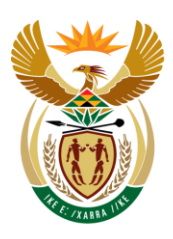

the gpaa

Department: Government Pensions Administration Agency REPUBLIC OF SOUTH AFRICA

Employer User Guide

### **PENSION CASE MANAGEMENT (PCM)**

Version 5, March 2020

## **TABLE OF CONTENTS**

|              | PENSION CASE MANAGEMENT (PCM)<br>TABLE OF CONTENTS                                                         | 1           |
|--------------|----------------------------------------------------------------------------------------------------|-------------|
| 1.           | INTRODUCTION                                                                                               | 3           |
| 1            | INTRODUCTION                                                                                               | 3           |
| 2.           | TARGET AUDIENCE                                                                                            | 3           |
| 3.           | SUPPORT CHANNELS3.1CASE TRACKING AND CASE PROGRESS3.2PCM APPLICATION SUPPORT3.3PCM ACCESS AND ROLE SUPPORT | 3<br>3<br>4 |
| 4.<br>5.     | SYSTEM CAPABILITIES<br>SYSTEM OPERATIONS                                                                   | 4<br>8<br>8 |
| 5.1          | CAPTURER PROFILE - CREATE A CASE                                                                           | 10          |
| 5.1.1        | RESIGNATION - PERSONAL DETAILS TAB                                                                         | 12          |
| 5.1.2        | 2 EMPLOYMENT DETAILS                                                                                       | 16          |
| 5.1.3        | B PAYMENT DETAILS                                                                                          |             |
| 5.1.4        | SUPPORTING DOCUMENTS                                                                                       | 21          |
| 5.1.5        | 5 EMPLOYER REPRESENTATIVE                                                                                  | 24          |
| 5.1.6        | 6 SHORT MESSAGE SERVICES (SMS)                                                                             | 26          |
| 5.1.7<br>REA | THE ACCOUNT HOLDER VERIFICATION (AHV) REJECTION                                                            | 26          |
| 6.           | OTHER EXIT TYPES                                                                                           | 28          |
| 6.1          | RESIGNATION TRANSFER                                                                                       | 28          |
| 6.2          | RETIREMENT                                                                                                 | 38          |
| 6.3<br>BEN   | EARLY RETIREMENT WITHOUT PENALISATION OF PENSION                                                           | 50          |
| 6.3          | DISCHARGE                                                                                                  | 65          |
| 6.4          | DEATH IN SERVICE                                                                                           | 75          |
| 7.           | CASE ENQUIRY - CAPTURER AND VERIFIER                                                                       | 90          |
| 8.           |                                                                                                    | 92          |
| 9.           | WITHDRAWING A CASE                                                                                         | 100         |
| 10.          | REASSIGNING CASE                                                                                           | 102         |
| 11.          | SUPPORT AND FREQUENTLY ASKED QUESTIONS (FAQS)                                                              | 108         |

#### 1. INTRODUCTION

One of the main objectives of the Government Pensions Administration Agency (GPAA) with respect to embarking on the Pension Case Management (PCM) project was to improve on the effectiveness and efficiency of the electronic submission of exit documents to the GPAA by Employer Departments. The benefits of PCM include *reducing the overall time spent by the employer to channel exit cases to GPAA, reducing employer re-work of cases through system validations, thus allowing the capturing of more cases, reducing case processing time through system validations, random allocation of cases between Capturers and Verifiers which assists towards reducing the risk of fraud and improved overall productivity for Employer Departments and the GPAA.* 

The User Guide aims to provide support and process guidance to end users at all government departments and agencies that make use of the PCM application when submitting their exit applications electronically.

#### 2. TARGET AUDIENCE

All GPAA clients that intend to submit and manage their pension exit applications electronically.

#### 3. SUPPORT CHANNELS

Below is a list of the GPAA support areas and their respective support channels.

#### 3.1 CASE TRACKING AND CASE PROGRESS

The following GPAA channels are to be used for case tracking and status updates in descending order:

- PCM "Case enquiry" function
- Designated GPAA Client Liaison Officer
- PCMonline@gpaa.gov.za

#### **3.2 PCM APPLICATION SUPPORT**

- PCM notice board on PCM Home Page (system availability)
- First point of contact if the PCM system is unavailable
- PCMonline@gpaa.gov.za
- If there is no notice of system unavailability and the system is inaccessible
- If you need to change details e.g. id/passport number (substantiated proof to be attached)

 Any PCM Online system errors (e.g. page cannot be displayed, etc.) must please be reported to <u>PCMonline@gpaa.gov.za</u> (Please see the below screen)

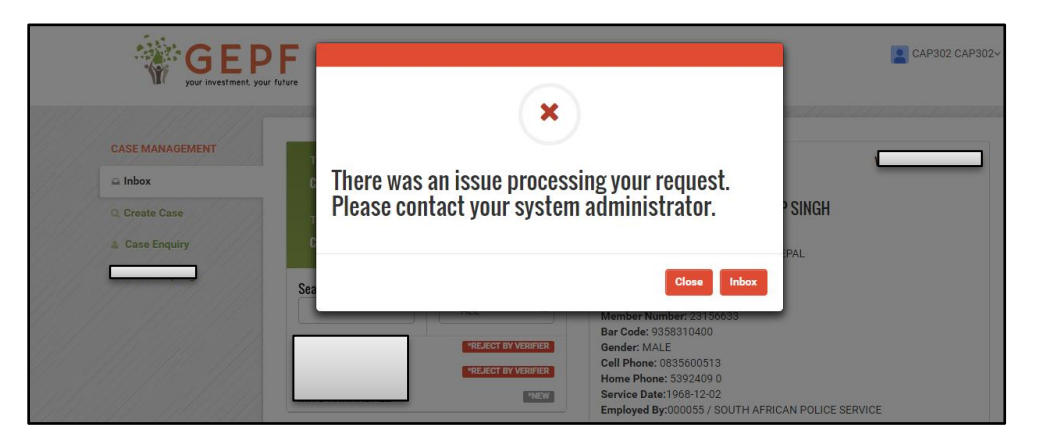

- Any PCM Online "membership could not be matched" or "Person not Found" errors must be sent to <u>PCMonline@gpaa.gov.za</u> (Please include a screenshot of the error)
- Designated GPAA Client Liaison Officer

In the event of the above 2 channels not being available or not responding

#### 3.3 PCM ACCESS AND ROLE SUPPORT

PCMonline@gpaa.gov.za

Please ensure that the PCM system access application form(s) is/are completed and signed. Application forms can be downloaded from <a href="http://gateway.gepf.gov.za/wp-content/uploads/2016/08/BSS-31A-System-Access-appl-PCM-Portal-V2-External-users.pdf">http://gateway.gepf.gov.za/wp-content/uploads/2016/08/BSS-31A-System-Access-appl-PCM-Portal-V2-External-users.pdf</a>

 Any PCM Online password reset or new user registration requests (BSS31A forms) must be sent to <u>PCMonline@gpaa.gov.za</u>

#### 4. SYSTEM CAPABILITIES

- Open your browser of choice. You can use internet explorer 10 or 11, or the latest versions of Firefox and Chrome.
- Copy the following URL: <u>https://gateway.gepf.gov.za/pension-case-management/</u> and paste it into the address bar as shown below.

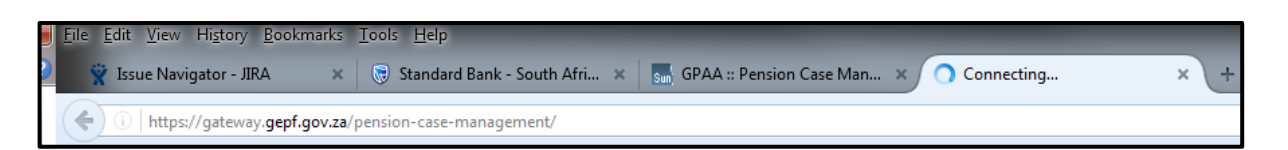

- > Press enter on your keyboard or click the go button.
- The PCM login page will now load. Should you get the 401 unauthorized page (see screenshot below), click the refresh button on your browser or press F5 on your keyboard. If you do not get the 401 unauthorized message as seen below, skip to the next step

| Error 401Unauthorized                                                                                                    |
|----------------------------------------------------------------------------------------------------|
| From RFC 2068 Hypertext Transfer Protocol HTTP/1.1:                                                                                                    |
| 10.4.2 401 Unauthorized                                                                                                    |
| The request requires user authentication. The response MUST include a WWW-Authenticate<br>repeat the request with a suitable Authorization header field (section 14.8). If the r<br>been refused for those credentials. If the 401 response contains the same challenge as<br>SHOULD be presented the entity that was given in the response, since that entity MAY is |

> The login page should now display as follows:

| GEPF<br>your investment, your fullyre |                                      |
|---------------------------------------|--------------------------------------|
|                                       |                                      |
|                                       | Login                                |
|                                       | Usemame                              |
|                                       | Password                             |
|                                       | Important Notice System Availability |
|                                       | Login                                |
|                                       |                                      |
|                                       |                                      |
|                                       | Carl Set Set Set Set Set Set Set Set |

#### **Troubleshooting common connection problems**

If you have followed the previous steps and PCM still does not show the login page, follow these steps:

- Check to see if you have internet connectivity. Navigate to <u>www.google.co.za</u> and check if you land on the Google page. If not, then there is a problem with your internet. Please contact your IT administrator to diagnose the issue. If you can connect to the internet, move to the next step.
- Determine whether PCM is working. Use another machine with an internet connection and try to access PCM. If the other machine can connect, you might have a connectivity issue on your personal machine. Please contact your IT department.
- If PCM is not connecting on any other machine in your office, then test to see if you have a problem with your network. On your cell phone or any other internet device, type in the URL and connect via the device internet. If you can connect on your phone, but not on your machine, there might be a problem on your network. Contact your IT administrator to diagnose the issue.
- If you cannot connect on your phone or any machine in the office, then please send an email to PCMonline@gpaa.gov.za stating that you cannot connect to PCM. Our support personnel will raise the issue and log a ticket on your behalf. The issue will be escalated to GPAA's technical team for resolution.
- If all is in order the following screen will be shown. You will then see "Important Notice "and "System Availability" as shown in the inner box of the screen.

| GEPF<br>your investment. your future |                                         |                                                   |
|--------------------------------------|-----------------------------------------|---------------------------------------------------|
|                                      |                                         |                                                   |
|                                      | Login                                   |                                                   |
|                                      | cap303                                  |                                                   |
|                                      | Password                                |                                                   |
|                                      | Important Notice System<br>Availability |                                                   |
|                                      | Login                                   |                                                   |
|                                      |                                         |                                                   |
|                                      |                                         | Activate Windows<br>Go to Settings to activate Wi |

> If you navigate to "Important Notice" and double click, the following screen will be shown.

| Home System Availability                                                                                                    |                                                |
|----------------------------------------------------------------------------------------------------|------------------------------------------------|
| GEPF<br>your investment, your future                                                                                                    |                                                |
| Pension Case Management(PCM)                                                                                                    | Quick Links                                    |
| Welcome to Pension Case Management (PCM) Click here to go to Log-in page                                                                                                    | Pension Case Management<br>Online Portal       |
| Pension Case Management is built to support latest versions of Firefox, Google Chrome and Internet<br>Explorer 10 and 11.                                                                |                                                |
| For access to PCM please fill in this form and submit to <u>PCMonline@gpaa.gov.za</u> at the Government<br>Pensions Administration Agency and your request for access will be processed. |                                                |
| A number of changes were planned to refine PCM with the objective to prevent errors to come through to GEPF.                                                                             |                                                |
| <ol> <li>End-to-end PCM enquiry was deployed to Production. Click here for more information.</li> <li>Click here to see Address changes.</li> </ol>                                      | Activate Windows<br>Go to Settings to activate |

# When you scroll down You can drill down by placing cursor on any subject (1 – 6) to view changes.

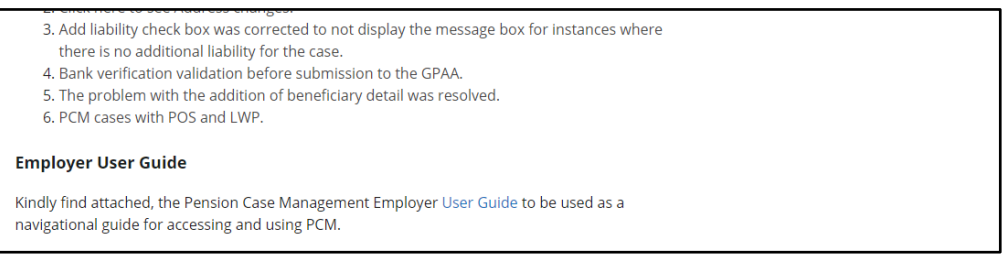

If you navigate and click on "System Availability" on the inner box of the login screen, the screen below will be shown.

|                            | your investment, your future                                                                                                    |                                                           |  |  |  |
|----------------------------|----------------------------------------------------------------------------------------------------|-----------------------------------------------------------|--|--|--|
| System                     | Availability                                                                                                    |                                                           |  |  |  |
| Show 10 🔻 e                | ntries                                                                                                    | Search:                                                   |  |  |  |
| Date 💠                     | Availability ÷                                                                                                    | ÷                                                         |  |  |  |
| 2020/03/14 -<br>2020/03/15 | Not available – 13th of March Friday from 17:00 till the 16th of March Monday<br>06:00<br>Please take note that the PRE environment will be available with the latest<br>Production data,<br>to allow any queries to be attended to at the Pretoria, Gauteng, National Dep.<br>Road Show | Monthly Payment Run/Pension<br>Increases for GEPF 96 Fund |  |  |  |
| 2020/03/21 -<br>2020/03/22 | Available                                                                                                    |                                                           |  |  |  |
| 2020/03/28 -<br>2020/03/29 | Not available – 27th of March Friday from 17:00 till the 28th of March<br>Saturday 09:00<br>Available – 28th of March Saturday from 09:00 – Sat 17:00<br>Available – 29th of March Sunday from 09:00 – Sun 17:00                                                                         | Recon Run<br>Activate Windo<br>Go to Settings to act      |  |  |  |

#### 5. SYSTEM OPERATIONS

#### > LOGIN

Open browser and navigate to https://gateway.gepf.gov.za/pension-case-management/

The page below should be displayed

| GEPF<br>your investment, your future |                                      |  |
|--------------------------------------|--------------------------------------|--|
|                                      |                                      |  |
|                                      | Login                                |  |
|                                      | Дjsername                            |  |
|                                      | Password                             |  |
|                                      | Important Notice System Availability |  |
|                                      | Login                                |  |
|                                      |                                      |  |
|                                      |                                      |  |
|                                      |                                      |  |

Insert username that was allocated to you by GPAA and your password in the respective fields on the screen

| GEPF<br>your levestment, your future |                                      |  |
|--------------------------------------|--------------------------------------|--|
|                                      |                                      |  |
|                                      | Login                                |  |
|                                      | cap001                               |  |
|                                      | •••••                                |  |
|                                      | Important Notice System Availability |  |
| 121 121 1                            | Lggin                                |  |
|                                      |                                      |  |
|                                      |                                      |  |
|                                      |                                      |  |

After inserting the username and password, click the Login button. If the username and password is incorrect or has not been granted access, the screen below will appear. Before contacting <u>PCMonline@gpaa.gov.za</u> for support, please re-check and retry username and password

| Would you like Firefox to remember this login? |                      |                     |  |
|------------------------------------------------|----------------------|---------------------|--|
| cap001 future                                  |                      |                     |  |
| Show password                                  |                      |                     |  |
| E Such berrucht                                |                      |                     |  |
| <u>R</u> emember <b>~</b>                      |                      |                     |  |
|                                                |                      |                     |  |
|                                                | Leafer a             |                     |  |
|                                                | Login 🗟              |                     |  |
|                                                |                      |                     |  |
|                                                | Invalid username and | password!           |  |
|                                                |                      |                     |  |
|                                                | Username             |                     |  |
|                                                |                      |                     |  |
|                                                | Password             |                     |  |
|                                                |                      |                     |  |
|                                                | Important Notice     | System Availability |  |
|                                                |                      | ogin                |  |
|                                                |                      | login               |  |
|                                                |                      |                     |  |
|                                                |                      |                     |  |

- If username and password is correct and you have access, the following screen should appear.
- You will see on the upper right-hand corner of the screen, your name, as given in your access form and captured by GPAA.

| GEI<br>your investment, y | <b>PF</b><br>rour future      |    | CAP |
|---------------------------|-------------------------------|----|-----|
| ASE MANAGEMENT            | Total pending cases for role: |    |     |
| a Inbox                   | CAPTURE                       | +1 |     |
| Create Case               | Total pending cases for user: |    |     |
| Case Enquiry              | CAP302                        | :0 |     |
| Case Enquiry              | CAP302<br>Request Case        | :0 |     |
|                           |                               |    |     |
|                           |                               |    |     |
|                           |                               |    |     |
|                           |                               |    |     |
|                           |                               |    |     |

> When you click on the name, you will see a drop down menu as shown below.

| GEF                 | <b>PF</b>                     |      | CAP302 CAP3 |
|---------------------|-------------------------------|------|-------------|
| your investment, yo | iur future                    |      | My Profile  |
|                     |                               |      | Logout      |
| CASE MANAGEMENT     | Total pending cases for role: |      |             |
| ⊜ Inbox             | CAPTURE                       | - 11 |             |
| Q Create Case       | Total pending cases for user: |      |             |
| 🌋 Case Enquiry      | CAP302                        | :0   |             |
|                     |                               |      |             |
|                     | Request Case                  |      |             |
|                     |                               |      |             |
|                     |                               |      |             |
|                     |                               |      |             |
|                     |                               |      |             |
|                     |                               |      |             |
|                     |                               |      |             |

When you click on "My Profile" you will see your details as captured by the GPAA. When you click on "Logout", the open session will end.

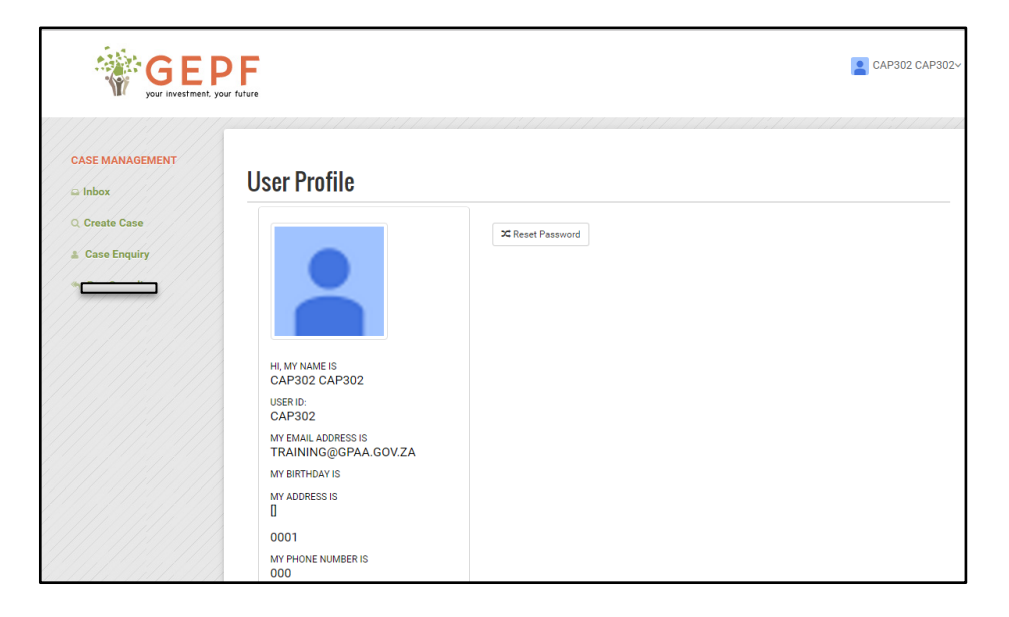

#### 5.1 CAPTURER PROFILE - CREATE A CASE

> The Capturer must use the "Create Case" function on the left-hand side of the page to create the case, as shown below.

| CASE MANAGEMENT | TYPE OF EXIT             |
|-----------------|--------------------------|
| ⊆ Inbox         |                          |
| Q Create Case   |                          |
| Case Enquiry    |                          |
|                 | SERVICE TERMINATION DATE |
|                 | YYYY-MM-DD               |
|                 |                          |
|                 |                          |

- After selecting "Create Case", go to "Type of Exit". The drop-down menu to select the relevant exit option e.g. Retirement, Resignation, Discharge or Death in Service must be accessed.
- Choose the applicable exit type option
- The selection will then allow you to access and enter the applicable termination date under the "Service Termination Date" field, either by typing in the date or selecting it from the date widget as shown below.

| your investment, you | F<br>ar tuture |      |       |        |         |     |     |     |              | P Mph |
|----------------------|----------------|------|-------|--------|---------|-----|-----|-----|--------------|-------|
| CASE MANAGEMENT      | TYP            | E OF | EXI   | r      |         |     |     |     |              |       |
| Q Create Case        | RE             | SIGN | ATIO  | N      |         |     | ~   |     |              |       |
| 5 Case Enquiry       | SEF            | VICE | E TEF | RMIN   | ATIO    | N D | ATE |     |              |       |
|                      | <              | [    |       | Januai | ry 2017 | ·   |     | >   | $\mathbb{R}$ |       |
|                      | 52             | Mon  | Tue   | Wed    | Thu     | Fri | Sat | Sun |              |       |
|                      | 53             | 02   | 03    | 04     | 05      | 06  | 07  | 08  |              |       |
|                      | 54             | 09   | 10    | 11     | 12      | 13  | 14  | 15  |              |       |
|                      | 55             | 16   | 17    | 18     | 19      | 20  | 21  | 22  |              |       |

You will then see the "Search" criteria as displayed below: "ID Number", "Passport Number", "Member Number", "Employee Number", and "Personal Details".

| e Enquiry                | SERVICE TERMINATION DATE                                                 |
|--------------------------|--------------------------------------------------------------------------|
| asign Cases<br>late Case | 2017-01-31 × 🗃                                                           |
|                          | SEARCH                                                                   |
|                          | ID Number Passport Number Member Number Employee Number Personal Details |
|                          | ID Number Submit                                                         |
|                          |                                                                          |
|                          |                                                                          |

- You may select any option within the "Search" criteria e.g. "Member Number", then insert the member number of the exiting official and click the "Submit" button to proceed.
- > The screen below will be shown.

|                | ID Number     | Passport I         | Number Me         | ember N | umber    | Employee Number            | Persona | l Details      |                     |       |
|----------------|---------------|--------------------|-------------------|---------|----------|----------------------------|---------|----------------|---------------------|-------|
|                | Mem           | ber Number         | 9615929<br>Submit | 4       |          |                            | ]       |                |                     |       |
|                | Results       |                    |                   |         |          |                            |         |                |                     |       |
|                | ID Number     | Passport<br>Number | Member<br>Number  | Title   | Initials | Name & Surname             | Gender  | Start<br>Date  | Termination<br>Date |       |
|                | 7712180136080 |                    | 96159294          | MR      | MA       | MANYONYOBA<br>APPLE VENTER |         | 1996-<br>05-01 | 2017-01-31          | SELEG |
| San Sant Sugar |               |                    |                   |         |          |                            |         |                |                     |       |

- > Click on the "SELECT" button to open and view the detailed case information.
- See screen below.
- You will notice that there are tabs (headings) on the screen. e.g. "Personal Details", "Employment Details", "Payment Details", Supporting Documentation" and "Employer Representative".
- Take note that the type of exit chosen will determine the amount of tabs to be displayed and completed e.g. Retirement, Discharge, and Death will have additional tabs to be completed.

#### 5.1.1 RESIGNATION - PERSONAL DETAILS TAB

| CASE MANAGEMENT | Personal<br>Details        | Employm<br>Details | ent Payment<br>Details   | Supporting<br>Documents | Employer<br>Representative |
|-----------------|----------------------------|--------------------|--------------------------|-------------------------|----------------------------|
| Q Create Case   | The (*) refers to a mandat | tory/required fi   | ield.                    | Pe                      | ension Number:             |
|                 | Persal Number *            |                    | Current Pension Number * | Pre-amalgama            | stion Number               |
| IN-PROGRESS     | Title *                    |                    | Initials *               | Last Name(Su            | rname) *                   |
| » <b></b>       | First Name(s) *            |                    | MA<br>Gender*            |                         |                            |
|                 | MANYONYOBA APPLE           |                    | ID number                | Passport Num            | ber                        |
|                 | Date Of Birth *            |                    | Marital Status *         | Is there a divo         | rce court order issued?    |
| w.u. m.         | 19/7-12-18                 | 1416 1             |                          |                         | ~<br>                      |

| First Name(s) *     | Gender * Required |                                        |
|---------------------|-------------------|----------------------------------------|
| MANYONYOBA APPLE    | - Please Select   | K≱                                     |
| Maiden Name         | ID number         | Passport Number                        |
| Date Of Birth *     | Marital Status *  | Is there a divorce court order issued? |
| 1977-12-18          | MARRIED           | No  Ves                                |
| Income Tax No*      | Home Number       | Cell Number*                           |
| 0836003400          | 123190000         | 082000000                              |
| Email Address       |                   |                                        |
| Email Address       |                   |                                        |
| Residential Address |                   |                                        |
| Street Name *       | Street Number     | City *                                 |
| 34 HAMILTON STREET  |                   | PRETORIA                               |
|                     |                   |                                        |

- > Complete the personal details tab as per id/passport information.
- If the personal details displayed on the screen (id/passport/dob) differs from the id/passport, send an e-mail to <u>PCMonline@gpaa.gov.za</u> with the relevant proof of change as the "locked" fields (greyed out fields) cannot be accessed/amended by you.
- > All fields that are marked with the red asterix (\***Required**) are compulsory.

| Income Tax No*                            | Home Number             | Cell Number *                               |
|-------------------------------------------|-------------------------|---------------------------------------------|
| 0785217647                                | Home Number             | 0724343356                                  |
| Email Address                             |                         |                                             |
| stefangrobbelaar66@gmail.cor              | n                       |                                             |
| Residential Address                       |                         |                                             |
| Street Name * Required                    | Street Number           | City *                                      |
| Address 1                                 |                         | PRETORIA                                    |
| Suburb Q                                  | Complex Name            | Complex Number                              |
| PRETORIA                                  |                         |                                             |
| Province/State * Required                 | Postcode * Q            | Country *                                   |
| Please Select                             | ▼ 0002                  | Please Select                               |
| Is the Postal Address same as<br>Address? | the Residential No 🖲 Ye | •5 •                                        |
| Postal Address                            |                         |                                             |
| P.O Box * Required                        | Suburb Q                | City *                                      |
| P.O Box                                   | GLEN                    | GLEN Activate Windo<br>Go to Settings to ac |
|                                           |                         |                                             |

- > Add street name and number on the street name and number field as shown above.
- > Search for the suburb by clicking on suburb search field as shown above.
- > The suburb will be populated by the system.

|        | Income Tax No*                              | Home Number                                | Cell Number *                   |                  |
|--------|---------------------------------------------|--------------------------------------------|---------------------------------|------------------|
| Addres | ss Details search by Suburb                 |                                            |                                 |                  |
|        | en                                          | nter the first 4 letters to activate searc | <u>h</u>                        |                  |
|        |                                             |                                            |                                 |                  |
|        |                                             | Postal Address Details *                   |                                 |                  |
| Ple    | ase Select                                  |                                            | •                               |                  |
|        |                                             |                                            |                                 |                  |
|        |                                             |                                            | Continue                        |                  |
|        |                                             |                                            |                                 |                  |
| 111    | 7                                           | · · · · · · · · · · · · · · · · · · ·      |                                 |                  |
|        | Please Select                               | Postal Code                                | Please Select                   | T                |
|        |                                             |                                            |                                 |                  |
|        | Is the Postal Address same as t<br>Address? | he Residential No 🖲 Yes                    | s O                             |                  |
|        | Postal Address                              |                                            | General Announcements           |                  |
|        | P.O. Poy & Pequired                         | Suburb                                     | Bereavement                     |                  |
|        |                                             |                                            | that we at hourse the plassific | eatsat<br>§jof M |
|        | P.O BOX                                     | GLEN                                       | Ingrid Masemotalsonotherion     | atsun/d          |
|        | Province/State * Required                   | Postcode * Q                               | Country "                       |                  |

- > Pop up screen will be displayed as shown above
- > Add address details search by suburb then click continue.
- > On postal, address details dropdown menu, select the postal code from the dropdown list

|          | Income Tax No*                               | Home Number                               | Cell Number *                          |
|----------|----------------------------------------------|-------------------------------------------|----------------------------------------|
| Address  | Details search by Suburb                     |                                           |                                        |
|          | ente                                         | er the first 4 letters to activate search |                                        |
| Pretoria | l                                            | Search                                    |                                        |
|          |                                              | Postal Address Details *                  |                                        |
| 0002 -   | PRETORIA - PRETORIA - 1                      |                                           | •                                      |
|          |                                              |                                           | Continue                               |
|          | Please Select                                | Postal Code                               | Please Select •                        |
|          | is the Postal Address same as th<br>Address? | e Residential No 🖲 Yes 🖯                  |                                        |
|          | Postal Address                               |                                           |                                        |
|          | P.O Box * Required                           | Suburb Q                                  | City *                                 |
|          | P.O Box                                      | GLEN                                      | GLEN GLEN Go to Settings to activate W |
| 11/1/    | Province/State * Required                    | Postcode * Q                              | Country *                              |

- Click continue as shown above
- > Once suburb is selected, City will be added by the system

| Street Name *                                                                                       | Street Number          | City *                                         |
|----------------------------------------------------------------------------------------------------|------------------------|------------------------------------------------|
| 42 ILANGA PLACE                                                                                     | KLIPPAN STRAAT         | MONTANA                                        |
| Suburb Q                                                                                            | Complex Name           | Complex Number                                 |
| KLIPPAN STRAAT                                                                                      | MONTANA                |                                                |
| Province/State * Required                                                                           | Postcode * Q           | Country *                                      |
| Please Select                                                                                       | • 0186                 | South Africa                                   |
| Free State<br>KwaZulu Natal<br>Mpumalanga<br>North West<br>Northern Cape<br>Limpopo<br>Western Cape | Suburb Q<br>SA POLISIE | City •<br>P SAK X131                           |
| Province/State * Required                                                                           | Postcode * Q           | Country *                                      |
| Please Select                                                                                       | • 0001                 | South Africa                                   |
| Personal Details Notes:                                                                             |                        | Activate Windows<br>Go to Settings to activate |

- Select Province from Province/State dropdown menu as shown above
- > For the postal address do the same.
- After all the information is completed in the fields of the "Personal Details" tab, click on the "Start Application (green) button" at the bottom right hand side of the screen to proceed or alternatively click on the "Cancel" button on the bottom left hand side of the screen if you wish not to continue with the application.
- > You will not be allowed to access the "Start Application" button if you have not completed the fields on the screen. If this occurs, recheck to see if all information has been completed.
- If you still cannot access the "Start Application" button, send an e-mail of the screenshot to PCM online.
- By clicking on the "Start Application" button, you will now start/activate this case and proceed on to the "Employment Details" screen.
- A case reference number will now appear above the tabs. See screen below

#### 5.1.2 EMPLOYMENT DETAILS

> Amend employment details if required.

| CASE MANAGEMENT | Z102 form details for                   |                       | WT20                   |                     |    |              |                 |              |                     |
|-----------------|-----------------------------------------|-----------------------|------------------------|---------------------|----|--------------|-----------------|--------------|---------------------|
| e Inbox         | Personal<br>Details                     | Employment<br>Details |                        | Payment<br>Details  | S  | uppo<br>ocum | rting<br>ients  | Em<br>Repres | ployer<br>sentative |
| Create Case     | The (*) refers to a mand                | atory/required field  | ł.                     |                     |    |              | Pe              | ension Numb  | er:                 |
|                 | Employer Code *                         |                       | Code * Employer Name * |                     |    | Occup        |                 |              |                     |
|                 | 000055                                  |                       | SOUTH A                | FRICAN POLICE SERVI | CE |              | SAPS            |              |                     |
| IN-PROGRESS     |                                         |                       | 0                      |                     |    |              | 0               |              |                     |
|                 | Common comont data:                     |                       | *                      |                     |    |              | Service Termina | tion Date *  |                     |
|                 | Period covered by pension contributions |                       | 1979-12-2              | 21                  | m  |              | 2017-02-28      |              | <b>iii</b>          |
|                 |                                         |                       | 0                      |                     |    |              | 0               |              |                     |
|                 |                                         |                       | *                      |                     |    |              |                 |              |                     |
|                 | (As per service conditions)             |                       | 60                     |                     | ٣  |              |                 |              |                     |
|                 |                                         |                       | 0                      |                     |    |              |                 |              |                     |

- When you scroll down the "Employment Details" screen, the annual pensionable salary scale details will be reflected.
- > The last 3-year salary scales are required to be completed.
- Use only rands (R) for the salary scales. No cents are to be used. Round off to the nearest rand value.
- Bought service, The Z102 will be populated with what is on GPAA systems. The employer Capturer will not be allowed to capture Purchase of Service period.
- Break in Service, the employer can only capture the period over 120 days.

| Period From*         |                    | Period To* |            | Annual Salary * | _   |
|----------------------|--------------------|------------|------------|-----------------|-----|
| 2016-04-01           | <b>iii</b>         | 2017-02-28 | <b>m</b>   | 373611          | + • |
| Period From*         |                    | Period To* |            | Annual Salary * |     |
| 2015-07-01           | 1                  | 2016-03-31 | <b>iii</b> | 347223          | + - |
| Period From*         |                    | Period To* |            | Annual Salary * |     |
| 2015-04-01           | i                  | 2015-06-30 | <b>m</b>   | 333861          | + - |
| Period From*         |                    | Period To* |            | Annual Salary * |     |
| 2014-04-01           | <b>iii</b>         | 2015-03-31 | <b>iii</b> | 312021          | + - |
| Add Item(s)          |                    |            |            |                 |     |
| Bought service perio | d to be recognised |            |            |                 |     |
| Add Item(s)          |                    |            |            |                 |     |
| Add Item(a)          |                    |            |            |                 |     |

- Next, click on the "Get Rules" button.
- > Then proceed to the "Reason for Termination" field.

|                                           |   | Ľ                 |   |            |
|-------------------------------------------|---|-------------------|---|------------|
| Break in service period to be disregarded |   |                   |   |            |
| Add Item(s)                               |   |                   |   |            |
|                                           |   |                   |   |            |
| Reason For Termination * Required         |   |                   |   |            |
| - Please Select                           |   |                   | ~ | Get Ingles |
| Age at Exit                               |   |                   |   | <u> </u>   |
| 0                                         | 0 |                   |   |            |
| Pensionable Years                         |   |                   |   |            |
| 0                                         |   |                   |   |            |
| xit Rule                                  |   |                   |   |            |
|                                           |   |                   |   |            |
| xit Sub-Rule                              |   |                   |   |            |
|                                           |   |                   |   |            |
|                                           |   |                   |   |            |
|                                           |   |                   |   |            |
| otal Debt(Department liability)           |   | Debt Dispute 🗆 [] |   |            |
|                                           |   |                   |   |            |

> Click on the "Open/Drop down" button to select the reason for termination from the list.

Select the correct reason from the listed items e.g. Resignation: Own Account as shown below.

| Break in service period to be disregarded |               |
|-------------------------------------------|---------------|
| Steam and point is an analysis and        |               |
|                                           |               |
| Add hell(s)                               |               |
|                                           |               |
| Reason For Termination * Required         |               |
| - Please Select                           | <br>Get Rules |
| Resignation: Own Account                  |               |
| Resignation: Transfer                     |               |
|                                           |               |
| Pensionable Years                         |               |
| 0                                         |               |
| Exit Rule                                 |               |
|                                           |               |
| Exit Sub-Rule                             |               |
|                                           |               |
|                                           |               |
|                                           |               |
|                                           |               |
|                                           |               |

The following screen with "Age at Exit", "Pensionable Years", "Exit Rule" and "Total Debt" will be shown.

| Add Item(s)              |   |   |   |           |
|--------------------------|---|---|---|-----------|
|                          |   |   |   |           |
| Reason For Termination * |   |   |   |           |
| Resignation: Own Account |   |   | ~ | Get Rules |
| Age at Exit              |   |   |   |           |
| 39                       | D |   |   |           |
| Pensionable Years        |   |   |   |           |
| 37                       |   | 0 |   |           |
| Exit Rule                |   | • |   |           |
| 14.4.1                   |   |   |   |           |
| Exit Sub-Rule            |   |   |   |           |
| 14.4.1(a)                |   |   |   |           |
|                          |   |   |   |           |

- > Select the "Proceed" button to continue or
- Select the "Back" (black button) on the left side at the bottom of the page to go bac

|          | 1                         |                  |  |
|----------|---------------------------|------------------|--|
| Exit Sul | b-Rule                    |                  |  |
| 14.4.    | 1(a)                      |                  |  |
| Total D  | abt(Department liability) | Debt Dispute 🔲 🛛 |  |
| Empl     | oyment Details Notes:     |                  |  |
|          |                           |                  |  |
|          |                           |                  |  |
|          |                           |                  |  |
|          |                           | <i>i</i>         |  |
|          |                           |                  |  |

#### 5.1.3 PAYMENT DETAILS

- Proceed to the "Payment Details" tab,
- Select "Method of Payment (Applicant)" as shown in the below screen.

| 1              | Details                             | etans Details                                                                                                    | L |                   |
|----------------|-------------------------------------|----------------------------------------------------------------------------------------------------|---|-------------------|
| Q. Create Case |                                     |                                                                                                    |   |                   |
| 🛓 Case Enquiry | The (*) refers to a mandatory/requi | ired field.                                                                                                    |   | Pension Number: 9 |
|                |                                     |                                                                                                    |   |                   |
| Mupdate Case   | Method of payment (Applicant) *     | - Please Select                                                                                                    | 7 |                   |
| IN-PROGRESS    |                                     | Area<br>Marine<br>Marine<br>Mari |   |                   |
|                | Payment Details Notes:              |                                                                                                    |   |                   |
| h              |                                     |                                                                                                    | * |                   |
|                |                                     |                                                                                                    |   |                   |
|                |                                     |                                                                                                    |   |                   |
| 1 1 3          |                                     |                                                                                                    |   |                   |
| 1. 1. 1.       |                                     |                                                                                                    |   |                   |
| 11 11 14       |                                     |                                                                                                    |   |                   |
|                | Back                                |                                                                                                    |   | Proceed           |
| 116 316 314    |                                     |                                                                                                    |   |                   |

Select the method of payment from the drop down list e.g. "Bank or International Bank" as shown below.

| CASE MANAGEMENT                         | Z102 form details for Z N | ТАТЕТНАВА               |                                        |                         |                       |
|-----------------------------------------|---------------------------|-------------------------|----------------------------------------|-------------------------|-----------------------|
|                                         | Personal<br>Details       | Employment<br>Details   | Payment<br>Details                     | Supporting<br>Documents | Employe<br>Representa |
| Q Create Case                           |                           |                         |                                        |                         |                       |
| & Case Enquiry                          | The (*) refers to a ma    | ndatory/required field. |                                        |                         | Pension Number:       |
|                                         | Method of payment (Appl   | icant) *                | - Please Select -                      | •                       |                       |
|                                         | Method of payment (Appl   | icant) *                | – Please Select –<br>– Please Select – | •                       |                       |
|                                         | Payment Details Notes:    |                         | International Bank<br>Bank             |                         |                       |
| MR A                                    |                           |                         | Duin                                   |                         |                       |
| 1////////////////////////////////////// |                           |                         |                                        |                         |                       |
|                                         |                           |                         |                                        |                         |                       |
|                                         |                           |                         |                                        |                         |                       |
|                                         |                           |                         |                                        |                         |                       |
|                                         |                           |                         |                                        |                         |                       |

After you selected, you will notice that other fields will be shown e.g. Name of account holder, Bank Name, Branch Name, Branch Code, Account number as shown in the below screen.

| Inbox           | Details                    | Details               | Details      | Documents   | Representative      |
|-----------------|----------------------------|-----------------------|--------------|-------------|---------------------|
| Create Case     |                            |                       |              |             |                     |
| Case Enquiry    | The (*) refers to a mand   | atory/required field. |              |             | Pension Number: 543 |
|                 |                            |                       |              |             |                     |
|                 | Method of payment (Applica | nt) * Ba              | nk           | ×           |                     |
| -PROGRESS       | Banking Details:           |                       |              |             |                     |
| MR Z NTATETHABA | Name of account holder *   |                       |              |             |                     |
|                 |                            |                       |              |             |                     |
|                 | Bank Name *                | Bran                  | ch Name *    |             |                     |
|                 | - Please Select -          | •                     |              | Ŧ           |                     |
|                 |                            | 0                     |              |             |                     |
|                 | Branch Code *              | Acco                  | unt Number * | Account Typ | ie *                |
|                 |                            | 40                    | 91009237     | Please S    | Select 🔻            |
|                 | U                          | U                     |              | U           |                     |
|                 | 1                          |                       |              |             |                     |

- > Proceed to complete the bank details as prompted by the requested fields.
- > Fields may already be pre populated if the GPAA has the relevant information.
- If the pre-populated fields have information that differs with the bank form to be submitted, change the information to be aligned with that of the bank form.

| ASE MANAGEMENT  | Z102 form details for Z | МТАТЕТНАВА               |                    |                         |                            |
|-----------------|-------------------------|--------------------------|--------------------|-------------------------|----------------------------|
| Inbox           | Personal<br>Details     | Employment<br>Details    | Payment<br>Details | Supporting<br>Documents | Employer<br>Representative |
| Create Case     | The (*) refers to a m   | andatory/required field. |                    |                         | Pension Number: 543        |
|                 | Method of payment (App  | blicant) *               | Bank               | ¥                       |                            |
| N-PROGRESS      | Banking Details:        |                          |                    |                         |                            |
| MR Z NTATETHABA | Name of account holder  | *                        |                    |                         |                            |
|                 | Z Ntatethaba            |                          |                    |                         |                            |
|                 | Bank Name *             | Bra                      | nch Name *         |                         |                            |
|                 | ABSA                    | • A                      | ABSA GENERIC       | T                       |                            |
|                 | Branch Code *           | Acc                      | ount Number *      | Account Typ             | e *                        |
|                 | 632005                  |                          | 09237              | Please S                | Select - 🔹 🔻               |
|                 | 0                       | 0                        |                    | 0                       |                            |
|                 |                         |                          |                    |                         |                            |

> To proceed with the case, click on the "Proceed" (green push button)

| IN-PROGRESS | Prumont Dataile Netror |
|-------------|------------------------|
|             |                        |
|             |                        |
|             |                        |
|             |                        |
| al de de    |                        |
|             | Back                   |

#### 5.1.4 SUPPORTING DOCUMENTS

- Next is the "Supporting Documents" tab.
   Tick "Yes" (radio button)" for the attached documents or "No" if documents are not attached. The system will require your choice to proceed.

| G E your investment | PF<br>at. your future                                                                   |                                                               |                                                                  |                                                                      | 📘 Andiswa Maila~                 |
|---------------------|-----------------------------------------------------------------------------------------|---------------------------------------------------------------|------------------------------------------------------------------|----------------------------------------------------------------------|----------------------------------|
| CASE MANAGEMENT     | Z102 form details for                                                                   |                                                               |                                                                  |                                                                      |                                  |
| nbox                | Personal<br>Details                                                                     | Employment<br>Details                                         | Payment<br>Details                                               | Supporting<br>Documents                                              | Employer<br>Representative       |
| Q Create Case       | The (*) refers to a man                                                                 | datory/required field.                                        |                                                                  |                                                                      | Pension Number: 9031             |
|                     | Please tick the appropriate b documents in the sequence a                               | oxes below to indicate that<br>as indicated on the checklis   | all the required supporting d<br>t.                              | locumentation will be attached.                                      | Please upload the supporting     |
| IN-PROGRESS         | An originally certified copy o<br>Policy.                                               | f an ID (must be bar-coded)                                   | or Attached Passport of the                                      | e member – exceptions as per IC                                      | O Attached<br>Yes⊙ No⊙           |
|                     | Proof of termination of servi<br>PERSAL stating the Payroll N<br>service of the member. | ce is required such as a prin<br>Io (PERSAL No), Withdrawal   | tout of Attached the Service<br>reason, Withdrawal date, Sa      | e Termination or Service Record<br>alary level and notch on the last | from Attached<br>day of Yes☉ No☉ |
|                     | Conditional: For when the su<br>proof from the Department o                             | rname of the person is diffe<br>f Home Affairs is required to | rent to the surname on the li<br>o confirm the surname           | D, Passport or Death Certificate                                     | . Only Attached<br>Yes No        |
|                     | Duly completed ACB Bank Pa<br>completed Z1525 form with                                 | articulars Form (Z894) or fo<br>Particulars of approved exte  | r actuarial transfer to an app<br>ernal retirement fund for tran | proved external retirement fund<br>nsfer of funds.                   | a duly Attached<br>Yes© No©      |
|                     | Originally signed GEPF Resig<br>Option 1: receiving a once-o                            | nation Choice Form from th<br>ff gratuity payment into own    | e member where a once-off<br>account; or Option 2: transf        | irrevocable choice is made bett<br>ferring the benefit to an approve | ween: Attached<br>rd Yes No      |

- > After completing the screen, you will need to upload your supporting documents.
- > To upload documents, click on the "Browse button" as shown below
- > Documents must be in pdf format and not be bigger than 5MB.

| 211 10 113 | An original certified copy of the member's final salary advice printed from payroll system                                                                                                    |                              |
|------------|----------------------------------------------------------------------------------------------------|------------------------------|
|            |                                                                                                    | Yes® No⊖                     |
|            | Conditional: For when the Commencement Date (Service Date) is amended, then proof of contributing service is<br>needed in the form of a copy of an appointment advice to the salary department, salary/leave record, pay slip, or<br>IRP 5 tax certificates for the applicable years. A duly completed Membership Update Form (Z125) is also required. | Attached<br>Yes <b>⊡</b> No⊖ |
|            | Document Management                                                                                                    |                              |
|            | Uploaded documents must be pdf format and not be bigger than 5mb. Multiple Document Uploader BCwse                                                                                                    |                              |
|            | Supporting Documents Notes:                                                                                                    |                              |
|            |                                                                                                    |                              |
|            |                                                                                                    |                              |
|            |                                                                                                    |                              |

- > Browse through the documents library list to "Upload" the correct document.
- Select / Choose File or document/s to Upload.

| 🗧 Favorites<br>🔜 Desktop           | Documents library<br>Includes: 2 locations  |                  | Arrange            | e by: Folder 🕶 | 🕕 Pause Record 🗿 Stop Re |
|------------------------------------|---------------------------------------------|------------------|--------------------|----------------|--------------------------|
| Downloads                          | Name                                        | Date modified    | Туре               | Size           |                          |
| 🔛 Recent Places                    | 📜 learning PHP_MySql_JavaScript.pdf         | 2015/11/17 09:15 | Adobe Acrobat D    | 4 160 KB       |                          |
|                                    | [O'Reilly] - JavaScript. The Definitive Gui | 2015/11/16 05:29 | Adobe Acrobat D    | 13 498 KB      |                          |
| Desktop                            | 🐩 C# 5.pdf                                  | 2015/11/16 04:34 | Adobe Acrobat D    | 5 177 KB       | buting service is        |
| 词 Libraries                        | 📆 1-8-programming-c.pdf                     | 2015/11/16 04:33 | Adobe Acrobat D    | 7 883 KB       | ford, pay slip, or       |
| Documents                          | 💻 🗮 C# 5.0 in a Nutshell, 5th Edition.pdf   | 2015/11/16 04:33 | Adobe Acrobat D    | 12 488 KB      | y is also required.      |
| J Music                            | ~WRL0001.tmp                                | 2015/11/07 08:14 | TMP File           | 89 KB          |                          |
| Fictures                           | UFT_GUI_Tutorial.pdf                        | 2015/11/06 02:25 | Adobe Acrobat D    | 1 428 KB       |                          |
| Videos                             | iselenium-java-2.48.2.zip                   | 2015/10/30 03:48 | Compressed (zipp   | 21 899 KB      |                          |
| 🔏 Mpho Molefe                      | mtn.docx                                    | 2015/10/27 11:26 | Microsoft Word D   | 38 KB          |                          |
| 📜 Computer                         | 05 Grateful ft Tabello Sukwene.mp3          | 2015/10/22 07:44 | MP3 Format Sound   | 6 813 KB       |                          |
| 🏭 Windows (C:)                     | 11 Breath life.mp3                          | 2015/10/22 02:22 | MP3 Format Sound   | 8 501 KB       |                          |
| HP_RECOVERY (D:)                   | 03 Eyes on the prize.mp3                    | 2015/10/22 02:18 | MP3 Format Sound   | 15 572 KB      |                          |
| HP_TOOLS (E:)                      | MPHO - GPAA Performance Evaluation D        | 2015/10/18 02:15 | Microsoft Word 9   | 122 KB         | E                        |
| 🔮 DVD RW Drive (F:)                | Drawing1.vsd                                | 2015/10/01 11:22 | Microsoft Visio Dr | 567 KB         |                          |
| CD Drive (G:)                      | Test Traceability Matrix.xlsx               | 2015/09/17 09:43 | Microsoft Excel W  | 17 KB          |                          |
| 🙀 mainframe (\\gpaa-cd-g01) (Q:)   | T LEAVE FORM AMENDED WEF 20130101 p         | 2015/08/24 08:55 | Adobe Acrobat D    | 1 108 KB       |                          |
| 🖵 data (\\172.16.142.40) (R:)      | New search by ID numberTesting.xlsx         | 2015/08/20 02:19 | Microsoft Excel W  | 79 KB          |                          |
| 👿 shared (\\172.16.249.21) (Y:)    | 3 ~\$2015 08 13Defects.xlsx                 | 2015/08/13 08:19 | Microsoft Excel W  | 1 KB           |                          |
| 🧝 GijimaAST (\\172.16.249.59) (Z:) | - 2015_08_13Defects.xlsx                    | 2015/08/13 08:19 | Microsoft Excel W  | 12 KB          | -                        |
| File name: UFT_GUI_Tute            | torial.pdf                                  |                  | ✓ All Files (*.*)  | 5              | -                        |

The uploaded document/s will be seen on the upload queue as shown below
 Click on the "Upload" (green button) to upload the document.

|                                                                                                    |                                                                                               |                                                      |                                               |                              | Yes No               |
|----------------------------------------------------------------------------------------------------|-----------------------------------------------------------------------------------------------|------------------------------------------------------|-----------------------------------------------|------------------------------|----------------------|
| Conditional: For when the Commencement Date (S<br>needed in the form of a copy of an appointment adv<br>IRP 5 tax certificates for the applicable years. A dul | ervice Date) is amended, then<br>vice to the salary department,<br>y completed Membership Upd | proof of contri<br>salary/leave re<br>ate Form (Z12! | buting serv<br>cord, pay sl<br>5) is also ree | ice is<br>lip, or<br>quired. | Attached<br>Yes I No |
| Document Management                                                                                                    |                                                                                               |                                                      |                                               |                              |                      |
| Uploaded documents must be pdf format and n                                                                                                    | ot be bigger than 5mb.                                                                        |                                                      |                                               |                              |                      |
| Multiple Document Uploader                                                                                                    | Browse                                                                                        |                                                      |                                               |                              |                      |
| UPLOAD QUEUE                                                                                                    |                                                                                               |                                                      |                                               |                              |                      |
| Files in Queue: 1                                                                                                    |                                                                                               |                                                      |                                               |                              |                      |
| Name                                                                                                    | Size                                                                                          | Progress                                             | Status                                        | Actions                      |                      |
| UFT_GUI_Tutorial.pdf                                                                                                    | 1.39 MB                                                                                       |                                                      |                                               | • Upload                     | I 💼 Remove           |
| Queue progress:                                                                                                    |                                                                                               |                                                      |                                               |                              |                      |
|                                                                                                    |                                                                                               |                                                      |                                               |                              |                      |

You will be able to view on the queue, the document's name, size, progress and status of the upload.

|                                                                                                    |                                                                                    |                                                 |                                        |                                              | Yes          | © No⊖     |
|----------------------------------------------------------------------------------------------------|------------------------------------------------------------------------------------|-------------------------------------------------|----------------------------------------|----------------------------------------------|--------------|-----------|
| Conditional: For when the Commencement Date (Serv<br>needed in the form of a copy of an appointment advice<br>IRP 5 tax certificates for the applicable years. A duly c | ice Date) is amended, the<br>e to the salary department<br>completed Membership Up | n proof of co<br>t, salary/leav<br>odate Form ( | ontributin<br>re record,<br>Z125) is a | g service is<br>pay slip, or<br>Iso required | Attac<br>Yes | hed<br>No |
| Document Management                                                                                                    |                                                                                    |                                                 |                                        |                                              |              |           |
| Uploaded documents must be pdf format and not l                                                                                                    | be bigger than 5mb.                                                                |                                                 |                                        |                                              |              |           |
| Multiple Document Uploader                                                                                                    | Browse                                                                             |                                                 |                                        |                                              |              |           |
| UPLOAD QUEUE                                                                                                    |                                                                                    |                                                 |                                        |                                              |              | L's       |
| Files in Queue: 1                                                                                                    |                                                                                    |                                                 |                                        |                                              |              |           |
| Name                                                                                                    | Size                                                                               | Progress                                        | Status                                 | Actions                                      |              |           |
| UFT_GUI_Tutorial.pdf                                                                                                    | 1.39 MB                                                                            |                                                 | ~                                      | Upload                                       | View PDF     | Remove    |
|                                                                                                    |                                                                                    |                                                 |                                        |                                              |              |           |

Click on the "Proceed" (push button) to continue after the upload has been completed successfully

| 19 | Queue progress:             | - |         |
|----|-----------------------------|---|---------|
|    | 🟵 Upload all                |   |         |
|    | Supporting Documents Notes: |   |         |
|    |                             |   |         |
| 2  |                             |   |         |
|    |                             |   |         |
| 1  |                             | , |         |
|    | Back                        |   | Proceed |
|    |                             |   |         |

#### 5.1.5 EMPLOYER REPRESENTATIVE

- > After clicking on the "Proceed" button the Employer Representative screen will be reflected.
- > You will see details of the user who processed the claim e.g. Full Names, Designation, Telephone number, Address (your user details).

| CASE MANAGEMENT                         | Z102 form details for |                          |                    | -                         |                         |                            |
|-----------------------------------------|-----------------------|--------------------------|--------------------|---------------------------|-------------------------|----------------------------|
| nbox                                    | Personal<br>Details   | Employment<br>Details    | Payment<br>Details | Additional<br>Information | Supporting<br>Documents | Employer<br>Representative |
| Q Create Case                           |                       |                          |                    |                           |                         |                            |
| 🛓 Case Enquiry                          | The (*) refers to a   | a mandatory/required fie | ld.                |                           | 1                       | Pension Number: 90103009   |
|                                         |                       |                          |                    |                           |                         |                            |
| 11///////////////////////////////////// | Case Created By       |                          |                    |                           |                         |                            |
|                                         | Full Name             |                          | Designation        |                           | Tel No                  |                            |
|                                         | Andiswa Maila         |                          | Capturer           |                           | 0122192323              | 3                          |
| IN-PROGRESS                             | Fax No.               |                          | E-mail             |                           |                         |                            |
|                                         | 01221231231           |                          | tester1@gpaa.g     | ov.za                     |                         |                            |
|                                         | Postal Address        | Suburb                   |                    | City                      | c                       | ountry                     |
|                                         | 34 Hamilton street    | Arcadia                  | 3                  | Pretoria                  |                         | South Africa               |
|                                         | Postal Code           |                          |                    |                           |                         |                            |
|                                         | 0001                  |                          |                    |                           |                         |                            |
|                                         |                       |                          |                    |                           |                         |                            |
|                                         |                       |                          |                    |                           |                         |                            |

- You may choose to open and view the Z102 for correctness by accessing the "View Z102" button.
- You may also click the "Back" button to go to the previous screen if you wish to make corrections.
- > Click on the "Submit Application" (push button) to forward / submit your application.
- A screen with the name of the member and the WT reference number e.g. "WT2017013111401848867" will pop-up with the message to proceed to send the application to the Verifier as seen below.

| A Cuse Enquiry                                                                         | he (*) refers to a mandatory/required field.                                                                                                    |                                              |
|----------------------------------------------------------------------------------------|----------------------------------------------------------------------------------------------------|----------------------------------------------|
| Case Enquiry Case C Full N Mph IN-PROGRESS Fax N 0125 MR MA O125 O001 A4 h Postal 0001 | he (') refers to a mandatory/required field.  MR MA  You have chosen to send this application to the Employer Verifier for approval. Do you want to continue?  Cancel Proceed | d No<br>D12233325<br>Country<br>South Africa |
| B                                                                                      | ck 🖹 View Z102                                                                                                    | Submit Application                           |

- Click on the reference number.
- It will be highlighted and a menu item box will be shown as shown below
- > Click on "Copy" (in the menu item box), to save the reference number for future reference.

| A Case Enquiry | The (*) refers to a mandatory/required field | f                             |                                                                 |                    |
|----------------|----------------------------------------------|-------------------------------|-----------------------------------------------------------------|--------------------|
|                | Case Cr MR MA                                | WT201701311140                | 1848867                                                         | n (                |
| 🤲 Update Case  | Full Nar                                     |                               | Cut<br>Copy                                                     |                    |
| IN-PROGRESS    | Fax No.                                      | <ul> <li>✓</li> </ul>         | Paste<br>Select all<br>Print                                    |                    |
| MR MA          | You have chosen to send this approval. Do    | application to the Employer v | Print preview<br>E-mail with Windows Live<br>Map with Bing Maps | try                |
|                | Postal C<br>0001                             | Cancel                        | Translate with Bing<br>All Accelerators                         |                    |
|                | Back View Z102                               |                               | Send to OneNote                                                 | Submit Application |
|                |                                              |                               |                                                                 |                    |
| We             |                                              |                               |                                                                 |                    |

Click on the "Proceed" (push button) to send the application/case to the Employer Verifier as shown below.

| A Case Enquity | The (*) ref                 | ers to a mandatory/require        | d field.                                | L.                                   |                    |                        |
|----------------|-----------------------------|-----------------------------------|-----------------------------------------|--------------------------------------|--------------------|------------------------|
|                | Case Cr MR I                | MA \                              |                                         | WT2017 114018488                     | 367                |                        |
| IN-PROGRESS    | Full Nan<br>Mpho<br>Fax No. |                                   |                                         |                                      | el No<br>012232326 |                        |
| MR MA          | 01256<br>Postal /<br>34 har | u have chosen to send<br>approval | this application to<br>Do you want to c | the Employer Verifier fo<br>ontinue? | or ca              | ountry<br>South Africa |
|                | 0001                        | View Z102                         | _                                       | Cancel Procaed                       |                    | Submit Application     |
|                |                             |                                   |                                         |                                      |                    |                        |
|                |                             |                                   |                                         |                                      |                    |                        |

- > The application will now be forwarded to the Verifier.
- > It will not reflect in your Inbox thereafter.

#### 5.1.6 SHORT MESSAGE SERVICES (SMS)

The barcode of the rejected PCM case will be included in the sms e.g. "Dear GEPF member, the GPAA returned your pension benefit application. Kindly contact HR office for more information. Reference 9258403144 for rejection".

#### 5.1.7 THE ACCOUNT HOLDER VERIFICATION (AHV) REJECTION REASONS

These rejection reasons will reflect on the top part whereby other warnings reflected. The table below is only there to give list of reasons that can show at any instance. Take note of the new addition "No rejection reason provided by bank".

| Reason Code | Description                                        |  |  |  |  |  |  |  |
|-------------|----------------------------------------------------|--|--|--|--|--|--|--|
| А           | Incorrect Bank Account Number or No Match Found    |  |  |  |  |  |  |  |
| В           | Incorrect ID Number or Company Registration Number |  |  |  |  |  |  |  |
| С           | Incorrect Initials                                 |  |  |  |  |  |  |  |
| D           | Incorrect Name Or Incorrect Supplier Name          |  |  |  |  |  |  |  |
| I           | Unique ID must be unique                           |  |  |  |  |  |  |  |
| J           | Function name is mandatory                         |  |  |  |  |  |  |  |
| к           | Request area is mandatory                          |  |  |  |  |  |  |  |
| L           | Person type is mandatory                           |  |  |  |  |  |  |  |

| М | Bank code is mandatory and should be valid      |
|---|-------------------------------------------------|
| N | Branch name is mandatory and should be valid    |
| 0 | Branch code is mandatory and should be valid    |
| Q | Account type is mandatory and should be valid   |
| R | Account number is mandatory and should be valid |
| S | Title is mandatory                              |
| т | Initials are mandatory                          |
| U | First names are mandatory                       |
| V | Surname is mandatory                            |
| W | Identity number is mandatory                    |
| х | Company name is mandatory                       |
| Z | No rejection reason provided by bank            |

- PCM allows the employer Capturer to capture banking details.
   The GPAA submit banking details to National Treasury for validation, if bank validation fails, the case will be sent back to employer Capturer Inbox for corrections. The bank validation reason/s for failure will be displayed in the comment section of the Case Enquiry.

#### 6. OTHER EXIT TYPES

- You will notice that the above mentioned process dealt with the Resignation Case, Members "Own Account".
- The following processes will show the following: Resignation Transfer, Retirement, Discharge and Death in Service.

#### 6.1 **RESIGNATION TRANSFER**

| GEPF<br>your investment. your future |      |         | ///                   |       | ///  |      | / /// |     |
|--------------------------------------|------|---------|-----------------------|-------|------|------|-------|-----|
| CASE MANAGEMENT                      | TYPE | E OF EX | IT                    |       |      |      |       |     |
| Q Create Case                        | R    | ESIGN   | TION                  |       |      |      | ۳     |     |
|                                      | YY   | SERV    | <b>CE TEI</b><br>1-DD | RMINA | TION | DATE |       |     |
|                                      | <    |         |                       | March | 2017 |      |       | >   |
|                                      | 0    | Mon     | Tue                   | Wed   | Thu  | Fri  | Sat   | Sun |
|                                      | 10   | 2/      | 28                    | 08    | 02   | 10   | 11    | 12  |
|                                      | 11   | 12      | 14                    | 15    | 16   | 10   | 10    | 12  |
|                                      | 12   | 10      | 21                    | 10    | 22   | 24   | 25    | 26  |
|                                      | 12   | 20      | 21                    | 22    | 20   | 24   | 23    | 20  |
|                                      | 13   | 03      | 28                    | 29    | 06   | 07   | 01    | 02  |
|                                      |      | 0.5     | 0.4                   |       |      |      |       | 0.2 |
|                                      | Т    | oday    | Clear                 |       |      |      | CI    | ose |

- Click the "create case" button
- > Type of exit
- Service termination date
- > The following screen will appear after you have put the correct date to terminate service.
- > Load the search criteria and submit.
- Click on the "Select" button

|                 | 1.11/1/11    | 111,1111           |                  | 1.1.1. |          | /////////////////////////////////////// | []]]]   | 11.11          | ////////            | 1.1.1.1.1.1. |
|-----------------|--------------|--------------------|------------------|--------|----------|-----------------------------------------|---------|----------------|---------------------|--------------|
| CASE MANAGEMENT | TYPE OF EXIT |                    |                  |        |          |                                         |         |                |                     |              |
| Q Create Case   | RESIGNATION  |                    | v                |        |          |                                         |         |                |                     |              |
| 🛎 Case Enquiry  |              |                    |                  |        |          |                                         |         |                |                     |              |
|                 | SERVICE TER  | MINATION DATE      |                  |        |          |                                         |         |                |                     |              |
|                 | 2017-02-28   | 1                  |                  |        |          |                                         |         |                |                     |              |
|                 |              |                    |                  |        |          |                                         |         |                |                     |              |
|                 | SEARCH       |                    |                  |        |          |                                         |         |                |                     |              |
|                 | ID Number    | Passport Num       | ber Member       | Numbei | r Emp    | oloyee Number                           | Persona | Details        |                     |              |
|                 | Mem          | ber Number         | 921              |        | _        |                                         |         |                |                     |              |
|                 |              |                    | Submit           |        |          |                                         |         |                |                     |              |
|                 |              |                    |                  |        |          |                                         |         |                |                     |              |
|                 | Results      |                    |                  |        |          |                                         |         |                |                     |              |
|                 |              |                    |                  |        |          |                                         |         |                |                     |              |
|                 | ID Number    | Passport<br>Number | Member<br>Number | Title  | Initials | Name &<br>Surname                       | Gender  | Start<br>Date  | Termination<br>Date |              |
|                 | 87086        |                    | <b>921</b>       | MR     | GW       |                                         | MALE    | 1996-05-<br>01 | 2017-02-28          | SELECT       |

| ASE MANAGEMENT | Personal<br>Details      | Employment<br>Details | Payment<br>Details       | Supporting<br>Documents               | Employer<br>Representative |
|----------------|--------------------------|-----------------------|--------------------------|---------------------------------------|----------------------------|
| Create Case    | The (*) refers to a mand | atory/required field. |                          |                                       | Pension Number: 9 21       |
|                | Persal Number *          |                       | Current Pension Number * | Pre-amalgan                           | nation Number              |
| N-PROGRESS     | Title *                  |                       | 9 21                     | Last Name(S                           | ]<br>urname) *             |
|                | MR                       | Ŧ                     | GW                       | · · · · · · · · · · · · · · · · · · · |                            |
| i MR GW F      | First Name(s) *          |                       | Gender *                 |                                       |                            |
|                | GRAHAM                   |                       | MALE                     | T                                     |                            |
|                | Maiden Name              |                       | ID number                | Passport Nu                           | mber                       |
|                | Date Of Birth *          |                       | Marital Status *         | Is there a div                        | orce court order issued?   |
|                | 1962-02-11               |                       | MARRIED                  | 🔻 No 🖲 Yes                            | •                          |
|                | Income Tax No*           |                       | Home Number              | Cell Number                           | *                          |
|                | 1074                     |                       | 0 0                      | <b>L</b> 0440                         | )4                         |
|                | Email Address            |                       |                          |                                       |                            |
|                | Email Address            |                       |                          |                                       |                            |

> Complete the personal details tab.

Click the "Start Application" green button on your bottom right-hand side of the page to proceed with the application.

| Gauteng                              | 2015                           | South Africa 🔻    |
|--------------------------------------|--------------------------------|-------------------|
| Is the Postal Address same as the Re | esidential Address? No 🔍 Yes 🖲 |                   |
| Postal Address                       |                                |                   |
| P.O Box                              | Suburb                         | City *            |
| HEATHCOTEWEG 56                      | HEATHER PARK                   | PORT ELIZABETH    |
| Province/State *                     | Postcode *                     | Country *         |
| Province/State                       | 6001                           | South Africa 🔹    |
|                                      |                                |                   |
| Cancel                               |                                | Start Application |

> Proceed to the "Employment Details" tab.

| SE MANAGEMENT | Z102 form details for GW                                                                     | V                                                                    |                                                     |                                                                                |                                                  |                                                     |                                                          |
|---------------|----------------------------------------------------------------------------------------------|----------------------------------------------------------------------|-----------------------------------------------------|--------------------------------------------------------------------------------|--------------------------------------------------|-----------------------------------------------------|----------------------------------------------------------|
| Inbox         | Personal<br>Details                                                                          | Employment<br>Details                                                | t i i i i i i i i i i i i i i i i i i i             | Payment<br>Details                                                             | Sup<br>Doc                                       | porting<br>uments                                   | Employer<br>Representative                               |
| Create Case   | -                                                                                            |                                                                      |                                                     |                                                                                |                                                  |                                                     |                                                          |
| Case Enquiry  | The (*) refers to a mar                                                                      | ndatory/required fiel                                                | ld.                                                 |                                                                                |                                                  | P                                                   | ension Number: 3921                                      |
|               | Employer Code *                                                                              |                                                                      | Employer N                                          | ame *                                                                          |                                                  | Occupation Cod                                      | le *                                                     |
|               | 000055                                                                                       |                                                                      | SOUTH A                                             | FRICAN POLICE SERVIO                                                           | DE                                               | SAPS                                                |                                                          |
| N-PROGRESS    | D                                                                                            |                                                                      | 0                                                   |                                                                                |                                                  | 0                                                   |                                                          |
|               |                                                                                              |                                                                      | *                                                   |                                                                                |                                                  | Service Termina                                     | ation Date *                                             |
|               | Period covered by pension contributions                                                      |                                                                      | 1984-03-2                                           | 16                                                                             | <b></b>                                          | 2017-02-28                                          | <b>iii</b>                                               |
|               |                                                                                              |                                                                      | 0                                                   |                                                                                |                                                  | 0                                                   |                                                          |
|               |                                                                                              |                                                                      | *                                                   |                                                                                |                                                  |                                                     |                                                          |
|               | Pension Retirement Age :<br>(As per service conditions)                                      |                                                                      | 60                                                  |                                                                                | •                                                |                                                     |                                                          |
|               |                                                                                              |                                                                      | 0                                                   |                                                                                |                                                  |                                                     |                                                          |
|               | //                                                                                           |                                                                      |                                                     |                                                                                |                                                  |                                                     |                                                          |
|               | Annual pensionable salary re<br>salary values, please round t<br>50 cents up. Examples : (1) | eflecting the increas<br>to the nearest rand v<br>R535435.40 round o | e periods durir<br>value. When co<br>down to R535,4 | ng last three (3) years o<br>mpleting salaries, plea<br>135 (2) R535435.60 rou | or whole perio<br>se round down<br>und up to R53 | d if shorter. Please<br>n from 49 cents do<br>5,436 | do not capture cents in the<br>wnwards and round up from |
|               | Period From*                                                                                 |                                                                      | Period To*                                          |                                                                                |                                                  | Annual Salary *                                     | Sort                                                     |
|               | 2016-04-01                                                                                   | <b> </b>                                                             | 2017-02-2                                           | 8                                                                              |                                                  | 435090                                              | + -                                                      |
|               |                                                                                              |                                                                      |                                                     |                                                                                |                                                  |                                                     |                                                          |
|               | Period From*                                                                                 |                                                                      | Period To*                                          |                                                                                |                                                  | Annual Salary *                                     |                                                          |

Verify the details on the screen as you scroll down the page.
Change/amend where required

| Period From*                                                                                                    |                  | Period To* |         | Annual Salary * |         |
|----------------------------------------------------------------------------------------------------|------------------|------------|---------|-----------------|---------|
| 2016-04-01                                                                                                    | <b>m</b>         | 2017-02-28 | <b></b> | 435090          | + -     |
| Period From*                                                                                                    |                  | Period To* |         | Annual Salary * |         |
| 2015-07-01                                                                                                    | <b></b>          | 2016-03-31 | <b></b> | 404358          | + -     |
| Period From*                                                                                                    |                  | Period To* |         | Annual Salary * |         |
| 2015-04-01                                                                                                    | <b></b>          | 2015-06-30 | <b></b> | 388803          | + -     |
| Period From*                                                                                                    |                  | Period To* |         | Annual Salary * |         |
| 2014-04-01                                                                                                    |                  |            |         | 363366          |         |
| Add Item(s)<br>Bought service period                                                                                                    | to be recognised | 2015-03-31 |         |                 |         |
| Add Item(s)<br>Bought service period<br>Add Item(s)                                                                                                    | to be recognised | 2015-03-31 |         |                 |         |
| Add Item(s)<br>Bought service period<br>Add Item(s)<br>Break in service perio                                                                                                    | to be recognised | 2015-03-31 |         |                 |         |
| Add Item(s)<br>Bought service period<br>Add Item(s)<br>Break in service perio<br>Add Item(s)                                                                                                 | to be recognised | 2015-03-31 |         |                 |         |
| Add Item(s)<br>Bought service period<br>Add Item(s)<br>Break in service perio<br>Add Item(s)                                                                                                 | to be recognised | 2015-03-31 |         |                 |         |
| Add Item(s)<br>Bought service period<br>Add Item(s)<br>Break in service perio<br>Add Item(s)<br>Reason For Terminati                                                                         | to be recognised | 2015-03-31 |         |                 |         |
| Add Item(s)<br>Bought service period<br>Add Item(s)<br>Break in service perio<br>Add Item(s)<br>Reason For Terminati<br>- Please Select -                                                    | to be recognised | 2015-03-31 |         |                 | Get Rul |
| Add Item(s)<br>Bought service period<br>Add Item(s)<br>Break in service perio<br>Add Item(s)<br>Add Item(s)<br>Reason For Terminati<br>- Please Select<br>- Please Select<br>- Please Select | to be recognised | 2015-03-31 |         |                 | Get Rul |

- Click the "Get Rules" button
- > Proceed to the "Reason for Termination" drop-down menu.
- Select the correct option.

|                 | Break in service period (NB: Should be equal or gre | eater 120 days)   |             |
|-----------------|-----------------------------------------------------|-------------------|-------------|
|                 | Add Item(s)                                         |                   |             |
|                 | Reason For Termination * Required                   |                   |             |
|                 | Please Select                                       |                   | • Get Rules |
|                 | Age at Exit 0 0                                     |                   |             |
|                 | Pensionable Years                                   |                   |             |
|                 | 0                                                   |                   |             |
|                 | Exit Rule                                           |                   |             |
|                 |                                                     |                   |             |
|                 | Exit Sub-Rule                                       |                   |             |
|                 |                                                     |                   |             |
|                 |                                                     |                   |             |
|                 | Total Debul December of Vehiller                    |                   | 1           |
|                 | Iotal Debt(Department liability)                    | Debt Dispute 🗆 [] |             |
|                 | 0                                                   | Ν                 |             |
|                 |                                                     | 18                |             |
|                 | Employment Details Notes                            |                   |             |
|                 |                                                     |                   |             |
|                 |                                                     |                   |             |
|                 |                                                     |                   |             |
|                 |                                                     |                   |             |
| 0.11112.1111.11 |                                                     |                   |             |

- > Exit Rule and Exit Sub-Rule will be populated accordingly, as per your selection.
- > Verify if your selection is correct according to the GPAA exit rules.
- > You will also notice that when you click on the "Total Debt" button, the field will appear where you can write the amount owed by the member according to documents you have.
- > You will also click in the "Debt Dispute" box if there are any disputes.

| Exit Rule                        |                   |         |
|----------------------------------|-------------------|---------|
| 14.4.1                           |                   |         |
| Exit Sub-Rule                    |                   |         |
| 14.4.1(a)                        |                   |         |
|                                  |                   |         |
|                                  |                   |         |
| Total Debt(Department liability) | Debt Dispute 🗹 [] |         |
| 10000                            |                   |         |
| 0                                |                   |         |
|                                  |                   |         |
| Employment Details Notes:        |                   |         |
| There is debt of R10000          |                   |         |
|                                  |                   |         |
|                                  |                   |         |
|                                  |                   |         |
|                                  |                   |         |
|                                  |                   |         |
|                                  |                   |         |
|                                  |                   |         |
|                                  |                   |         |
| Back                             |                   | Proceed |
|                                  |                   |         |

If there is a "Break in Service" of less than 120 days, the system will indicate as follows. Here the GPAA rules must apply on the treatment of 120 days.

| Exit Rule           |                                                                                |         |
|---------------------|--------------------------------------------------------------------------------|---------|
| 14.4.1<br>Exit Sub  | PCM-201703(11112226368                                                         |         |
| 14.4.1<br>Total De  | ×                                                                              |         |
| 10000<br>D<br>Emplo | Section B: Salary periods are invalid. Break in service is less than 120 days. |         |
| There               | Close Inbox                                                                    |         |
|                     |                                                                                |         |
|                     |                                                                                |         |
| Ba                  | sk                                                                             | Proceed |

- > Leave Without Pay (LWP): Only the period over 120 days the capturer can capture.
- In the "Method of Payment" field you will select "Transfer to External"

| ASE MANAGEMENT | Z102 form details for GW    | WT2017                | 54219              |                         |                            |
|----------------|-----------------------------|-----------------------|--------------------|-------------------------|----------------------------|
| Inbox          | Personal<br>Details         | Employment<br>Details | Payment<br>Details | Supporting<br>Documents | Employer<br>Representative |
| Create Case    |                             |                       |                    |                         |                            |
| Case Enquiry   | The (*) refers to a manda   | atory/required field. |                    |                         | Pension Number: 921        |
|                |                             |                       |                    |                         |                            |
| <u> </u>       | Marked of a summer (Applies | -4) +                 |                    |                         |                            |
|                | Method of payment (Applican | -                     | Please Select      | T                       |                            |
| N-PROGRESS     | 2                           | Т                     | ansfer to External |                         |                            |
|                | Payment Details Notes:      |                       |                    |                         |                            |
| MR GW          |                             |                       |                    |                         |                            |
|                |                             |                       |                    |                         |                            |
|                |                             |                       |                    |                         |                            |
|                |                             |                       |                    |                         |                            |
|                |                             |                       |                    |                         |                            |
|                |                             |                       |                    |                         |                            |
|                |                             |                       |                    | 1.                      |                            |

> When selecting "Method of Payment" to "Transfer to External" the system will take you to transfer to external box where you will fill-in the approved Fund details as shown below.

| your investment, y | rour future                     |                         |                    | 1 1.5.1 1 1 1 1 1 1 1 1 1 1 1 |                            |
|--------------------|---------------------------------|-------------------------|--------------------|-------------------------------|----------------------------|
| CASE MANAGEMENT    | Z102 form details for <b>GW</b> | F WT20170               | 31854219           |                               |                            |
| lnbox              | Personal<br>Details             | Employment<br>Details   | Payment<br>Details | Supporting<br>Documents       | Employer<br>Representative |
| Q Create Case      |                                 |                         |                    |                               |                            |
| 🛓 Case Enquiry     | The (*) refers to a mai         | ndatory/required field. |                    |                               | Pension Number: 921        |
|                    |                                 |                         |                    |                               |                            |
| * <b></b>          | Method of payment (Appli        | cant) *                 | ansfer to External | Y                             |                            |
| IN-PROGRESS        | Transfer Funds to:              |                         |                    |                               |                            |
| MR GW              | Fsb Number:                     | 12/8                    |                    |                               |                            |
|                    | SARS Registration Numbe         | r:                      |                    |                               |                            |
|                    |                                 |                         | arah               |                               |                            |
|                    |                                 | Se                      |                    |                               |                            |
|                    | Payment Details Notes:          |                         |                    |                               |                            |
|                    | - ayment botano notos.          |                         |                    |                               |                            |

- > Complete the FSB number or SARS registration number details.
- Click the "Search" button.
- > The external Fund details will then be populated, if on the GPAA records.

| ASE MANAGEMENT | Z102 form details for <b>BT</b> | WT20170               | 0986458                |                         |                            |
|----------------|---------------------------------|-----------------------|------------------------|-------------------------|----------------------------|
| Inbox          | Personal<br>Details             | Employment<br>Details | Payment<br>Details     | Supporting<br>Documents | Employer<br>Representative |
| Create Case    |                                 |                       |                        |                         |                            |
| Case Enquiry   | The (*) refers to a mand        | atory/required field. |                        |                         | Pension Number: 1708       |
|                |                                 |                       |                        |                         |                            |
|                | Method of payment (Applica      | nt) *                 | Transfer to External   | T                       |                            |
| -PROGRESS      | Transfer Funds to:              |                       |                        |                         |                            |
| MR BT          | Fsb Number:                     | <b>12/8</b> 31        | 500                    |                         |                            |
|                | SARS Registration Number:       |                       |                        |                         |                            |
|                |                                 |                       | Search                 |                         |                            |
|                |                                 | -                     |                        |                         |                            |
|                | Name:<br>RANDGOLD PROVIDENT FUN | FS<br>D 12            | 8 Number:<br>2/8/31500 | SARS Registra           | tion Number                |
|                |                                 |                       |                        |                         |                            |
|                | Policy Number: *                |                       |                        |                         |                            |
|                | Name of Account Holder          | Ba                    | ank Name               | Branch Name             |                            |
|                | RANDGOLD PROVIDENT FU           | JND                   |                        |                         |                            |
|                |                                 |                       |                        |                         |                            |

| RANDGOLD PROVIDENT FUND | 12/8/31500     | SARS Registration Number |
|-------------------------|----------------|--------------------------|
| Policy Number: *        |                |                          |
| 000000000000            |                |                          |
| Name of Account Holder  | Bank Name      | Branch Name              |
| RANDGOLD PROVIDENT FUND |                |                          |
| Branch Code             | Account Number | Fund Reference           |
| 0                       |                | X22402                   |
| Payment Details Notes:  |                |                          |
| Payment Details Notes:  |                |                          |

- When finished you will click the "Proceed" button to go to the next tab.
   Next step will be the "Supporting Documents" tab, whereby you will tick either "Yes" or "No" according to documents you have.

| CASE MANAGEMENT | Z102 form details for <b>BT</b>                                                          | WT201703                                                         | 986458                                                        |                                                                    |                                      |
|-----------------|------------------------------------------------------------------------------------------|------------------------------------------------------------------|---------------------------------------------------------------|--------------------------------------------------------------------|--------------------------------------|
| ⊆ Inbox         | Personal<br>Details                                                                      | Employment<br>Details                                            | Payment<br>Details                                            | Supporting<br>Documents                                            | Employer<br>Representative           |
| Q Create Case   |                                                                                          |                                                                  | -                                                             |                                                                    |                                      |
| Case Enquiry    | The (*) refers to a ma                                                                   | ndatory/required field.                                          |                                                               |                                                                    | Pension Number: 1708                 |
|                 | WARNING: DOHA REQUEST                                                                    | ED                                                               |                                                               |                                                                    |                                      |
|                 | Please tick the appropriate documents in the sequence                                    | boxes below to indicate that a<br>as indicated on the checklist. | ll the required supporting de                                 | ocumentation will be attached.                                     | Please upload the supporting         |
| IN-PROGRESS     | An originally certified copy                                                             | of an ID (must be bar-coded) o                                   | or Attached Passport of the                                   | member – exceptions as per l                                       | D Attached                           |
| MR BT           | Policy.                                                                                  |                                                                  |                                                               |                                                                    | Yes® No⊖                             |
|                 | Proof of termination of serv<br>PERSAL stating the Payroll<br>service of the member.     | ice is required such as a print<br>No (PERSAL No), Withdrawal    | out of Attached the Service<br>reason, Withdrawal date, Sa    | Termination or Service Record<br>lary level and notch on the last  | l from Attached<br>t day of Yes® No☉ |
|                 | Conditional: For when the suppoor from the Department                                    | urname of the person is differ<br>of Home Affairs is required to | ent to the surname on the IC<br>confirm the surname           | ), Passport or Death Certificate                                   | e. Only Attached<br>Yes◯ No®         |
|                 | Duly completed ACB Bank F<br>completed Z1525 form with                                   | Particulars Form (Z894) or for<br>Particulars of approved exter  | actuarial transfer to an appr<br>nal retirement fund for tran | roved external retirement fund<br>sfer of funds.                   | a duly Attached<br>Yes® No©          |
|                 | Originally signed GEPF Resi<br>Option 1: receiving a once-o<br>external retirement fund. | gnation Choice Form from the<br>ff gratuity payment into own a   | member where a once-off<br>account; or Option 2: transfe      | irrevocable choice is made bet<br>erring the benefit to an approve | tween: Attached<br>ed Yes® No⊖       |
|                 | Copy of a letter of approval discharge (Misconduct or Il                                 | for discharge signed by the H<br>I-health by own doing), applic: | ead Attached of an office (D<br>able section of the act and d | epartment), stating the reasor<br>late of resignation.             | n for Attached<br>Yes No®            |

> After ticking "yes" or "no" you will go to the "Document Management" section to upload all available documents as ticked.

| Copy of the Resignation Form (like Z280) or Letter of Attached                                                                                                    | Attached<br>Yes® No⊙             |
|----------------------------------------------------------------------------------------------------|----------------------------------|
| Conditional: For debt deduction: An originally certified copy of a Court Order or Member's approval in writing for debt due<br>to Negligence, Misconduct or Theft as per GEP Law – Section 21.3(c) or in respect of debt for more than the value of<br>R10,000.                                                                                                    | Attached<br>Yes <sup>©</sup> No® |
| Conditional: Where the member had a previous marriage, an originally certified copy of the former spouse's ID (must be<br>bar coded) or Passport, Marriage Certificate, Death Certificate, Settlement Agreement and/or Decree of Divorce are<br>needed. Where payments are due to an ex-spouse an ACB Bank Particulars Form (Z894) is needed. Divorce Settlement<br>Agreements for the division of pension interest are only effective from 1 August 1989 as per the amendment to the<br>Divorce Act 1 and a separate Withdrawal form. | Attached<br>Yes⊖ No®             |
| Conditional: For members with 10 years or more of service a duly completed Updating Personal Particulars of Member<br>Form (Z864).                                                                                                    | Attached<br>Yes® No©             |
| An original certified copy of the member's final salary advice printed from payroll system.                                                                                                    | Attached<br>Yes® No◯             |
| Conditional: For when the Commencement Date (Service Date) is amended, then proof of contributing service is needed in<br>the form of a copy of an appointment advice to the salary department, salary/leave record, pay slip, or IRP 5 tax<br>certificates for the applicable years. A duly completed Membership Update Form (Z125) is also required.                                                                                                    | Attached<br>Yes <sup></sup> No®  |
| Document Management                                                                                                    |                                  |
| Uploaded documents must be pdf format and not be bigger than 5mb.                                                                                                    |                                  |
| Multiple Document Uploader Choose Files No file chosen                                                                                                    |                                  |
| Supporting Documents Notes:                                                                                                    |                                  |
|                                                                                                    |                                  |

> You will go to the "Document Library" to up-load documents after you have scanned them to you computer.
| Organize 🔻 New fold                      | ler                                         |                    | = • 🔳 🔞         |                                                                  | Yes® No  |
|------------------------------------------|---------------------------------------------|--------------------|-----------------|------------------------------------------------------------------|----------|
| ★ Favorites ■ Desktop                    | Documents library<br>TGS Docs               | Arrange            | e by: Folder 🔻  | ate) is amended, then proof of contributing service is needed in | Attached |
| Downloads                                | Name                                        | Date modified      | Туре            | epartment, salary/leave record, pay slip, or IRP 5 tax           | Yes No®  |
| M Recent Places                          | 2015                                        | 2/26/2015 3:38 PM  | File folder     | indersnip opdate Form (2123) is also required.                   |          |
| 📜 Libraries 👘                            | 3016                                        | 7/27/2016 1:03 PM  | File folder     |                                                                  |          |
| Documents                                | J Applications                              | 11/28/2016 2:28 PM | File folder     |                                                                  |          |
| -) Music                                 | 퉬 Benefit Statement                         | 9/9/2016 3:48 PM   | File folder     |                                                                  |          |
| Pictures                                 | 🕌 Certificates                              | 11/28/2016 1:58 PM | File folder     |                                                                  |          |
| Videor                                   | \mu cv                                      | 2/10/2017 10:40 AM | File folder     | ager than 5mb.                                                   |          |
| In videos                                | Security Clearance                          | 7/27/2016 1:03 PM  | File folder     | 130. dial of 101                                                 |          |
| Computer                                 | 1400 Lisence                                | 8/6/2010 2:39 PM   | Adobe Acrobat D | file chosen                                                      |          |
| Computer                                 | Acknowledgement of Debt Medical overpayment | 8/3/2010 9:29 AM   | Adobe Acrobat D |                                                                  |          |
| cocal Disk (c.)                          | ·                                           |                    |                 |                                                                  |          |
| T stidled (//gpoort:                     |                                             |                    |                 |                                                                  |          |
| File r                                   | hame:                                       | ✓ All Files        | •               |                                                                  |          |
|                                          |                                             | Open 🔽             | Cancel          |                                                                  |          |
|                                          |                                             |                    |                 |                                                                  |          |
| 1 pop pop pop pop pop pop pop pop pop po | TTTTTTTTTTTT                                |                    |                 |                                                                  |          |
|                                          |                                             |                    |                 |                                                                  |          |
|                                          |                                             |                    |                 |                                                                  |          |
|                                          |                                             |                    |                 |                                                                  |          |
|                                          |                                             |                    |                 |                                                                  |          |
|                                          |                                             |                    |                 |                                                                  |          |
|                                          |                                             |                    |                 |                                                                  |          |
|                                          |                                             |                    |                 | 4                                                                |          |
|                                          |                                             |                    |                 |                                                                  |          |
|                                          |                                             |                    |                 |                                                                  |          |
|                                          |                                             |                    |                 |                                                                  |          |
|                                          |                                             |                    |                 |                                                                  |          |
|                                          | Baek                                        |                    |                 |                                                                  | Proceed  |
|                                          |                                             |                    |                 |                                                                  |          |

- After choosing the file to be uploaded, you will see the name of the "File" as well as it's "Size", "Progress" and "Status". You can view the uploaded files if you click on the "View PDF" button.
- > You can also "Remove" the file by clicking on the "Remove" (red) button as shown below.
- > If satisfied with the upload, click the "Proceed" button to go to next tab.

| les in Queue: 1          Name       Size       Progress       Status       Actions         1400 Lisence.pdf       0.11 MB       ✓       © Uplood       ¥ View PDF       Remove         Supporting Documents Notes: | Ideo Lisence.pdf     Supporting Documents Notes:     Supporting Lisence.pdf                                                     | PLOAD QUEUE                 | UNDER THES THE INC THE UNDER |         |          |          |                   |
|----------------------------------------------------------------------------------------------------|----------------------------------------------------------------------------------------------------|-----------------------------|------------------------------|---------|----------|----------|-------------------|
| Name     Size     Progress     Status     Actions       1400 Lisence.pdf     0.11 MB     ✓     © Upload     View PDF     @ Remove                                                                                  | Name     Size     Progress     Status     Actions       1400 Lisence.pdf     0.11 MB     ✓     © Uplood     View PDF     Remove | Files in Queue: 1           |                              | 0'      | Deserves | 0        | A                 |
| Supporting Documents Notes:                                                                                                    | Supporting Documents Notes:                                                                                                    | Name<br>1400 Lisence.pdf    |                              | 0.11 MB | Progress | ≺ Status | O Upload View PDF |
|                                                                                                    |                                                                                                    | Supporting Documents Notes: |                              |         |          |          |                   |
|                                                                                                    |                                                                                                    |                             |                              |         |          |          |                   |
|                                                                                                    |                                                                                                    |                             |                              |         |          |          |                   |

- Next step will be the "Employer Representative" tab. Here your details will be shown according to how the GPAA has captured them.
- > If satisfied, click the "Submit Application" button.

| GE your investment | <b>PF</b><br>t, your future     |                      |        |                    |                |                | 🙎 Andiswa Maila~           |
|--------------------|---------------------------------|----------------------|--------|--------------------|----------------|----------------|----------------------------|
| CASE MANAGEMENT    | Z102 form details for <b>BT</b> | WT2017               | 0400   | 1986458            |                |                |                            |
|                    | Personal<br>Details             | Employmen<br>Details | ıt     | Payment<br>Details | Suppo<br>Docum | rting<br>nents | Employer<br>Representative |
| Q Create Case      |                                 |                      |        |                    |                |                |                            |
| 🌲 Case Enquiry     | The (*) refers to a mand        | atory/required fie   | ld.    |                    |                |                | Pension Number: 708        |
|                    | WARNING: DOHA REQUESTED         |                      |        |                    |                |                |                            |
|                    | Case Created By                 |                      |        |                    |                |                |                            |
|                    | Full Name                       |                      | Desigr | nation             |                | Tel No         |                            |
| IN-PROGRESS        | Andiswa Maila                   |                      | Cap    | turer              |                | 0122192        | 323                        |
|                    | Fax No.                         |                      | E-mail |                    |                |                |                            |
| MR BT              | 01221231231                     |                      | test   | er1@gpaa.gov.za    |                |                |                            |
|                    | Postal Address                  | Suburb               |        | С                  | Sity           |                | Country                    |
|                    | 34 Hamilton street              | Arcadia              | э      |                    | Pretoria       |                | South Africa               |
|                    | Postal Code                     |                      |        |                    |                |                |                            |
|                    | 0001                            |                      |        |                    |                |                |                            |
|                    | Back View Z102                  |                      |        |                    |                |                | Submit Application         |

- > After clicking the "Submit Application" button, the system will show the following screen.
- Save the case reference number.
- > If satisfied, click the "Proceed" button to submit to the Verifier.

| GE                                          | PF MR BT                    |                             |                                            | WT20170; 10098            | 6458   | Andiswa Mailav             |
|---------------------------------------------|-----------------------------|-----------------------------|--------------------------------------------|---------------------------|--------|----------------------------|
| CASE MANAGEMENT<br>a Inbox<br>Q Create Case | Z102<br>You have chos       | en to send this ap<br>Do yo | plication to the Emj<br>u want to continue | ployer Verifier for appro | val.   | Employer<br>Representative |
| Case Enquiry                                | Th<br>WARNIN<br>Case Crease |                             |                                            | Cancel Proce              | ed     | Pension Number: 1708       |
|                                             | Full Name                   |                             | Designation                                |                           | Tel No |                            |
| IN-PROGRESS                                 | Andiswa Maila               |                             | Capturer                                   |                           | 01221  | 92323                      |
|                                             | Fax No.                     |                             | E-mail                                     |                           |        |                            |
| MR B                                        | 01221231231                 |                             | tester1@gpaa.go                            | ov.za                     |        |                            |
|                                             | Postal Address              | Suburb                      |                                            | City                      |        | Country                    |
|                                             | 34 Hamilton street          | Arcadia                     |                                            | Pretoria                  |        | South Africa               |
|                                             | Postal Code                 |                             |                                            |                           |        |                            |
|                                             | 0001                        |                             |                                            |                           |        |                            |
|                                             | Back View Z102              |                             |                                            |                           |        | Submit Application         |

> The application will now leave your Inbox and proceed to the Verifier queue.

## 6.2 RETIREMENT

- Click "Create Case"
- > Select the "Type of Exit" as "Retirement" as shown below.

### > Fill in the termination date.

| your investment yo | <b>PF</b><br>Jur future                                                     |         |  | 📘 Andiswa Mailav |
|--------------------|-----------------------------------------------------------------------------|---------|--|------------------|
|                    | TYPE OF EXIT                                                                |         |  |                  |
| Q Create Case      | RETIREMENT                                                                  | ٣       |  |                  |
| Case Enquiry       | PLEASE SELECT<br>RETIREMENT<br>RESIGNATION<br>DISCHARGE<br>DEATH_IN_SERVICE |         |  |                  |
|                    | YYYY-MM-DD                                                                  | <b></b> |  |                  |
|                    |                                                                             |         |  |                  |

- > Search the member records according to different search criteria as shown below.
- Click the "Submit" button.
- > You will notice that if the case requires Enhanced Spouse, you need to click "Yes" button as shown below.

| GEP<br>your investment, you                | future                                        | <b>CAP303 CAP303</b>                           |
|--------------------------------------------|-----------------------------------------------|------------------------------------------------|
| CASE MANAGEMENT                            | TYPE OF EXIT<br>RETIREMENT                    |                                                |
| Case Enquiry Reassign Cases Member Enquiry | Enhanced Spouse Benefit:<br>• Yes          No |                                                |
|                                            | SERVICE TERMINATION DATE                      |                                                |
|                                            |                                               | Activate Windows<br>Go to Settings to activate |

> Click "Select" in the "Results" section as shown below.

| 2017-03-31           |                                                                          |                  |       |          |                   |        |               |                     |  |
|----------------------|--------------------------------------------------------------------------|------------------|-------|----------|-------------------|--------|---------------|---------------------|--|
| SEARCH               | SEARCH                                                                   |                  |       |          |                   |        |               |                     |  |
| ID Number            | ID Number Passport Number Member Number Employee Number Personal Details |                  |       |          |                   |        |               |                     |  |
| Mem                  | Member Number                                                            |                  |       |          |                   |        |               |                     |  |
|                      | I                                                                        | Submit           |       |          |                   |        |               |                     |  |
|                      |                                                                          |                  |       |          |                   |        |               |                     |  |
|                      |                                                                          |                  |       |          |                   |        |               |                     |  |
| Results              |                                                                          |                  |       |          |                   |        |               |                     |  |
| Results<br>ID Number | Passport<br>Number                                                       | Member<br>Number | Title | Initials | Name &<br>Surname | Gender | Start<br>Date | Termination<br>Date |  |

> Start verifying the member's "Personal Details" as shown below.

| Inbox       | Personal<br>Details | Employment<br>Details     | Payment Additional<br>Details Information |          | Supporting<br>Documents | Employer<br>Representative |  |
|-------------|---------------------|---------------------------|-------------------------------------------|----------|-------------------------|----------------------------|--|
| Create Case | The (*) refers to   | a mandatory/required fiel | d.                                        |          | Pens                    | Pension Number:            |  |
| · · · · ·   | Persal Number *     |                           | Current Pension Nu                        | mber *   | Pre-amalgamation        | Number                     |  |
| I-PROGRESS  | Title *             |                           | Initials *                                |          | Last Name(Surnam        | Last Name(Surname) *       |  |
|             | First Name(s) *     | First Name(s) *           |                                           | Gender * |                         |                            |  |
|             | MADITSI             |                           | MALE                                      |          | r                       |                            |  |
|             | Maiden Name         |                           | ID number                                 |          | Passport Number         |                            |  |
|             | Date Of Birth *     |                           | Marital Status *                          |          | Is there a divorce of   | ourt order issued?         |  |
|             | 1957-03-20          |                           | MARRIED                                   |          | No 🍭 Yes 🔍              |                            |  |
|             | Income Tax No*      |                           | Home Number                               |          | Cell Number *           |                            |  |
|             | 59842               |                           | 0 0                                       |          | 0822004404              |                            |  |

| Residential Address                                                                                           |                                                        |                               |
|----------------------------------------------------------------------------------------------------|--------------------------------------------------------|-------------------------------|
| Street Name *                                                                                                 | Street Number                                          | City *                        |
| 42 Main Street                                                                                                |                                                        | Pretoria                      |
| Complex Name                                                                                                  | Complex Number                                         |                               |
| Province/State *                                                                                              | Postcode *                                             | Country *                     |
|                                                                                                    |                                                        |                               |
| Gauteng                                                                                                    | 0180                                                   | South Africa                  |
| Gauteng<br>Is the Postal Address same as the Resid<br>Postal Address<br>P.O Box                               | dential Address? No Ves ®                              | City *                        |
| Gauteng Is the Postal Address same as the Resid Postal Address P.O Box DIE STASIEBEVELVOERDER                 | dential Address? No Ves  Suburb                        | City *                        |
| Gauteng Is the Postal Address same as the Resid Postal Address PO Box DIE STASIEBEVELVOERDER Province/State * | dential Address? No Ves  Suburb S A POLISIE Postcode * | City * POSBUS 38085 Country * |

> Click the "Start Application" button to proceed to the "Employment Details" tab.

| CASE MANAGEMENT | Z102 form details for ME                                                                  | . III W                                                         | T20170228 854075                                                                    |                                                                                 |                                                                    |                                                       |  |  |
|-----------------|-------------------------------------------------------------------------------------------|-----------------------------------------------------------------|-------------------------------------------------------------------------------------|---------------------------------------------------------------------------------|--------------------------------------------------------------------|-------------------------------------------------------|--|--|
| Inbox           | Personal<br>Details                                                                       | Employment<br>Details                                           | Payment<br>Details                                                                  | Additional<br>Information                                                       | Supporting<br>Documents                                            | Employer<br>Representative                            |  |  |
| Create Case     |                                                                                           |                                                                 |                                                                                     |                                                                                 |                                                                    |                                                       |  |  |
| Case Enquiry    | The (*) refers to a ma                                                                    | field.                                                          |                                                                                     | Pen                                                                             | sion Number: 1669                                                  |                                                       |  |  |
|                 | Employer Code *                                                                           |                                                                 | Employer Name *                                                                     |                                                                                 | Occupation Code                                                    | *                                                     |  |  |
|                 | 000055                                                                                    |                                                                 | SOUTH AFRICAN F                                                                     | OLICE SERVICE                                                                   | SAPS                                                               |                                                       |  |  |
| -PROGRESS       | 0                                                                                         |                                                                 | 0                                                                                   |                                                                                 | 0                                                                  |                                                       |  |  |
|                 |                                                                                           |                                                                 | *                                                                                   |                                                                                 | Service Termination                                                | on Date *                                             |  |  |
|                 | Period covered by pension contributions                                                   |                                                                 | 1982-02-08                                                                          |                                                                                 | 2017-03-31                                                         | <b>m</b>                                              |  |  |
|                 |                                                                                           |                                                                 | 0                                                                                   |                                                                                 | 0                                                                  |                                                       |  |  |
|                 |                                                                                           |                                                                 | *                                                                                   |                                                                                 | Severance Packag                                                   | Severance Package?*                                   |  |  |
|                 | Pension Retirement Age :<br>(As per service conditions)                                   |                                                                 | 60                                                                                  |                                                                                 | v No 🖲 Yes 🔍                                                       | No 🖲 Yes                                              |  |  |
|                 |                                                                                           |                                                                 | 0                                                                                   |                                                                                 |                                                                    |                                                       |  |  |
|                 | Annual pensionable salary r<br>salary values, please round<br>50 cents up. Examples : (1) | reflecting the incre<br>to the nearest ran<br>) R535435.40 roun | ease periods during last th<br>d value. When completing<br>d down to R535,435 (2) R | ree (3) years or whole p<br>salaries, please round o<br>335435.60 round up to P | eriod if shorter. Please do<br>lown from 49 cents down<br>R535,436 | o not capture cents in the<br>wards and round up fron |  |  |
|                 | Period From*                                                                              |                                                                 | Period To*                                                                          |                                                                                 | Annual Salary *                                                    | Sort                                                  |  |  |
|                 | 2016-04-01                                                                                |                                                                 | 2017-03-31                                                                          | <b>iii</b>                                                                      | 295263                                                             | + -                                                   |  |  |
|                 |                                                                                           |                                                                 |                                                                                     |                                                                                 |                                                                    |                                                       |  |  |

> Verify salaries as per the documents you have.

| Pension Retirement Age :<br>(As per service conditions)                                                             | 0<br>*<br>60<br>0                                                                                                    | []<br>Severance Package?*<br>▼ No ⊕ Yes ◯                                                                                                    |
|----------------------------------------------------------------------------------------------------|----------------------------------------------------------------------------------------------------|----------------------------------------------------------------------------------------------------|
| Annual pensionable salary reflecting<br>salary values, please round to the no<br>50 cents up. Examples : (1) R53543 | g the increase periods during last three (3) years<br>earest rand value. When completing salaries, ple<br>5.40 round down to R535,435 (2) R535435.60 r | or whole period if shorter. Please do not capture cents in the<br>ase round down from 49 cents downwards and round up from<br>sund up to R535,436 |
| Period From*                                                                                                    | Period To*                                                                                                    | Sort<br>Annual Salary *                                                                                                    |
| 2016-04-01                                                                                                    | 2017-03-31                                                                                                    | <b>1</b> 295263 + -                                                                                                    |
| Period From*                                                                                                    | Period To*                                                                                                    | Annual Salary *                                                                                                    |
| 2015-07-01                                                                                                    | 2016-03-31                                                                                                    | 1 274407 + -                                                                                                    |
| Add Item(s)                                                                                                    | aad                                                                                                    |                                                                                                    |
|                                                                                                    |                                                                                                    |                                                                                                    |
| Add Item(s)                                                                                                    |                                                                                                    |                                                                                                    |
| Break in service period to be disreg                                                                                | arded                                                                                                    |                                                                                                    |
|                                                                                                    |                                                                                                    |                                                                                                    |

- Scroll down the page to the "Get Rules" button.
  Click on it and proceed to the "Reason for Termination" drop-down menu.
- > Verify "Exit Rule" as per GPAA exit rules.

| Break in service period to be disregarded       |                            |             |
|-------------------------------------------------|----------------------------|-------------|
|                                                 |                            |             |
| Add Item(s)                                     |                            |             |
|                                                 |                            |             |
| Reason For Termination *                        |                            |             |
| Retirement: Normal retirement                   |                            | ▼ Get Rules |
| Age at Exit                                     |                            |             |
| 60                                              | 0                          |             |
| Pensionable Years                               |                            |             |
| 35                                              |                            |             |
| Exit Rule                                       |                            |             |
| 14.3.1(a)                                       |                            |             |
| Exit Sub-Rule                                   |                            |             |
| 14.3.3(a) + 14.2.1(a) + 14.2.1(b) + 14.2.1(c) + | 4.2.6 + 14.2.4(a) + 14.2.2 |             |
|                                                 |                            |             |
|                                                 |                            |             |
| Total Debt(Department liability)                | Debt Dispute 🔲 []          |             |
|                                                 |                            |             |
| 0                                               |                            |             |
|                                                 |                            |             |

Scroll down the page to the "Proceed" button. Click on it to go to the next tab which is "Payment Details".

|               | Z102 form details fo | r ME                   | T201702 1854075                                |                           |                         |                            |
|---------------|----------------------|------------------------|------------------------------------------------|---------------------------|-------------------------|----------------------------|
| 🖨 Inbox       | Personal<br>Details  | Employment<br>Details  | Payment<br>Details                             | Additional<br>Information | Supporting<br>Documents | Employer<br>Representative |
| Q Create Case |                      |                        |                                                |                           |                         |                            |
| Case Enquiry  | The (*) refers to    | a mandatory/required f | eld.                                           |                           | Per                     | sion Number: 569           |
|               | Method of payment (  | (Applicant) *          | Bank                                           |                           | •                       |                            |
| IN-PROGRESS   | Banking Details:     |                        | – Please Select –<br>International Ban<br>Bank | ĸ                         |                         |                            |
|               | Name of account hol  | lder *                 |                                                |                           |                         |                            |
|               |                      |                        |                                                |                           |                         |                            |
|               | Please Select        | •                      | Branch Name *                                  | ,                         | -                       |                            |
|               | 0                    |                        | 0                                              |                           |                         |                            |
|               | Branch Code *        |                        | Account Number *                               |                           | Account Type *          |                            |
|               |                      |                        | 111453276                                      |                           | Please Select           | - •                        |
|               | n                    |                        |                                                |                           | U                       |                            |
|               | n                    |                        |                                                |                           | u                       |                            |

> Select the "Method of payment (Applicant)" field and choose the appropriate option. > Complete the details of the bank account holder as per the bank form.

| EMANAGEMENT | Z102 form details for | ME                      | F201702 11185407   | 5                         |                         |                            |
|-------------|-----------------------|-------------------------|--------------------|---------------------------|-------------------------|----------------------------|
| xx          | Personal<br>Details   | Employment<br>Details   | Payment<br>Details | Additional<br>Information | Supporting<br>Documents | Employer<br>Representative |
| eate Case   |                       |                         |                    |                           |                         |                            |
| ase Enquiry | The (*) refers to a   | a mandatory/required fi | eld.               |                           | Pen                     | sion Number: 56            |
|             | Method of payment (#  | Applicant) *            | Bank               |                           | T                       |                            |
| ROGRESS     | Banking Details:      |                         |                    |                           |                         |                            |
|             | Name of account hold  | ler *                   |                    |                           |                         |                            |
|             | ME Makgatho           |                         |                    |                           |                         |                            |
|             | Bank Name *           |                         | Branch Name *      |                           |                         |                            |
|             | ABSA                  | Ŧ                       | ABSA GENERIC       | ,                         | •                       |                            |
|             | 0                     |                         | 0                  |                           |                         |                            |
|             | Branch Code *         |                         | Account Number *   |                           | Account Type *          |                            |
|             | 632005                |                         | 3276               |                           | CHEQUE                  |                            |
|             | n                     |                         | Π                  |                           | Π                       |                            |

- Select the "Proceed" button to continue when completed with the "Payment details" tab.
   The next tab is the "Additional Information" tab as shown below.
- > Please note that this tab reflects because the exit type is "Retirement".
- > You will be required to complete the "Next of Kin" details as shown below, as per the documentation you have.

| CASE MANAGEMENT | Z102 form details for   | ME WI                   | 20170 31118540     | 75                        |                         |                            |
|-----------------|-------------------------|-------------------------|--------------------|---------------------------|-------------------------|----------------------------|
| 🕒 Inbox         | Personal<br>Details     | Employment<br>Details   | Payment<br>Details | Additional<br>Information | Supporting<br>Documents | Employer<br>Representative |
| Q Create Case   |                         |                         |                    |                           |                         |                            |
| 🔹 Case Enquiry  | The (*) refers to a     | a mandatory/required fi | eld.               |                           | Pen                     | sion Number: 5669          |
|                 | 1. Next of Kin:         |                         |                    |                           |                         |                            |
| IN-PROGRESS     | Initials *              |                         | Last Name(Surnar   | ne) *                     | First Name(s) *         |                            |
|                 | Т                       |                         | Teele              |                           | Thabiso                 |                            |
|                 | ID No. / Passport No.*  |                         | Home Number        |                           | Cell Number *           |                            |
|                 | 6712035236088           |                         | Next Of Kin Hon    | ne Number                 | 0822004404              |                            |
|                 | Address                 |                         |                    |                           |                         |                            |
|                 | Street Name *           |                         | Street Number      |                           | City *                  |                            |
|                 | 42 Maine Streeet        |                         | Next Of Kin Stre   | et Number                 | Pretoria                |                            |
|                 | Province/State *        |                         | Postcode *         |                           | Country *               |                            |
|                 | Gauteng                 |                         | 0183               |                           | South Africa            | T                          |
|                 | Do you wish to add the  | second next of kin      |                    |                           |                         |                            |
|                 | Medical Benefit Particu | lars:                   |                    |                           |                         |                            |

- Scroll down the page until you get to the "Medical Benefit Particulars" as shown below.
- If a member chooses to continue with the medical subsidy, documentary proof must be attached.
- Tick the box "Does the member/spouse wish to continue with membership" and complete the respective fields.
- > If the member does not want to apply for the medical aid subsidy, do not tick the box.
- Scroll down to the bottom of the page and click the "Proceed" button.

| oes the member / spouse wish to continue<br>vith membership | 2                                                                     |                                                           |
|-------------------------------------------------------------|-----------------------------------------------------------------------|-----------------------------------------------------------|
| cheme Name * GEMS                                           | Scheme Membership Number* 0 Did State Contribute to member subsidy* 🗭 | Scheme Package Option * 0 State Contribution Amount* 1401 |
| Additional Information Notes:                               |                                                                       |                                                           |
|                                                             |                                                                       |                                                           |
|                                                             |                                                                       |                                                           |

> You will notice that because the case is Retirement Enhanced Spouse, the following screen will be shown.

| Medical Benefit Particulars:                                 |                            |                |  |
|--------------------------------------------------------------|----------------------------|----------------|--|
| Does the member / spouse wish to<br>continue with membership |                            |                |  |
| NB: This Is A Enhanced Spouse Benefit.                       |                            |                |  |
| To Proceed. Please Click On The Button                       | Below To Generate The ESP1 | Choice Form. * |  |
| Additional Information Notes:                                |                            |                |  |
|                                                              |                            |                |  |
|                                                              |                            |                |  |
|                                                              |                            |                |  |
|                                                              |                            |                |  |
|                                                              |                            | 17             |  |
|                                                              |                            |                |  |

- You will need to click on the Generate ESP1 and the form will be generated as shwon below and print it.
- > You will then fill Spouse details, if there are more than 4 Spouses duplicate this form.
- > Then attach the form to the package by uploading it as you did with other documents.
- GPAA will create a quotation and attach to the case send back to Employer for the member 's consideration, acceptance and return to GPAA for further processing.
- Note that where a request for quotation is required, the Retirement exit case will be held pending the return of signed/accepted quote from the member.

| ETIREMENT                                                                        | FORM -<br>DISCHARGE                                                                        | Ö                                                                 | GER                                          | 'F USE ON                      | ILY - GEPF STA                                           | AMPS ESP                                             |                                                                       |                                       |
|----------------------------------------------------------------------------------|--------------------------------------------------------------------------------------------|-------------------------------------------------------------------|----------------------------------------------|--------------------------------|----------------------------------------------------------|------------------------------------------------------|-----------------------------------------------------------------------|---------------------------------------|
| ivate Bag x63 Pre<br>OUTH AFRICA<br>)01                                          | etoria 34 Hamilto<br>Arcadia                                                               | n Street<br>Pretoria                                              |                                              |                                |                                                          | Call C<br>E-mai<br>Webs                              | Centre : 0800 117 66<br>il:enquiries@gepf.co<br>ite: www.gepf.co.za   | 69<br>J.za                            |
|                                                                                  | THIS FORM MU                                                                               | ST ONLY                                                           | BE USED FO                                   | R RETIRE                       | MENT/DISCHA                                              | RGE AFTER 31                                         | OCTOBER 2019                                                          | ).                                    |
| ing member mu<br>the member p                                                    | st indicate whether<br>basses away. In or                                                  | r his or her<br>der to qual                                       | spouse(s) or<br>ify for the high             | life partner i<br>ier annuity, | must receive a st<br>the member will                     | andard (50%) or<br>receive a reduce                  | enhanced (75%) sp<br>d retirement gratui                              | pouse annuity, whe<br>ity or annuity. |
| ing member must the member p                                                     | PARTICULARS C                                                                              | r his or her<br>der to qual<br>)F MEMBI                           | spouse(s) or<br>ify for the high<br>ER       | life partner i<br>ier annuity, | must receive a si<br>the member will<br>Pe               | andard (50%) or<br>receive a reduce<br>nsion Number  | enhanced (75%) sp<br>d retirement gratui<br>97789806                  | pouse annuity, whe                    |
| ing member mus<br>the member p<br>) PERSONAL I<br>Sumame                         | PARTICULARS C                                                                              | r his or her<br>der to qual<br>DF MEMBI                           | spouse(s) or<br>ify for the high<br>ER       | life partner i<br>ier annuity, | must receive a st<br>the member will<br>Pe               | andard (50%) or<br>receive a reduce<br>nsion Number  | enhanced (75%) sg<br>d retirement gratui<br>97789806                  | oouse annuity, whe<br>ty or annuity.  |
| ing member mu:<br>the member p<br>) PERSONAL  <br>Sumame<br>First Name           | PARTICULARS C<br>NGOBE<br>HERSLEY THOM                                                     | r his or her<br>der to qual<br>DF MEMBI                           | spouse(s) or<br>ify for the high<br>ER       | life partner i<br>ier annuity, | must receive a si<br>the member will<br>Pe               | andard (50%) or<br>receive a reduce<br>nsion Number  | enhanced (75%) sp<br>d retirement gratui<br>97789806                  | oouse annuity, whe<br>ty or annuity.  |
| ing member mus<br>the member p<br>) PERSONAL<br>Sumame<br>First Name<br>Initials | est indicate whether<br>passes away. In or<br>PARTICULARS C<br>NGOBE<br>HERSLEY THOM<br>HT | r his or her<br>der to qual<br><b>)F MEMBI</b><br>(OZILE<br>Title | spouse(s) or<br>ify for the high<br>ER<br>MS | life partner i<br>ier annuity, | must receive a st<br>the member will<br>Pe<br>1963-09-06 | Indard (50%) or<br>receive a reduce<br>Insion Number | enhanced (75%) sp<br>d retirement gratui<br>97789806<br>6309060958088 | oouse annuity, whe                    |

- You will go to the bottom right part of the screen and click Proceed to go to Supporting documents tab.
- > The "Supporting Documents" tab must be completed in the same manner as the Resignation case tabs in the above examples.

| GE your investment, y | our future                                                                 |                                                        |                                                      |                                                          |                                                          | Andiswa Mailav             |
|-----------------------|----------------------------------------------------------------------------|--------------------------------------------------------|------------------------------------------------------|----------------------------------------------------------|----------------------------------------------------------|----------------------------|
| CASE MANAGEMENT       | Z102 form details for<br>Personal<br>Details                               | ME Employment<br>Details                               | 201702 11185407<br>Payment<br>Details                | 75<br>Additional<br>Information                          | Supporting<br>Documents                                  | Employer<br>Representative |
| Q Create Case         | The (*) refers to                                                          | ion Number: 669                                        |                                                      |                                                          |                                                          |                            |
|                       | Please tick the approprion documents in the sequ                           | riate boxes below to indic<br>ence as indicated on the | ate that all the require<br>checklist.               | d supporting documenta                                   | tion will be attached. Plea                              | se upload the supporting   |
| IN-PROGRESS           | An originally certified o<br>Policy.                                       | opy of an ID (must be ba                               | r-coded) or Attached F                               | Passport of the member -                                 | exceptions as per ID                                     | Attached<br>Yes® No©       |
|                       | Duly completed ACB B<br>completed Z1525 form                               | ank Particulars Form (Z8)<br>with Particulars of appro | 94) or for actuarial tran<br>wed external retirement | nsfer to an approved exte<br>nt fund for transfer of fun | rnal retirement fund a dul<br>ds.                        | y Attached<br>Yes® No⊙     |
|                       | Originally certified cop                                                   | ies of documentation for                               | proof of retirement:                                 |                                                          |                                                          | Attached<br>Yes® No⊙       |
|                       | Proof of termination of<br>PERSAL stating the Pa<br>service of the member. | service is required such<br>yroll No (PERSAL No), Wi   | as a printout of the Se<br>thdrawal reason, With     | rvice Attached Terminati<br>drawal date, Salary level a  | on or Service Record from<br>and notch on the last day o | Attached<br>of Yes® No©    |
|                       | Conditional: for early re                                                  | etirement a copy of letter                             | of approval for early r                              | etirement signed by the H                                | lead of Department.                                      | Attached<br>Yes◯ No®       |

| Conditional: for retirement of a Director-General: a copy of the service contract(s).                                                                                                    | Attached<br>Yes◯ No®             |
|----------------------------------------------------------------------------------------------------|----------------------------------|
| Conditional: for service contract(s) expiring: a copy of the service contract(s).                                                                                                    | Attached<br>Yes◯ No®             |
| Conditional: For debt deduction: An originally certified copy of a Court Order or Member's approval in writing for debt due<br>to Negligence, Misconduct or Theft as per GEP Law – Section 21.3(c) or in respect of debt for more than the value of<br>R10,000.                                                                                                    | Attached<br>Yes <sup>©</sup> No® |
| Conditional: for members with more than 10 years of pensionable service: Duly completed GEPF Spouse Choice form<br>where a once-off irrevocable choice is made for future pension for a widow upon the death of the member (even if the<br>member is not currently married).                                                                                                    | Attached<br>Yes® No⊙             |
| Duly completed Updating Personal Particulars of Member Form (Z864).                                                                                                    | Attached<br>Yes® No©             |
| Conditional: When a marriage is registered an originally certified copy of the marriage certificate is required or<br>alternatively the required affidavit(s) for consideration. For a Life Partnership: affidavits setting out the nature of the<br>relationship and indicators (preferably with supporting documentation), of that relationship from a member of each party's<br>family, a joint friend and/or an authorised member of any organisation, institution or society of which one or both parties<br>has been a member. | Attached<br>Yes◯ No®             |
| Conditional: Where the member had a previous marriage, an originally certified copy of the former spouse's ID (must be<br>bar-coded) or Passport, Marriage Certificate, Death Certificate, Settlement Agreement and/or Decree of Divorce are<br>needed. Where payments are due to an ex-spouse, an ACB Bank                                                                                                    | Attached<br>Yes® No©             |
| Particulars Form (Z894) is needed. Divorce Settlement Agreements for the division of pension interest are only effective<br>from 1 August 1989 as per the amendment to the Divorce Act1 and a separate Withdrawal from Fund Form (Z102)<br>completed by the employer is needed.                                                                                                    | Attached<br>Yes® No◯             |
| Originally certified copies of the member's last two salary advices printed from the payroll system.                                                                                                    | Attached<br>Yes® No              |

| Originally certified copies of the member's last two salary advices printed from the payroll system.                                                                                                    | Attached<br>Yes® No©             |
|----------------------------------------------------------------------------------------------------|----------------------------------|
| Conditional: For when the Commencement Date (Service Date) is amended, then proof of contributing service is needed in the form of a copy of an appointment advice to the salary department, salary / leave record, staff record, pay slips, or IRP 5 tax certificates for the applicable years. A duly completed Membership Update Form (Z125) is also required. | Attached<br>Yes <sup>©</sup> No® |
| Conditional: For when the surname of the person is different to the surname on the ID or Passport documents, a letter from the Department of Home Affairs or Full Birth Certificate of a child is required to confirm the surname.                                                                                                    | Attached<br>Yes◯ No®             |
| An originally certified copy of the existing medical scheme Membership Certificate (and new Membership a) Certificate<br>for medical scheme transfers) of the contributing member that is registered as the main medical scheme member.                                                                                                    | Attached<br>Yes® No⊙             |
| Conditional: An affidavit or an originally certified copy of the service records to prove additional periods of broken government service that need to be added for medical subsidy purposes to prove 10 or 15 years of government service.                                                                                                    | Attached<br>Yes <sup>©</sup> No® |
| Conditional: For a contributing member, pensioner or spouse that choose a gratuity payment, a duly completed Updating<br>Bank Particulars Form - Z894.                                                                                                    | Attached<br>Yes® No⊙             |
| A duly completed State Subsidised Medical Contribution Choice Form to choose between continued memberships (4/6<br>GEPF subsidised) or the payment of an once-off gratuity.                                                                                                    | Attached<br>Yes® No©             |
| Document Management                                                                                                    |                                  |
| Uploaded documents must be pdf format and not be bigger than 5mb.                                                                                                    |                                  |
| Multiple Document Uploader Choose Files No file chosen                                                                                                    |                                  |
| Supporting Documents Notes:                                                                                                    |                                  |

|                     |                                             | 2                     | ···· · · · · · · · · · · · · · · · · · | se that choose a gratuity payment, a duly completed Undating  | Attached |
|---------------------|---------------------------------------------|-----------------------|----------------------------------------|---------------------------------------------------------------|----------|
| Favorites           | Documents library<br>TGS Docs               | Arrange               | e by: Folder 🔻                         | re diat choose a gracidity payment, a duty completed opdating | Yes® No  |
| Downloads           | Name                                        | Date modified         | Туре                                   | hoice Form to choose between continued memberships (4/6       | Attached |
|                     | 2015                                        | 2/26/2015 3:38 PM     | File folder                            |                                                               | V AN A   |
| Libraries           | E 🛃 2016                                    | 7/27/2016 1:03 PM     | File folder                            |                                                               | Tes No   |
| Documents           | J Applications                              | 11/28/2016 2:28 PM    | File folder                            |                                                               |          |
| Music               | Benefit Statement                           | 9/9/2016 3:48 PM      | File folder                            |                                                               |          |
| Pictures            | Lectificates                                | 11/28/2016 1:58 PM    | File folder                            |                                                               |          |
| Videos              | 📕 CV                                        | 2/10/2017 10:40 AM    | File folder                            |                                                               |          |
|                     | Security Clearance                          | 7/27/2016 1:03 PM     | File folder                            |                                                               |          |
| Computer            | 1400 Lisence                                | 8/6/2010 2:39 PM      | Adobe Acrobat E                        | ager than 5mb.                                                |          |
| Local Disk (C:)     | Acknowledgement of Debt Medical overpayment | 8/3/2010 9:29 AM      | Adobe Acrobat C                        |                                                               |          |
| 👷 mainframe (\\gp 🤊 | - K                                         |                       |                                        | file chosen                                                   |          |
| File                | name:                                       | All Files     Open    | ▼<br>Cancel                            |                                                               |          |
| File                | name [                                      | All Files     Open    | Cancel                                 |                                                               |          |
| File                | name                                        | ▼ All Files           | Cancel                                 |                                                               |          |
| File                | name                                        | ▼ All Files<br>Open ▼ | Cancel                                 |                                                               |          |
| File                | name                                        | All Files     Open    | Cancel                                 |                                                               |          |
| File                | name                                        | All Files     Open    | Cancel                                 |                                                               |          |
| File                |                                             | All Files     Open    | Cancel                                 |                                                               |          |

| Conditional: For a contributing member, pensioner or spouse that choose<br>Bank Particulars Form - Z894.                       | e a gratuity p      | ayment, a d | uly comple | eted Updating | Attached<br>Yes® No⊖ |
|----------------------------------------------------------------------------------------------------|---------------------|-------------|------------|---------------|----------------------|
| A duly completed State Subsidised Medical Contribution Choice Form to GEPF subsidised) or the payment of an once-off gratuity. | Attached<br>Yes® No |             |            |               |                      |
| Document Management                                                                                                    |                     |             |            |               |                      |
| Uploaded documents must be pdf format and not be bigger than 5mb                                                               | <b>)</b> .          |             |            |               |                      |
| Multiple Document Uploader Choose Files No file chosen                                                                         |                     |             |            |               |                      |
| UPLOAD QUEUE                                                                                                    |                     |             |            |               |                      |
| Files in Queue: 1                                                                                                    |                     |             |            |               |                      |
| Name                                                                                                    | Size                | Progress    | Status     | Actions       |                      |
| 1400 Lisence.pdf                                                                                                    | 0.11 MB             |             |            | ⊕ Upload      | iew PDF              |
| Queue progress:                                                                                                    |                     |             |            |               |                      |
| ③ Upload all                                                                                                    |                     |             |            |               |                      |
| Supporting Documents Notes:                                                                                                    |                     |             |            |               |                      |
|                                                                                                    |                     |             |            |               |                      |

| F | les in Queue: 1             |         |          |        |                              |
|---|-----------------------------|---------|----------|--------|------------------------------|
|   | Name                        | Size    | Progress | Status | Actions                      |
|   | 1400 Lisence.pdf            | 0.11 MB |          | 1      | 🕤 Upload 📔 View PDF 💼 Remove |
| Q | ueue progress:              |         |          |        |                              |
|   | ⊕ Upload all                |         |          |        |                              |
|   | Supporting Documents Notes: |         |          |        |                              |
|   |                             |         |          |        |                              |
|   |                             |         |          |        |                              |
|   |                             |         |          |        |                              |
|   |                             |         |          |        |                              |
|   |                             |         |          |        |                              |
|   |                             |         |          |        |                              |
|   | Back                        |         |          |        | Proceed                      |
| 1 |                             |         |          |        |                              |

> The "Employer Representative" tab must be treated similar to the Resignation cases above.

| E MANAGEMENT         | Z102 form details for N                                                                        |                        | 20170228 8540                        | 75                        |                         |                            |
|----------------------|------------------------------------------------------------------------------------------------|------------------------|--------------------------------------|---------------------------|-------------------------|----------------------------|
| box                  | Personal<br>Details                                                                            | Employment<br>Details  | Payment<br>Details                   | Additional<br>Information | Supporting<br>Documents | Employer<br>Representative |
| eate Case            |                                                                                                |                        |                                      |                           |                         | -                          |
| ise Enquiry          | The (*) refers to a r                                                                          | mandatory/required fie | ld.                                  |                           |                         | Pension Number:            |
| <u>- 11243 -</u> 117 |                                                                                                |                        |                                      |                           |                         |                            |
|                      | Case Created By                                                                                |                        |                                      |                           | - 1.00                  |                            |
|                      | Full Name                                                                                      |                        | Designation                          |                           | Tel No                  |                            |
|                      |                                                                                                |                        | Designation                          |                           |                         |                            |
| 1991                 | Andiswa Maila                                                                                  |                        | Capturer                             |                           | 0122192323              | 1                          |
| ROGRESS              | Andiswa Maila<br>Fax No.                                                                       |                        | Capturer<br>E-mail                   |                           | 0122192323              | \$                         |
| RME                  | Andiswa Maila<br>Fax No.<br>01221231231                                                        |                        | Capturer<br>E-mail<br>tester1@gpaa.g | ov.za                     | 0122192323              | \$                         |
| R ME                 | Andiswa Maila<br>Fax No.<br>01221231231<br>Postal Address                                      | Suburb                 | Capturer<br>E-mail<br>tester1@gpaa.g | ov.za<br>City             | 0122192323              | ountry                     |
| NOGRESS              | Andiswa Maila<br>Fax No.<br>01221231231<br>Postal Address<br>34 Hamilton street                | Suburb                 | Capturer<br>E-mail<br>tester1@gpaa.g | ov.za<br>City<br>Pretoria | 0122192323              | ountry<br>South Africa     |
| IOGRESS              | Andiswa Maila<br>Fax No.<br>01221231231<br>Postal Address<br>34 Hamilton street<br>Postal Code | Suburb<br>Arcadia      | Capturer<br>E-mail<br>tester1@gpaa.g | ov.za<br>City<br>Pretoria | 0122192323              | ountry<br>South Africa     |

| your investment, yo                    | ur future               |                               |                                                |           |          |                   |                            |
|----------------------------------------|-------------------------|-------------------------------|------------------------------------------------|-----------|----------|-------------------|----------------------------|
|                                        | MR ME                   |                               | WT201                                          | 02        | 11854075 |                   |                            |
| CASE MANAGEMENT                        | Z102                    |                               | _                                              |           |          |                   |                            |
| 🖬 Inbox                                | Pr<br>C                 |                               | <ul> <li></li> </ul>                           |           |          | porting<br>uments | Employer<br>Representative |
| Q Create Case                          |                         |                               |                                                |           |          |                   |                            |
| Case Enquiry                           | O TH You have chosen to | send this applic<br>Do you wa | ation to the Employer Veri<br>ant to continue? | er for ap | oproval. | F                 | Pension Number: 5669       |
|                                        | Case Cre                |                               |                                                |           |          |                   |                            |
|                                        | Full Nam                |                               | Car                                            |           | Inceed   | l No              |                            |
| 316 19163811                           | Andisy                  |                               | - Col                                          |           | Toceed   | 0122192323        | Í.                         |
| IN-PROGRESS                            | Fax No.                 | E                             | -mail                                          |           |          |                   |                            |
| MR ME                                  | 01221231231             |                               | tester1@gpaa.gov.za                            |           |          |                   |                            |
|                                        | Postal Address          | Suburb                        | City                                           |           |          | C                 | ountry                     |
| and and an                             | 34 Hamilton street      | Arcadia                       | Pre                                            | toria     |          |                   | South Africa               |
| 11 - 11 - 11 - 11                      | Postal Code             |                               |                                                |           |          |                   |                            |
| 11 1 1 1 1 1 1 1 1 1 1 1 1 1 1 1 1 1 1 | 0001                    |                               |                                                |           |          |                   |                            |
|                                        | Back View Z102          |                               |                                                |           |          |                   | Submit Application         |

#### 6.3 EARLY RETIREMENT WITHOUT PENALISATION OF PENSION BENEFITS

- Click "Create Case"
- > Select the "Type of Exit" as "Retirement" as shown below
- > Fill in the termination date

| GEPF<br>your investment. your future | re                            |   | Participation Tester Training |
|--------------------------------------|-------------------------------|---|-------------------------------|
| CASE MANAGEMENT                      | TYPE OF EXIT                  |   |                               |
| Q Create Case                        |                               | V |                               |
| Case Enquiry                         | RETIREMENT<br>RESIGNATION     |   |                               |
| M Reassign Cases                     | DISCHARGE<br>DEATH_IN_SERVICE |   |                               |
| Member Enquiry                       | YYYY-MM-DD                    |   |                               |
|                                      |                               |   |                               |

Search the member records according to different search criteria as shown below.
 Click the "Submit" button.

| ID Nu   | mber Pass       | sport Number        | Member        | Number       | Employee Number | Personal E | etails        |                     |  |
|---------|-----------------|---------------------|---------------|--------------|-----------------|------------|---------------|---------------------|--|
|         |                 |                     |               |              |                 |            |               |                     |  |
|         | Member Nur      | ımber 🧧             |               |              |                 |            |               |                     |  |
|         |                 |                     |               |              |                 |            |               |                     |  |
|         |                 | Su                  | ubmit         |              |                 |            |               |                     |  |
|         |                 | Su                  | ubmit         |              |                 |            |               |                     |  |
|         |                 | Su                  | ıbmit         |              |                 |            |               |                     |  |
| Results |                 | Su                  | ubmit         |              |                 |            |               |                     |  |
| Results |                 | Su                  | ıbmit         |              |                 |            |               |                     |  |
| Results | Passp           | sport Mem           | ber           |              |                 |            | Start         | Termination         |  |
| Results | Passp<br>r Numb | port Mem<br>ber Num | ber<br>ber Ti | tie Initials | Name & Surname  | Gender     | Start<br>Date | Termination<br>Date |  |

- Take note the below screen will show as a warning that "Termination date selected is in the Future", if so click "Proceed".
- > Click "Select" in the "Results" section as shown below.

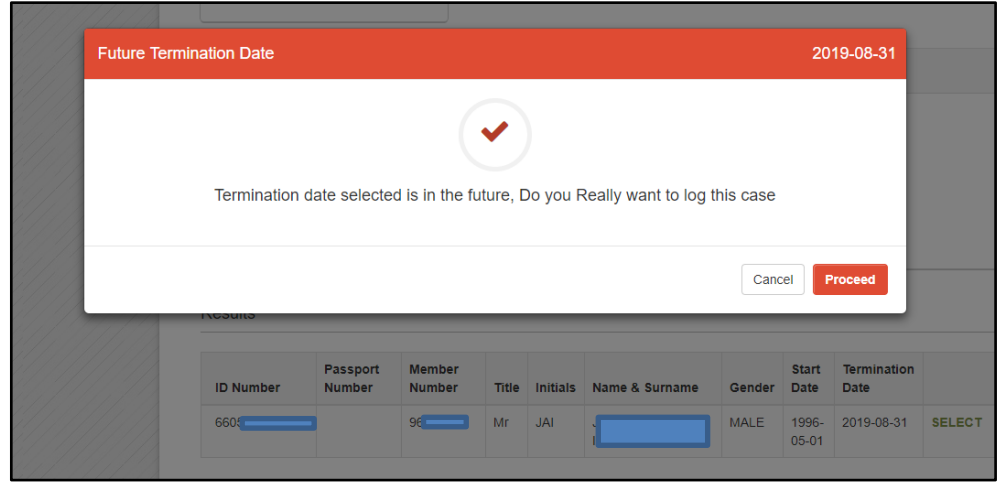

> Start verifying the member's "Personal Details" as shown below.

| CASE MANAGEMENT  | Personal          | Employment              | Payment           | Additional  | Supporting         | Employer                                         |
|------------------|-------------------|-------------------------|-------------------|-------------|--------------------|--------------------------------------------------|
|                  | Details           | Details                 | Details           | Information | Documents          | Representative                                   |
| Q Create Case    |                   |                         |                   |             | _                  |                                                  |
| Case Enquiry     | The (*) refers to | a mandatory/required fi | eld.              |             | Pens               | sion Number:                                     |
| 🦔 Reassign Cases | Demol Mumber      |                         | Current Manches N |             | Des enveluence     | - Munchen                                        |
| 🛎 Member Enquiry | Persai Number *   |                         |                   | Imper *     | Pre-amaigamatio    | on Numper                                        |
|                  |                   |                         |                   |             | Pre-amaigamati     | ion                                              |
| IN-PROGRESS      | Title *           |                         | Initials *        |             | Last Name(Surna    | ame) *                                           |
|                  | MR                | Ŧ                       | J                 |             |                    |                                                  |
| MR MR            | Name(s) *         |                         | Gender *          |             |                    |                                                  |
|                  |                   |                         | MALE              | ,           | •                  |                                                  |
|                  | Maiden Name       |                         | ID number *       |             | Passport Numbe     | r                                                |
|                  |                   |                         |                   |             |                    |                                                  |
|                  | Date Of Birth *   |                         | Marital Status *  |             | Is there a divorce | e court order issued?                            |
|                  | 1-02              |                         | MARRIED           | ,           | No 🔍 Yes 🔍         | A ST A MARTIN                                    |
|                  | Income Tax No*    |                         | Home Number       |             | Cell Number *      | Activate Windows<br>Go to Settings to activate V |
|                  |                   |                         | Home Number       |             |                    |                                                  |

> Fill-in address details as shown on Section 5.1.1 bullet 4 above (Resignation).

| Residential Address                                                                                                    |                                                                                          |                                                             |
|----------------------------------------------------------------------------------------------------|------------------------------------------------------------------------------------------|-------------------------------------------------------------|
| Street Name *                                                                                                    | Street Number                                                                            | City *                                                      |
| 2 LANGEFONTEINWEG                                                                                                    | BREDASDORP                                                                               | BREDASDORP                                                  |
| Suburb Q                                                                                                    | Complex Name                                                                             | Complex Number                                              |
| BREDASDORP                                                                                                    |                                                                                          |                                                             |
|                                                                                                    |                                                                                          |                                                             |
| Province/State * Required                                                                                                    | Postcode * Q                                                                             | Country *                                                   |
| Province/State * Required  Please Select                                                                                                    | Postcode * Q     T280                                                                    | Country *                                                   |
| Province/State * Required  Please Select  Is the Postal Address same as Address?  Postal Address                                                    | v 7280<br>v the Residential No ®                                                         | Country * Please Select les                                 |
| Province/State * Required<br>Please Select<br>Is the Postal Address same as<br>Address?<br>Postal Address<br>P.O Box * Required                     | v 7280                                                                                   | Country * Please Select tes  City *                         |
| Province/State * Required<br>Please Select<br>Is the Postal Address same as<br>Address?<br>Postal Address<br>P.O Box * Required<br>P.O Box          | Postcode • Q<br>• 7280<br>s the Residential No •<br>Suburb Q<br>BREDASDORP               | Country *  Please Select  es  City * BREDASDORP             |
| Province/State * Required  Please Select Is the Postal Address same as Address? Postal Address P.O Box * Required P.O Box Province/State * Required | Postcode • Q<br>7280<br>s the Residential No •<br>Suburb Q<br>BREDASDORP<br>Postcode • Q | Country *  Please Select  es  City *  BREDASDORP  Country * |

| Postal Address   |              |               |
|------------------|--------------|---------------|
| P.O Box *        | Suburb       | City *        |
| P.O Box          | KLERKSDORP   | KLERKSDORP    |
| Province/State * | Postcode * Q | Country *     |
| Please Select    | • 2570       | Please Select |
|                  |              |               |
|                  |              |               |

> Click the "Start Application" button to proceed to "Employment Details" tab.

| CASE MANAGEMENT  | Z102 form details for                                                                                                    | 117265                |                           |                                                  |                            |
|------------------|----------------------------------------------------------------------------------------------------|-----------------------|---------------------------|--------------------------------------------------|----------------------------|
|                  | Personal Employment<br>Details Details                                                                                   | Payment<br>Details    | Additional<br>Information | Supporting<br>Documents                          | Employer<br>Representative |
| Q Create Case    |                                                                                                    |                       |                           |                                                  |                            |
| Case Enquiry     | The (*) refers to a mandatory/require                                                                                    | red field.            |                           | Pensi                                            | on Number: 961             |
| • Reassign Cases |                                                                                                    |                       |                           |                                                  |                            |
| Member Enquiry   | Employer Code *                                                                                                    | Employer Name *       |                           | Occupation Code                                  | *                          |
|                  | 000055                                                                                                    | S A POLICE SERVICE    | E                         | SAPS                                             | ٣                          |
| IN-PROGRESS      |                                                                                                    | 0                     |                           | 0                                                |                            |
|                  |                                                                                                    | *                     |                           | Service Terminati                                | on Date *                  |
|                  |                                                                                                    |                       |                           |                                                  |                            |
| MR JAI           | Commencement date:<br>Period covered by pension contributions                                                            | 1985-01-01            |                           | 2019-08-31                                       |                            |
| MR JAI           | Commencement date:<br>Period covered by pension contributions                                                            | 1985-01-01<br>[]      |                           | 2019-08-31<br>[]                                 |                            |
| MR JAI           | Commencement date:<br>Period covered by pension contributions                                                            | 1985-01-01<br>[]      |                           | 2019-08-31<br>[]<br>Severance Packa              | ge?*                       |
| MR JAI           | Commencement date:<br>Period covered by pension contributions<br>Pension Retirement Age :<br>(As per service conditions) | 1985-01-01<br>[]<br>* | •                         | 2019-08-31<br>[]<br>Severance Packay<br>No   Yes | ge?*                       |

#### > Verify salaries as per the documents you have.

|                                                   |            | Sort            |
|---------------------------------------------------|------------|-----------------|
| Period From*                                      | Period To* | Annual Salary * |
| 2019-04-01                                        | 2019-08-31 | 369876 + -      |
| Period From*                                      | Period To* | Annual Salary * |
| 2018-04-01                                        | 2019-03-31 | 338994 + -      |
| Period From*                                      | Period To* | Annual Salary * |
| 2017-04-01                                        | 2018-03-31 |                 |
| Add Item(s)<br>Bought service period to be recogn | sed        |                 |
| Add Item(s)                                       |            |                 |

- Scroll down the page to the "Get Rules" button.
- > Click on "Get Rules" button and proceed to the "Reason for Termination" drop-down menu.
- Click type of exit as "Retirement: Early Retirement Service Conditions"
   Take note that the age of the applicant should be between 55 and 59 years.

| Reason For Termination * Required                          |                   |                               |
|------------------------------------------------------------|-------------------|-------------------------------|
| Please Select                                              |                   | <ul> <li>Get Rules</li> </ul> |
| Please Select                                              |                   |                               |
| Retirement: Contract Expiry<br>Retirement: Contract Expiry |                   |                               |
| Retirement: Early Retirement Service Conditions            |                   |                               |
| Retirement: Early Retirement Service Conditions            |                   |                               |
| Pensionable Years                                          |                   |                               |
| 0                                                          |                   |                               |
| Exit Rule                                                  |                   |                               |
|                                                            |                   |                               |
| Exit Sub-Rule                                              |                   |                               |
|                                                            |                   |                               |
|                                                            |                   |                               |
|                                                            |                   |                               |
| Total Dobt/Dopartment liability)                           | Dabé Dianués 🗐 🛙  |                               |
|                                                            | Debt Dispute 🗆 [] |                               |
|                                                            |                   |                               |
| 0                                                          |                   |                               |
|                                                            |                   |                               |
|                                                            |                   |                               |

- > The following screen will be shown.
- > Take note that you need to **tick** on the box marked Additional Liability, Early Retirement 2019 Dispensation and thereafter National Treasury.
- The screen will show with "Red writings" warning you to check if sufficient approval has been obtained and attached as proof"
- > Sufficient proof among others will include "Letter from Treasury accepting liability".
- > Take note further that the Exit Rule should be 14.3.1(b) as shown below.

| Reason For Termination *                                                                                        |                                                                                                    |                                                                                     |                                                      |
|----------------------------------------------------------------------------------------------------|----------------------------------------------------------------------------------------------------|-------------------------------------------------------------------------------------|------------------------------------------------------|
| Retirement: Early Retirement Service                                                                            | e Conditions                                                                                                    |                                                                                     | ▼ Get Rules                                          |
| Age at Exit                                                                                                    |                                                                                                    |                                                                                     |                                                      |
| 57                                                                                                    | Additional Liability 🗹 []                                                                                         |                                                                                     |                                                      |
| Early Retirement 2019 Dispensation                                                                              | ✓ []                                                                                                    |                                                                                     |                                                      |
| Debt / Liability Accrues To                                                                                     | National Treasury 🖲                                                                                               | Employer 🔍                                                                          |                                                      |
|                                                                                                    |                                                                                                    |                                                                                     |                                                      |
| By ticking this box, the capturer ac<br>reason selected for the employee a<br>and rule 20 thereto. The employer | knowledges that he/she is aware that an ac<br>is per the provisions of section 17(4) of the<br>acknowledges that: | lditional financial liability may arise as a<br>Government Employees Pension Law, I | result of the termination<br>Proclamation 21 of 1996 |
| the termination reason provided for the e                                                                       | mployee is correct;                                                                                               |                                                                                     |                                                      |
| sufficient approval has been obtained for                                                                       | the selected termination reason and is attached a                                                                 | is proof;                                                                           |                                                      |
| the employer's officials have considered                                                                        | and understand the implications of terminating the                                                                | employee with the selected termination reason                                       | n.                                                   |
|                                                                                                    |                                                                                                    |                                                                                     |                                                      |
|                                                                                                    |                                                                                                    |                                                                                     |                                                      |
| Pensionable Years                                                                                               |                                                                                                    |                                                                                     |                                                      |
| 35                                                                                                    |                                                                                                    |                                                                                     |                                                      |
| Exit Rule                                                                                                    |                                                                                                    |                                                                                     |                                                      |
| 14.3.1(b)                                                                                                    |                                                                                                    |                                                                                     |                                                      |
| Exit Sub-Rule                                                                                                   |                                                                                                    |                                                                                     |                                                      |
| 14.3.3(a) + 14.2.1(a) + 14.2.1(b) + 14                                                                          | 4.2.1(c) + 14.2.6 + 14.2.2                                                                                        |                                                                                     |                                                      |
|                                                                                                    |                                                                                                    |                                                                                     | Activate Windows                                     |
|                                                                                                    |                                                                                                    |                                                                                     | Go to Settings to activate                           |
| Track Deliation and the Distance                                                                                |                                                                                                    |                                                                                     |                                                      |

| Early Retirement 2019 Dispensation 🗹 []                                                                                                    |                                                                                                    |                                                                                                    |                     |
|----------------------------------------------------------------------------------------------------|----------------------------------------------------------------------------------------------------|----------------------------------------------------------------------------------------------------|---------------------|
| Debt / Liability Accrues To                                                                                                    | National Treasury 🖲                                                                                                    | Employer 🔍                                                                                                    |                     |
| By ticking this box, the capturer acknowl<br>reason selected for the employee as per<br>and rule 20 thereto. The employer ackno<br>the termination reason provided for the employ<br>sufficient approval has been obtained for the se<br>the employer's officials have considered and un | edges that he/she is aware that an add<br>the provisions of section 17(4) of the of<br>wiedges that:<br>ee is correct;<br>elected termination reason and is attached as<br>iderstand the implications of terminating the e | ditional financial liability may arise as a result of the termination<br>Government Employees Pension Law, Proclamation 21 of 199<br>s proof,<br>employee with the selected termination reason. | n<br><del>)</del> 6 |
| Pensionable Years                                                                                                    |                                                                                                    |                                                                                                    |                     |
| 35                                                                                                    |                                                                                                    |                                                                                                    |                     |
| Exit Rule                                                                                                    |                                                                                                    |                                                                                                    |                     |
| 14.3.1(b)                                                                                                    |                                                                                                    |                                                                                                    |                     |
| Exit Sub-Rule                                                                                                    |                                                                                                    |                                                                                                    |                     |
| 14.3.3(a) + 14.2.1(a) + 14.2.1(b) + 14.2.1(b)                                                                                                    | c) + 14.2.6 + 14.2.2                                                                                                    |                                                                                                    |                     |
| Total Debt(Department liability)                                                                                                    | Debt                                                                                                    | t Dispute 🗏 []<br>Activate Windo                                                                                                    | DWS                 |
| Employment Details Notes:                                                                                                    |                                                                                                    | Go to Settings to act                                                                                                    | tivate W            |

If there is no debt, scroll down and click "Proceed" on the bottom right of the page to go on "Payment Details" tab.

| Total Debt(Department liability) | Debt Dispute 🗐 [] |
|----------------------------------|-------------------|
| 0                                |                   |
| Employment Details Notes:        |                   |
|                                  |                   |
|                                  |                   |
|                                  |                   |
|                                  | <i>b</i>          |
| Back                             | Proceed           |

|                                                                                                    | 400               |
|----------------------------------------------------------------------------------------------------|-------------------|
| (14.3.3(d) + 14.2.1(d) + 14.2.1(d) + 14.2.1(d) + 14.2.1(d) + 14.2.0(d) + 14.2.0(d) + 14. | 4.2.2             |
| Total Debt(Department liability)                                                                                                    | Debt Dispute 🗐 [] |
| 0                                                                                                    |                   |
| Employment Details Notes:                                                                                                    |                   |
|                                                                                                    |                   |
|                                                                                                    |                   |
|                                                                                                    |                   |
|                                                                                                    |                   |
|                                                                                                    |                   |
|                                                                                                    |                   |
|                                                                                                    |                   |

> Select method of payment from dropdown menu.

| GEMENT  | Z102 form details f | or JA                   |                    |                           |                         |                            |
|---------|---------------------|-------------------------|--------------------|---------------------------|-------------------------|----------------------------|
|         | Personal<br>Details | Employment<br>Details   | Payment<br>Details | Additional<br>Information | Supporting<br>Documents | Employer<br>Representative |
| e       |                     |                         |                    |                           |                         |                            |
| iry     | The (*) refers t    | to a mandatory/required | field.             |                           | Pens                    | ion Number: 96             |
| ases    |                     |                         |                    |                           |                         |                            |
| luiry   | lethod of paymen    | nt (Applicant) *        | - Please Select    | - <b>v</b>                |                         |                            |
|         |                     |                         |                    |                           |                         |                            |
|         | Payment Details     | Notes:                  |                    |                           |                         |                            |
|         |                     |                         |                    |                           |                         |                            |
|         |                     |                         |                    |                           |                         |                            |
|         |                     |                         |                    |                           |                         |                            |
| 11///// |                     |                         |                    |                           |                         |                            |
|         |                     |                         |                    |                           |                         |                            |
|         |                     |                         |                    |                           |                         |                            |
|         |                     |                         |                    |                           | 11                      |                            |

|                | Z102 form details for | or JAI                 | 7265                       |                           |                         |                            |
|----------------|-----------------------|------------------------|----------------------------|---------------------------|-------------------------|----------------------------|
| Inbox          | Personal<br>Details   | Employment<br>Details  | Payment<br>Details         | Additional<br>Information | Supporting<br>Documents | Employer<br>Representative |
| Create Case    |                       |                        |                            |                           |                         |                            |
| Case Enquiry   | The (*) refers to     | o a mandatory/required | field.                     |                           | Pensi                   | on Number: 96              |
| Reassign Cases |                       |                        |                            |                           |                         |                            |
| Member Enquiry | Method of paymen      | t (Applicant) *        | Please Select              | •                         | 1                       |                            |
|                |                       |                        | Please Select              |                           |                         |                            |
| PROGRESS       | Payment Details       | Notes:                 | International Bank<br>Bank |                           |                         |                            |
| MR .           |                       |                        |                            |                           |                         |                            |
|                | 2                     |                        |                            |                           |                         |                            |
|                |                       |                        |                            |                           |                         |                            |
|                |                       |                        |                            |                           |                         |                            |
|                |                       |                        |                            |                           |                         |                            |
|                |                       |                        |                            |                           | 11                      |                            |
|                |                       |                        |                            |                           |                         | Activate Windows           |

Select the "Method of Payment (Applicant) field and choose the appropriate option.
 Complete the details of the bank account holder as per the bank form.

| Member Enquiry | Method of payment (Applicant) * | Bank             | •               |
|----------------|---------------------------------|------------------|-----------------|
| PROGRESS       | Banking Details:                |                  |                 |
| MR             | Name of account holder *        |                  |                 |
|                |                                 |                  |                 |
|                | Bank Name *                     | Branch Name *    |                 |
|                | Please Select                   | •                | •               |
|                | 0                               | 0                |                 |
|                | Branch Code *                   | Account Number * | Account Type *  |
|                |                                 |                  | Please Select V |
|                | D                               | 0                | 0               |
|                |                                 |                  |                 |
|                | Payment Details Notes:          |                  |                 |
|                |                                 |                  |                 |
|                |                                 |                  |                 |
|                |                                 |                  |                 |

Scroll down and click "Proceed" to continue to the next tab "Additional Information".

| Bank Name *   | Branch Name *    |                |
|---------------|------------------|----------------|
| ABSA          | ABSA GENERIC     | T              |
| 0             | 0                |                |
| Branch Code * | Account Number * | Account Type * |
| 632005        |                  | SAVINGS        |
| 0             | 0                | D              |
|               |                  |                |
|               |                  |                |

- > Please note that this tab is shown because the exit is "Retirement".
- > You will be required to complete "Next of Kin" details as shown below, as per the documentation you have.
- You will also see "Medical Benefit Particulars" when scroll down the page.
- If member chooses to continue with the medical subsidy, documentary proof must be attached. You will then click on appropriate box for such.

| GE your investment | PF<br>your future      |                       |                    |                           |                         | Tester Training~                                      |
|--------------------|------------------------|-----------------------|--------------------|---------------------------|-------------------------|-------------------------------------------------------|
|                    | Z102 form details for  | JA                    | 5117265            |                           |                         |                                                       |
|                    | Personal<br>Details    | Employment<br>Details | Payment<br>Details | Additional<br>Information | Supporting<br>Documents | Employer<br>Representative                            |
| Q Create Case      |                        |                       |                    |                           |                         |                                                       |
| Case Enquiry       | The (*) refers to a    | i mandatory/required  | l field.           |                           | Pens                    | ion Number:                                           |
| Reassign Cases     |                        |                       |                    |                           |                         |                                                       |
| Member Enquiry     | 1. Next of Kin:        |                       |                    |                           |                         |                                                       |
| IN-PROGRESS        | Initials * Required    |                       | Last Name(Surna    | me) * Required            | First Name(s) * R       | equired                                               |
|                    | Next Of Kin Initials   |                       | Next Of Kin Las    | t Name(Surname)           | Next Of Kin Last        | First Name(s)                                         |
|                    | ID No. / Passport No.* | Required              | Home Number        |                           | Cell Number * Re        | quired                                                |
|                    |                        |                       |                    |                           | Next Of Kin Cell        | Number                                                |
|                    | Address                |                       |                    |                           |                         | Activate Windows<br>Go to Settings to activate Window |
|                    | Street Name * Required | i -                   | Street Number      |                           | City * Required         | 11                                                    |

| Province/State * Required                                    | Postcode * Required | Country *        |
|--------------------------------------------------------------|---------------------|------------------|
| Province/State                                               | Postal Code         | Please Select 🔻  |
| Do you wish to add the second next of kin                    |                     |                  |
| Medical Benefit Particulars:                                 |                     |                  |
| Does the member / spouse wish to<br>continue with membership |                     |                  |
| Additional Information Notes:                                |                     |                  |
|                                                              |                     |                  |
|                                                              |                     |                  |
|                                                              |                     |                  |
|                                                              |                     |                  |
| _                                                            |                     | Activate Windows |
| Back                                                         |                     | Proceed          |

|                |                                                           |                      | 2                                                   |
|----------------|-----------------------------------------------------------|----------------------|-----------------------------------------------------|
| Reassign Cases |                                                           |                      |                                                     |
| Member Enquiry | 1. Next of Kin:                                           |                      |                                                     |
| IN-PROGRESS    | Initials *                                                | Last Name(Surname) * | First Name(s) *                                     |
|                | s                                                         |                      |                                                     |
|                | ID No. / Passport No.*                                    | Home Number          | Cell Number *                                       |
|                |                                                           |                      | 404                                                 |
|                | Address                                                   |                      |                                                     |
|                | Street Name *                                             | Street Number        | City *                                              |
|                | Bokenhout                                                 | 69                   | Klerksdorp                                          |
|                | Province/State *                                          | Postcode *           | Country *                                           |
|                | North West                                                | 2570                 | South Africa 🔹                                      |
|                | Do you wish to add the second next of kin                 |                      |                                                     |
|                | Medical Benefit Particulars:                              |                      |                                                     |
|                | Does the member / spouse wish to continue with membership |                      | Activate Windows<br>Go to Settings to activate Wind |

> You will notice that because the case is Retirement Enhanced Spouse the following screen will be shown.

| Medical Reposit Particulares                              |                                         |   |  |
|-----------------------------------------------------------|-----------------------------------------|---|--|
| medical Benefit Particulars.                              |                                         |   |  |
| Does the member / spouse wish to continue with membership |                                         |   |  |
| NB: This Is A Enhanced Spouse Benefit                     |                                         |   |  |
| To Proceed. Please Click On The Button                    | Below To Generate The ESP1 Choice Form. | * |  |
|                                                           |                                         |   |  |
| Additional Information Notes:                             |                                         |   |  |
|                                                           |                                         |   |  |
|                                                           |                                         |   |  |
|                                                           |                                         |   |  |
|                                                           |                                         |   |  |
|                                                           |                                         | 1 |  |
|                                                           |                                         |   |  |
|                                                           |                                         |   |  |

- You will need to click on the Generate ESP1 and the form will be generated as shwon below and print it.
- > You will then fill Spouse details, if there are more than 4 Spouses duplicate this form.
- > Then attach the form to the package by uploading it as you did with other documents.
- GPAA will create a quotation and attach to the case send back to Employer for the member 's consideration, acceptance and return to GPAA for further processing.
- Note that where a request for quotation is required, the Retirement exit case will be held pending the return of signed/accepted quote from the member.

| Pension Fu<br>CHOICE<br>RETIREMENT/                                                                                    | Employees<br>nd (GEPF)<br>FORM -<br>DISCHARGE                                                        | Ö                                                                  | GEI                                                      | PF USE ONI                                        | LY - GEPF STA                                                                    | MPS ESP1                                                                            |                                                                                                    |                                                     |
|----------------------------------------------------------------------------------------------------|----------------------------------------------------------------------------------------------------|--------------------------------------------------------------------|----------------------------------------------------------|---------------------------------------------------|----------------------------------------------------------------------------------|-------------------------------------------------------------------------------------|----------------------------------------------------------------------------------------------------|-----------------------------------------------------|
| rivate Bag x63 Pre<br>OUTH AFRICA<br>001                                                                               | toria 34 Hamilt<br>Arcadia                                                                           | on Street<br>Pretoria                                              |                                                          |                                                   |                                                                                  | Call C<br>E-mail<br>Websi                                                           | entre : 0800 117 669<br>l:enquiries@gepf.co.za<br>te: www.gepf.co.za                                  | 1                                                   |
|                                                                                                    | THIS FORM MU                                                                                         | JST ONLY                                                           | BE USED FO                                               | OR RETIRE                                         | MENT/DISCHAP                                                                     | RGE AFTER 31                                                                        | OCTOBER 2019.                                                                                         |                                                     |
| CHOICE<br>This form must be<br>iring member mus<br>the member p                                                        | completed by an<br>it indicate wheth<br>asses away. In o                                             | y member o<br>er his or her<br>rder to quali                       | of the GEPF w<br>spouse(s) or<br>ify for the high        | ho becomes o<br>life partner m<br>her annuity, t  | entitled to a mon<br>nust receive a sta<br>he member will r                      | thly annuity on i<br>andard (50%) or<br>eceive a reduce                             | retirement or exit fror<br>enhanced (75%) spou<br>d retirement gratuity                               | n the Fund. The<br>use annuity, whe<br>or annuity.  |
| CHOICE<br>This form must be<br>iring member must<br>the member p                                                       | completed by an<br>it indicate wheth<br>asses away. In o                                             | y member o<br>er his or her<br>rder to quali<br>OF MEMBI           | of the GEPF wi<br>spouse(s) or<br>ify for the high       | ho becomes o<br>life partner n<br>her annuity, t  | entitled to a mon<br>nust receive a sta<br>he member will r<br>Per               | thly annuity on i<br>andard (50%) or<br>eceive a reduced<br>ision Number            | retirement or exit fror<br>enhanced (75%) spot<br>d retirement gratuity<br>97789806                   | n the Fund. The<br>use annuity, whe<br>or annuity.  |
| CHOICE<br>This form must be<br>tring member mus<br>the member p<br>(A) PERSONAL F<br>Sumame                            | completed by an<br>at indicate whether<br>asses away. In o<br>PARTICULARS<br>NGOBE                   | y member o<br>er his or her<br>rder to quali<br>OF MEMBI           | of the GEPF wi<br>spouse(s) or<br>ify for the high<br>ER | ho becomes o<br>life partner m<br>her annuity, t  | entitled to a mon<br>nust receive a sta<br>he member will r<br>Per               | thly annuity on I<br>andard (50%) or<br>eceive a reduce<br>Ision Number             | retirement or exit fror<br>enhanced (75%) spot<br>d retirement gratuity<br>97789806                   | n the Fund. The<br>use annuity, whe<br>or annuity.  |
| CHOICE<br>Inis form must be<br>iring member mus<br>the member p<br>A) PERSONAL f<br>Surname                            | completed by an<br>it indicate wheth<br>asses away. In o<br>PARTICULARS<br>NGOBE<br>HERSLEY THO      | y member o<br>er his or her<br>rder to quali<br>OF MEMBI           | of the GEPF wi<br>spouse(s) or<br>ify for the high<br>ER | ho becomes (<br>life partner n<br>ner annuity, t  | entitled to a mon<br>nust receive a st<br>he member will r<br>Per                | thly annuity on I<br>andard (50%) or -<br>eceive a reduce<br>Ision Number           | retirement or exit fror<br>enhanced (75%) spot<br>d retirement gratuity<br>97789806                   | n the Fund. The<br>use annuity, when<br>or annuity. |
| CHOICE<br>Inis form must be<br>iring member must<br>the member p<br>A ) PERSONAL P<br>Sumame<br>First Name<br>Initials | completed by an<br>t indicate wheth<br>asses away. In o<br>PARTICULARS<br>NGOBE<br>HERSLEY THO<br>HT | y member o<br>er his or her<br>rder to quali<br>OF MEMBI<br>KOZILE | of the GEPF will spouse(s) or ify for the high           | ho becomes of<br>life partner n<br>ner annuity, t | entitled to a mon<br>nust receive a str<br>he member will r<br>Per<br>1963-09-06 | thly annuity on i<br>andard (50%) or i<br>eceive a reduced<br>asion Number<br>ID No | retirement or exit from<br>enhanced (75%) spoud<br>d retirement gratuity<br>97789806<br>6309060958088 | n the Fund. The<br>ise annuity, whe<br>or annuity.  |

You will go to the bottom right part of the screen and click Proceed to go to Supporting documents tab.

| Medical Benefit Particulars:     |                                                                                                    |
|----------------------------------|----------------------------------------------------------------------------------------------------|
| Does the member / spouse wish to |                                                                                                    |
| Additional Information Notes:    |                                                                                                    |
|                                  |                                                                                                    |
|                                  |                                                                                                    |
|                                  |                                                                                                    |
| _                                | _                                                                                                    |
| Back                             | Proceed                                                                                                    |
|                                  | Medical Benefit Particulars: Does the member / spouse wish to continue with membership  Additional Information Notes: Back |

- > You will then be presented with "Supporting Documents" tab, this should be completed according to all documents you have.
- More over there should be a Form/Letter from National Treasury or Employer acknowledging liability for the debt for this exit type.

|                | Z102 form details for                                                                                                    | or J                                                                                                    | 117265                                                                                                    |                                                                                                    |                                                                                                    |                                                                                                    |
|----------------|----------------------------------------------------------------------------------------------------|----------------------------------------------------------------------------------------------------|----------------------------------------------------------------------------------------------------|----------------------------------------------------------------------------------------------------|----------------------------------------------------------------------------------------------------|----------------------------------------------------------------------------------------------------|
| a Inbox        | Personal<br>Details                                                                                                    | Employment<br>Details                                                                                                    | Payment<br>Details                                                                                                    | Additional<br>Information                                                                                       | Supporting<br>Documents                                                                                           | Employer<br>Representative                                                                           |
| Create Case    |                                                                                                    |                                                                                                    |                                                                                                    |                                                                                                    |                                                                                                    |                                                                                                    |
| Case Enquiry   | The (*) refers t                                                                                                    | to a mandatory/required                                                                                                    | field.                                                                                                    |                                                                                                    | Pensio                                                                                                    | on Number:                                                                                           |
| Reassign Cases |                                                                                                    |                                                                                                    |                                                                                                    |                                                                                                    |                                                                                                    |                                                                                                    |
| Member Enquiry | Please tick the appro-<br>supporting docume                                                                                                    | opriate boxes below to<br>nts in the sequence as i                                                                                                    | ndicate that all the r<br>ndicated on the che                                                                          | equired supporting do<br>klist.                                                                                 | cumentation will be attached                                                                                      | l. Please upload the                                                                                 |
| PROCRESS       | An originally certifie                                                                                                    | d copy of an ID (must b                                                                                                    | e bar-coded) or Atta                                                                                                   | ched Passport of the m                                                                                          | ambar avaantians oo nor                                                                                           | Attached                                                                                             |
| FROGRESS ////  | ID Boliov                                                                                                    |                                                                                                    | e sur ooueu, or Atta                                                                                                   | ched i assport of the h                                                                                         | lember – exceptions as per                                                                                        | Attached                                                                                             |
|                | ID Policy.                                                                                                    |                                                                                                    |                                                                                                    | ched r assport of the fi                                                                                        | iember – exceptions as per                                                                                        | Yes® No                                                                                              |
| MR .           | ID Policy.                                                                                                    | Bank Particulars Form                                                                                                    | (Z894) or for actuar                                                                                                   | ial transfer to an appro                                                                                        | ved external retirement fund                                                                                      | Yes® No                                                                                              |
| MR             | ID Policy.<br>Duly completed ACE<br>a duly completed Z1                                                                                                   | B Bank Particulars Form<br>1525 form with Particula                                                                                                    | (Z894) or for actuar<br>rs of approved exter                                                                           | ial transfer to an appro<br>nal retirement fund for                                                             | ved external retirement fund<br>transfer of funds.                                                                | Yes® No<br>Yes® No                                                                                   |
| MR             | ID Policy.<br>Duly completed ACE<br>a duly completed Z1<br>Originally certified c                                                                         | B Bank Particulars Form<br>1625 form with Particula<br>copies of documentation                                                                            | I (Z894) or for actuar<br>rs of approved exter                                                                         | ial transfer to an appro<br>nal retirement fund for<br>ent:                                                     | ved external retirement func<br>transfer of funds.                                                                | Yes® No<br>Attached<br>Yes® No<br>Attached                                                           |
| MR             | ID Policy.<br>Duly completed ACE<br>a duly completed Z1<br>Originally certified c                                                                         | B Bank Particulars Form<br>1525 form with Particula<br>copies of documentation                                                                            | (Z894) or for actuar<br>rs of approved exter<br>for proof of retirem                                                   | ial transfer to an appro<br>nal retirement fund for<br>ent:                                                     | ved external retirement fund<br>transfer of funds.                                                                | Attached<br>Yes® No©<br>Attached<br>Yes® No©<br>Attached<br>Yes® No©                                 |
| MR.            | ID Policy.<br>Duly completed ACE<br>a duly completed Z1<br>Originally certified c<br>Proof of termination                                                 | B Bank Particulars Form<br>625 form with Particula<br>copies of documentation<br>of service is required s                                                 | I (Z894) or for actuar<br>rs of approved exter<br>I for proof of retirem<br>Uch as a printout of                       | ial transfer to an appro<br>nal retirement fund for<br>ent:<br>the Service Attached T                           | ved external retirement fund<br>transfer of funds.<br>emination or Service Recor                                  | Attached<br>Yes® No<br>Attached<br>Yes® No<br>Attached<br>Yes® No<br>d Attached                      |
| MR.            | ID Policy.<br>Duly completed ACE<br>a duly completed Z1<br>Originally certified c<br>Proof of termination<br>from PERSAL statin<br>the last day of servi- | B Bank Particulars Form<br>625 form with Particula<br>copies of documentation<br>of service is required s<br>g the Payroll No (PERS,<br>ce of the member. | (Z894) or for actuar<br>rs of approved exter<br>n for proof of retirem<br>uch as a printout of<br>AL No), Withdrawal r | ial transfer to an appro<br>nal retirement fund for<br>ent:<br>the Service Attached T<br>eason, Withdrawal date | ved external retirement fund<br>transfer of funds.<br>ermination or Service Recor<br>e, Salary level and notch on | Attached<br>Yes® No©<br>I Attached<br>Yes® No©<br>Attached<br>Yes® No©<br>d Attached<br>Activate No© |

| Proof of termination of service is required such as a printout of the Service Attached Termination or Service Recc<br>from PERSAL stating the Payroll No (PERSAL No), Withdrawal reason, Withdrawal date, Salary level and notch of<br>the last day of service of the member. | n Yes No                                     |
|----------------------------------------------------------------------------------------------------|----------------------------------------------|
| Conditional: for early retirement a copy of letter of approval for early retirement signed by the Head of Departmer                                                                                                    | nt. Attached<br>Yes® No©                     |
| Conditional: for retirement of a Director-General: a copy of the service contract(s).                                                                                                    | Attached<br>Yes <sup>©</sup> No <sup>©</sup> |
| Conditional: for service contract(s) expiring: a copy of the service contract(s).                                                                                                    | Attached<br>Yes〇 No〇                         |
| Conditional: For debt deduction: An originally certified copy of a Court Order or Member⊡s approval in writing fo<br>debt due to Negligence, Misconduct or Theft as per GEP Law □ Section 21.3(c) or in respect of debt for more tha<br>the value of R10,000.                 | or Attached<br><sup>1</sup> Yes No           |
| Conditional: for members with more than 10 years of pensionable service: Duly completed GEPF Spouse Choice<br>form where a once-off irrevocable choice is made for future pension for a widow upon the death of the member<br>(even if the member is not currently married).  | Attached<br>Yes No                           |
| Duly completed Updating Personal Particulars of Member Form (Z864).                                                                                                    | Attached<br>Yes No<br>Activate Windows       |
| Conditional: When a marriage is registered an originally certified copy of the marriage certificate is required or                                                                                                    | Go to Settings to activate W<br>Attached     |

| debt due to Negligence, Misconduct or Theft as per GEP Law □ Section 21.3(c) or in respect of debt for more than<br>the value of R10,000.                                                                                                    | Yes No                                                |
|----------------------------------------------------------------------------------------------------|-------------------------------------------------------|
| Conditional: for members with more than 10 years of pensionable service: Duly completed GEPF Spouse Choice<br>form where a once-off irrevocable choice is made for future pension for a widow upon the death of the member<br>(even if the member is not currently married).                                                                                                    | Attached<br>Yes No                                    |
| Duly completed Updating Personal Particulars of Member Form (Z864).                                                                                                    | Attached<br>Yes No                                    |
| Conditional: When a marriage is registered an originally certified copy of the marriage certificate is required or<br>alternatively the required affidavit(s) for consideration. For a Life Partnership: affidavits setting out the nature of<br>the relationship and indicators (preferably with supporting documentation), of that relationship from a member of<br>each party's family, a joint friend and/or an authorised member of any organisation, institution or society of which<br>one or both parties has been a member.                                         | Attached<br>Yes No                                    |
| Conditional: Where the member had a previous marriage, an originally certified copy of the former spouse⊡s ID (must be bar-coded) or Passport, Marriage Certificate, Death Certificate, Settlement Agreement and/or Decree of Divorce are needed. Where payments are due to an ex-spouse, an ACB Bank Particulars Form(Z894) is needed. Divorce Settlement Agreements for the division of pension interest are only effective from 1 August 1989 as per the amendment to the Divorce Act and a separate Withdrawal from Fund Form(Z102) completed by the employer is needed. | Attached<br>Yes No                                    |
| Originally certified copies of the member's last two salary advices printed from the payroll system.                                                                                                    | Attached<br>Yes No                                    |
| Conditional: For when the Commencement Date (Service Date) is amended, then proof of contributing service is needed in the form of a copy of an appointment advice to the salary department, salary / leave record, staff record,Actir pay slips, or IRP 5 tax certificates for the applicable years. A duly completed Membership Update Form (Z125) is Go to also required.                                                                                                    | Attached<br>Yes Woodows<br>Settings to activate Windo |

Note on the following screen that the button indicating "A signed Form/Letter from Treasury or employer acknowledging liability for debt" should be ticked as the letter will be indicating approval as required.

| An originally certified copy of the existing medical scheme Membership Certificate (and new Membershi<br>Certificate for medical scheme transfers) of the contributing member that is registered as the main medi<br>member.      | ip a) Attached<br>ical scheme Yes No             |
|----------------------------------------------------------------------------------------------------|--------------------------------------------------|
| Conditional: An affidavit or an originally certified copy of the service records to prove additional periods<br>government service that need to be added for medical subsidy purposes to prove 10 or 15 years of gove<br>service. | s of broken Attached<br>ernment Yes No           |
| Conditional: For a contributing member, pensioner or spouse that choose a gratuity payment, a duly con<br>Updating Bank Particulars Form - Z894.                                                                                  | mpleted Attached<br>Yes No                       |
| A duly completed State Subsidised Medical Contribution Choice Form to choose between continued me<br>(4/6 GEPF subsidised) or the payment of an once-off gratuity.                                                                | mberships Attached<br>Yes No                     |
| A signed Form/Letter from National Treasury or employer acknowledging liability for debt                                                                                                    | Attached<br>Yes® No©                             |
| Document Management                                                                                                    |                                                  |
| Uploaded documents must be pdf format, not be bigger than 5mb and you are not allowed to upload     Multiple Document Uploader     Choose Files No file chosen                                                                    | more than 20 files.                              |
| Supporting Documents Notes:                                                                                                    | Activate Windows<br>Go to Settings to activate W |

| UPLOAD QUEUE                                                                                                    |         |          |        |                           |
|----------------------------------------------------------------------------------------------------|---------|----------|--------|---------------------------|
| Files in Queue: 5                                                                                                    |         |          |        |                           |
| Name                                                                                                    | Size    | Progress | Status | Actions                   |
| ERWRPB_18_06_2019.pdf                                                                                                    | 0.05 MB |          | ~      | 🖲 Upload 📔 View PDF 💼 Rei |
| ER - Draft Generic Management Plan (2).pdf                                                                                                    | 0.27 MB |          | ~      | 🖲 Upload 📔 View PDF 🛍 Rei |
| Circular and Guideline on Managing Early Retirement without<br>penalisation of pension benefits in terms of section 16(6) of the<br>Public Service Act 1994 (4).pdf | 0.89 MB |          | *      | ⊙ Upload È View PDF 💼 Rei |
| EB Withdrawals - level 3 processes_draft_v0.1.pdf                                                                                                    | 0.50 MB |          | ~      | 🖲 Upload 📔 View PDF 💼 Rei |
| Furniture Office Specs.pdf                                                                                                    | 0.36 MB |          | *      | 🖲 Upload 🖺 View PDF 🛍 Re  |
| Queue progress:                                                                                                    |         |          |        |                           |
| € Upload all                                                                                                    |         |          |        |                           |
| Supporting Documents Notes:                                                                                                    |         |          |        |                           |
|                                                                                                    |         |          |        |                           |

> Scroll down if satisfied and click "Proceed" button

| Queue progress.             |         |
|-----------------------------|---------|
| Supporting Documents Notes: |         |
|                             |         |
|                             |         |
|                             |         |
| Back                        | Proceed |
|                             |         |

- > You will then be presented with the "Employer Representative" tab.
- Because the system recognizes you by User-id, it will populate your details.
   Verify them and you can click "Submit Application" button

| <ul> <li>Reassign Cases</li> <li>Member Enquiry</li> </ul>                                                                                                    | WARNING: DOHA REQUESTED WARNING: DOHA PASSED Case Created By |                                 |                    |  |  |  |  |  |  |
|----------------------------------------------------------------------------------------------------|--------------------------------------------------------------|---------------------------------|--------------------|--|--|--|--|--|--|
| IN-PROGRESS                                                                                                    | Full Name<br>Tester Training                                 | Designation                     | Tel No             |  |  |  |  |  |  |
|                                                                                                    | Fax No.                                                      | E-mail<br>tester302@gpaa.gov.za |                    |  |  |  |  |  |  |
| EMPLOYER DOCUMENTS                                                                                                    | Postal Address                                               | City                            | Postal Code        |  |  |  |  |  |  |
| <b>bss 4 - request 30</b><br>training computers.pdf                                                                                                    | 34 hamilton,arcadia,Pretoria,South Africa                    |                                 | 0001               |  |  |  |  |  |  |
| <ul> <li>furniture office specs.pdf</li> <li>eb withdrawals - level 3<br/>processes_draft_v0.1.pdf</li> <li>circular and guideline on<br/>managing early retirement</li> </ul> | Back VIEW Z102                                               |                                 | Submit Application |  |  |  |  |  |  |

> You will then be presented with the below screen, if satisfied you can continue by clicking "Proceed" button.

| <ul> <li>Reassign Cas</li> <li>MR </li> <li>■ Member Enqu</li> </ul>                                    |                                                                                                    | 65              |
|----------------------------------------------------------------------------------------------------|----------------------------------------------------------------------------------------------------|-----------------|
| IN-PROGRESS                                                                                             | <ul> <li>Image: A start of the start of the start of</li></ul> |                 |
| MR JAI ERASI                                                                                            | ave chosen to send this application to the Employer Verifier for approval. Do you want to continue?                                                                                                    |                 |
| EMPLOYER DOC                                                                                            | Cancel Proceed                                                                                                    |                 |
| training compute                                                                                        | Back VIEW Z102                                                                                                    | Submit Applicat |
| eb withdrawals - level 3<br>processes_draft_v0.1.pdf                                                    |                                                                                                    |                 |
| <ul> <li>circular and guideline on<br/>managing early retirement<br/>without penalisation of</li> </ul> |                                                                                                    |                 |

# 6.3 DISCHARGE

The Capturer creates a case and will then select the relevant "Type of Exit". In this instance it will be "Discharge"

| your investment, you | PF<br>r future                             |   |  | 🙎 Andiswa Maila |
|----------------------|--------------------------------------------|---|--|-----------------|
|                      | TYPE OF EXIT                               |   |  |                 |
| Q Create Case        | PLEASE SELECT                              | * |  |                 |
| Lase Enquiry         | PLEASE SELECT<br>RETIREMENT<br>RESIGNATION |   |  |                 |
|                      | DISCHARGE<br>DEATH_IN_SERVICE              |   |  |                 |
|                      |                                            |   |  |                 |

Service termination dates will be selected according to the documents at hand.

| GEPF<br>your investment, your future |    |        |       |        |        |        |         |       |    |
|--------------------------------------|----|--------|-------|--------|--------|--------|---------|-------|----|
|                                      | TY | PE OF  | EXIT  |        |        |        |         |       |    |
| Q Create Case                        |    | DISCH  | IARGE |        |        |        | ,       | -     |    |
| Case Enquiry                         |    | SE     | RVICE | TERMIN | IATIO  | )n dat | TE      |       |    |
|                                      | Y  | (YYY-I | MM-D  | )      |        |        | <b></b> |       |    |
|                                      | -  | ۱.     |       | Mar    | ch 201 | 17     |         |       | >  |
|                                      |    | M      | on Tu | e Wee  | d Th   | hu F   | ri S    | at S  | un |
|                                      |    | 9 2    | 7 2   | 8 01   | 02     | 2 0    | 13 (    | 04 (  | 05 |
|                                      | 1  | 0 0    | 6 0   | 7 08   | 09     | 9 1    | 0 .     | 11 ·  | 12 |
|                                      | 1  | 7 1    | 3 1   | 4 15   | 16     | 6 1    | 7       | 18    | 19 |
|                                      | 1  | 2 2    | 0 2   | 1 22   | 23     | 3 2    | 4 :     | 25 :  | 26 |
|                                      | 1  | 3 2    | 7 2   | 8 29   | 30     | 0 3    | 1       | 01 (  | )2 |
|                                      | 1  | 4 0    | 3 0   | 4 05   | 06     | 6 0    | 17 (    | 8     | )9 |
|                                      |    | Today  | Cle   | ar     |        |        |         | Close |    |

- The "Search" can be done according to the available information e.g. ID, Passport, and Member Number.
- > Load the relevant information and click the "Submit" button.
- > After viewing the "Results" of the search, click the "Select" button

| 2017-03-31 |             |            |          |               |               |            |                |             |        |
|------------|-------------|------------|----------|---------------|---------------|------------|----------------|-------------|--------|
| SEARCH     |             |            |          |               |               |            |                |             |        |
| ID Number  | Passport Nu | mber Membe | er Numbe | e <b>r</b> Em | ployee Number | Personal [ | Details        |             |        |
| Me         | mber Number | 685        |          |               |               |            |                |             |        |
|            |             | Submit     |          |               |               |            |                |             |        |
| Results    |             |            |          |               |               |            |                |             |        |
|            | Passport    | Member     |          |               | Name &        |            | Start          | Termination |        |
| ID Number  | Number      | Number     | Title    | Initials      | Surname       | Gender     | Date           | Date        |        |
| 205083     |             | 5685       | MR       | A             |               | MALE       | 1996-<br>05-01 | 2017-02-28  | SELECT |

> Verify the member personal details and fill-in the "Required" fields.

|               | Personal<br>Details          | Employment<br>Details     | Payment<br>Details    | Additional<br>Information | Supporting<br>Documents | Employer<br>Representative |
|---------------|------------------------------|---------------------------|-----------------------|---------------------------|-------------------------|----------------------------|
| Q Create Case | The (*) refers to            | a mandatory/required fiel | ld.                   |                           | Per                     | ision Number: 685          |
|               | Persal Number *              |                           | Current Pension Nu    | ımber *                   | Pre-amalgamatio         | n Number                   |
| IN-PROGRESS   | Title *                      |                           | Initials *            |                           | Last Name(Surna         | me) *                      |
|               | MR<br>First Name(s) *        |                           | A Gender *            |                           | RTS                     |                            |
|               | Анам                         |                           | MALE                  | ,                         |                         |                            |
|               | Maiden Name                  |                           | ID number<br>[205083] |                           | Passport Number         |                            |
|               | Date Of Birth *              |                           | Marital Status *      |                           | Is there a divorce      | court order issued?        |
|               | 1963-00-12<br>Income Tax No* |                           | DIVORCED              |                           | Cell Number *           |                            |
|               | 44074                        |                           | 6229902 0             |                           | 19037                   |                            |
|               | Email Address                |                           |                       |                           |                         |                            |
|               | Email Address                |                           |                       |                           |                         |                            |
|               | Residential Address          |                           |                       |                           |                         |                            |
|               | Street Name *                |                           | Street Number         |                           | City * Required         |                            |

Scroll down the page and click on the green "Start Application" button to go to next tab which is the 'Employment Details".

| GRAHAMSTOWN                                        |                                 | Grahamstown    |
|----------------------------------------------------|---------------------------------|----------------|
| Complex Name                                       | Complex Number                  |                |
| Province/State *                                   | Postcode *                      | Country *      |
| Eastern Cape                                       | 0400                            | South Africa 🔻 |
| s the Postal Address same as the<br>Postal Address | Residential Address? No 🔍 Yes 🖲 |                |
| P.O Box                                            | Suburb                          | City *         |
| ROAD                                               | GRAHAMSTOWN                     | GRAHAMSTOWN    |
| Province/State *                                   | Postcode *                      | Country *      |
| Province/State                                     | 6139                            | South Africa 🔻 |
| Personal Details Notes:                            |                                 |                |
|                                                    |                                 |                |
|                                                    |                                 |                |
|                                                    |                                 |                |
|                                                    |                                 |                |
|                                                    |                                 | ~              |
|                                                    |                                 |                |
|                                                    |                                 |                |

> Verify the "Employment Details" tab

| CASE MANAGEMENT | Z IUZ form details to                                                    |                                                                                   | 01702201804120                                                                         |                                                                           |                                                                        |                                                       |
|-----------------|--------------------------------------------------------------------------|-----------------------------------------------------------------------------------|----------------------------------------------------------------------------------------|---------------------------------------------------------------------------|------------------------------------------------------------------------|-------------------------------------------------------|
|                 | Personal<br>Details                                                      | Employment<br>Details                                                             | Payment<br>Details                                                                     | Additional<br>Information                                                 | Supporting<br>Documents                                                | Employer<br>Representative                            |
| Q Create Case   |                                                                          |                                                                                   |                                                                                        |                                                                           |                                                                        |                                                       |
| Case Enquiry    | The (*) refers to                                                        | a mandatory/required                                                              | field.                                                                                 |                                                                           | Pen                                                                    | sion Number: 5685                                     |
|                 | Employer Code *                                                          |                                                                                   | Employer Name *                                                                        |                                                                           | Occupation Code                                                        | *                                                     |
| 7777777777777   | 000055                                                                   |                                                                                   | SOUTH AFRICAN                                                                          | POLICE SERVICE                                                            | SAPS                                                                   | •                                                     |
| IN-PROGRESS     | 0                                                                        |                                                                                   | 0                                                                                      |                                                                           | 0                                                                      |                                                       |
|                 |                                                                          |                                                                                   | *                                                                                      |                                                                           | Service Terminati                                                      | on Date *                                             |
| 🖹 MR A 💭 🔤      | Commencement date:<br>Period covered by per                              | sion contributions                                                                | 1982-02-08                                                                             | î                                                                         | 2017-03-31                                                             | <b>iii</b>                                            |
|                 |                                                                          |                                                                                   | 0                                                                                      |                                                                           | D                                                                      |                                                       |
|                 |                                                                          |                                                                                   | *                                                                                      |                                                                           |                                                                        |                                                       |
|                 | Pension Retirement A<br>(As per service condit                           | ge :<br>ions)                                                                     | 60                                                                                     |                                                                           | T                                                                      |                                                       |
|                 |                                                                          |                                                                                   |                                                                                        |                                                                           |                                                                        |                                                       |
|                 | Annual pensionable sa<br>salary values, please t<br>50 cents up. Example | alary reflecting the incr<br>round to the nearest rans<br>is : (1) R535435.40 rou | rease periods during last th<br>nd value. When completing<br>nd down to R535,435 (2) R | ree (3) years or whole<br>salaries, please round<br>535435.60 round up to | period if shorter. Please d<br>l down from 49 cents dowr<br>o R535,436 | o not capture cents in the<br>wards and round up from |
|                 | Period From*                                                             |                                                                                   | Period To*                                                                             |                                                                           | Annual Salary *                                                        | Sort                                                  |
|                 | 2016-04-01                                                               | <b></b>                                                                           | 2017-03-31                                                                             | <b></b>                                                                   | 295263                                                                 | + -                                                   |
|                 | Period From*                                                             |                                                                                   | Period To*                                                                             |                                                                           | Annual Salary *                                                        |                                                       |
|                 | 2015-07-01                                                               | <b>m</b>                                                                          | 2016-03-31                                                                             | <b>m</b>                                                                  | 274407                                                                 | + -                                                   |

- > If there is no "Bought Service" and "Break in Service" go to the "Get Rules" button and click on it. It will take you to the "Reason for Termination" drop-down menu.
  Select the relevant "Discharge" according to the documents you have e.g. "Discharge III
- Health Retirement".

| Period From^                                                                                                    | Period To*            | Annual Salary * |             |
|----------------------------------------------------------------------------------------------------|-----------------------|-----------------|-------------|
| 2015-04-01                                                                                                    | 2015-06-30            | 263850          | + -         |
| Period From*                                                                                                    | Period To*            | Annual Salary * |             |
| 2014-04-01                                                                                                    | 2015-03-31            | 246588          | + -         |
| Add Item(s)                                                                                                    |                       |                 |             |
| Bought service period to be reco                                                                                                    | gnised                |                 |             |
| Add Itom(c)                                                                                                    |                       |                 |             |
| Add Item(s)                                                                                                    |                       |                 |             |
|                                                                                                    |                       |                 |             |
| S 1 1 1 1 1 1 1                                                                                                    |                       |                 |             |
| Break in service period to be dis                                                                                                    | regarded              |                 |             |
| Break in service period to be dis.                                                                                                    | regarded              |                 |             |
| Break in service period to be dis                                                                                                    | regarded              |                 |             |
| ireak in service period to be dis<br>Add Item(s)<br>Reason For Termination * Requir                                                                                                    | regarded              |                 |             |
| Add Item(s)                                                                                                    | regarded              |                 | ▼ Get Rules |
| reak in service period to be dis<br>Add Item(s)<br>eason For Termination * Requir<br>Please Select<br>Please Select                                                                                                    | regarded<br>red       |                 | ▼ Get Rules |
| Add Item(s)  Add Item(s)  Add I | regarded<br>red       |                 | • Get Rules |
| Add Item(s)  Reason For Termination * Requir  Please Select -  Please Select -  Discharge: Abolition of Post Discharge: Ill Health Retirement                                                                                                    | regarded<br>red       |                 | • Get Rules |
| Add Item(s)  Add Item(s)  teason For Termination * Requir  Please Select -  Please Select -  Discharge: Abolition of Post Discharge: Ill Health Retiremen Discharge: Ill Health Retiremen Discharge: Incapable Discharge: Incapable Discharge: Discharge Discharge: Discharge: Disc | regarded<br>red       |                 | v Get Rules |
| Add Item(s)<br>Reason For Termination * Requir<br>- Please Select -<br>Discharge: Abolition of Post<br>Discharge: Il Health Retirement<br>Discharge: Il Health Retirement<br>Discharge: Il Health Retirement<br>Discharge: Il Abolition of Post<br>Discharge: Il Abolition of Post<br>Discharge: Il Abolition of Post<br>Discharge: Il Abolition of Post<br>Discharge: Il Abolition of Post<br>Discharge: Injury on Duty<br>Discharge: Presidential About<br>Abolition<br>Abolition<br>Abolition<br>                                                                                                    | regarded<br>red       |                 | • Get Rules |
| Add Item(s)  Reason For Termination * Requir  Please Select -  Please Select -  Discharge: Abolition of Post Discharge: In Health Retiremen Discharge: Incapable Discharge: Incapable Discharge: Presidential Appoin Discharge: Premote efficiency                                                                                                    | regarded<br>red       |                 | • Get Rules |
| Add Item(s)  Reason For Termination * Requir  Please Select -  Please Select -  Discharge: Abolition of Post Discharge: III Health Retirement Discharge: III Health Retirement Discharge: Incapable Discharge: Presidential Appoin Discharge: Presidential Appoin Discharge: Promote efficiency Survey                                                                                                    | regarded<br>red<br>nt |                 | Get Rules   |
| Add Item(s)  Reason For Termination * Requir  Please Select -  Please Select -  Discharge: Abolition of Post Discharge: III Health Retirement Discharge: Incapable Discharge: Incapable Discharge: Presidential Appoin Discharge: Promote efficiency XIT NUME                                                                                                    | regarded              |                 | Get Rules   |

- After selecting the relevant "Reason for Termination", the following will be populated: "Age at Exit", "Pensionable Years", "Exit Rule" and "Exit Sub-Rule"
   If there is no "Departmental Debt" go to the "Proceed" button in order to go to next tab
- which is the "Payment Details" tab.

| Break in service period to be disregarded                      |                       |       |         |
|----------------------------------------------------------------|-----------------------|-------|---------|
|                                                                |                       |       |         |
| Add Item(s)                                                    |                       |       |         |
|                                                                |                       |       |         |
| Reason For Termination *                                       |                       |       |         |
| Discharge: Ill Health Retirement                               |                       | ▼ Get | t Rules |
| Age at Exit                                                    |                       |       |         |
| 53                                                             |                       |       |         |
| Pensionable Years                                              |                       |       |         |
| 35                                                             |                       |       |         |
| Exit Rule                                                      |                       |       |         |
| 14.1.1(a)                                                      |                       |       |         |
| Exit Sub-Rule                                                  |                       |       |         |
| 14.2.1(a) + 14.2.1(b) + 14.2.1(c) + 14.2.6 + 14.2.4(a) + 14.2. | .4(b)(i)(AA) + 14.2.2 |       |         |
|                                                                |                       |       |         |
|                                                                |                       |       |         |
| Total Debt(Department liability)                               | Debt Dispute 🔲 []     |       |         |
|                                                                |                       |       |         |
| U                                                              |                       |       |         |
|                                                                |                       |       |         |
| Employment Details Notes:                                      |                       |       |         |
|                                                                |                       |       |         |
|                                                                |                       |       |         |
|                                                                |                       |       |         |
|                                                                |                       |       |         |

Select the "Method of Payment" as per the choice of the member e.g. "Bank".
 Insert the "Name of the Bankholder" and select "Bank Name" from drop-down menu.

| GE your investment | PF<br>, your future  |                         |                                               |                           |                         | 🞴 Andiswa Maila            |
|--------------------|----------------------|-------------------------|-----------------------------------------------|---------------------------|-------------------------|----------------------------|
| CASE MANAGEMENT    | Z102 form details fo | or A WT201              | 1702:1854120                                  |                           |                         |                            |
| Inbox              | Personal<br>Details  | Employment<br>Details   | Payment<br>Details                            | Additional<br>Information | Supporting<br>Documents | Employer<br>Representative |
| Q Create Case      |                      |                         |                                               |                           |                         |                            |
| Case Enquiry       | The (*) refers to    | a mandatory/required fi | eld.                                          |                           | Per                     | nsion Number: 685          |
|                    | Method of payment    | (Applicant) *           | Bank                                          |                           | •                       |                            |
| IN-PROGRESS        | Banking Details:     |                         | - Please Select<br>International Bank<br>Bank |                           |                         |                            |
| MR A               | Name of account ho   | lder *                  |                                               |                           |                         |                            |
|                    |                      |                         |                                               |                           |                         |                            |
|                    | Bank Name *          |                         | Branch Name *                                 |                           |                         |                            |
|                    | - Please Select -    | •                       |                                               |                           | ·                       |                            |
|                    | U                    |                         | U                                             |                           |                         |                            |
|                    | Branch Code *        |                         | Account Number *                              |                           | Account Type *          |                            |
|                    |                      |                         | 1206433300                                    |                           | - Please Select         | - •                        |
|                    | 0                    |                         | 0                                             |                           | 0                       |                            |

- Other fields like "Branch Code" and "Account Number" may be populated according to the information the GPAA has.
- Select the "Account Type" from the drop-down menu according to the documents you have and click the "Proceed" button to go to the next tab which is the "Additional Information" tab.

| IN-PROGRESS | Banking Details:         |                  |                |
|-------------|--------------------------|------------------|----------------|
| MR A        | Name of account holder * |                  |                |
|             |                          |                  |                |
|             | Bank Name *              | Branch Name *    |                |
|             | ABSA                     | ABSA GENERIC *   |                |
|             | 0                        | 0                |                |
|             | Branch Code *            | Account Number * | Account Type * |
|             | 032005                   | <b>1</b>         | SAVINGS        |
|             |                          |                  |                |
|             | Payment Details Notes:   |                  |                |
|             |                          |                  |                |
|             |                          |                  |                |
|             |                          |                  |                |
|             |                          |                  |                |
|             |                          |                  |                |
|             |                          |                  |                |
|             |                          |                  |                |
|             | _                        |                  |                |
|             | Back                     |                  | Proceed        |

> Fill-in the "Additional Information" fields as shown below.

| CASE MANAGEMENT | Z102 form details fo   | or A WT20              | 1702251854120      |                           |                         |                            |
|-----------------|------------------------|------------------------|--------------------|---------------------------|-------------------------|----------------------------|
| Inbox           | Personal<br>Details    | Employment<br>Details  | Payment<br>Details | Additional<br>Information | Supporting<br>Documents | Employer<br>Representative |
| Q Create Case   |                        |                        |                    |                           |                         |                            |
| Case Enquiry    | The (*) refers to      | a mandatory/required f | leia.              |                           | Pens                    | ion Number85               |
|                 | 1. Next of Kin:        |                        |                    |                           |                         |                            |
| N-PROGRESS      | Initials *             |                        | Last Name(Sumar    | ne) *                     | First Name(s) *         |                            |
| <u> </u>        | Т                      |                        | Makhetha           |                           | Tshediso                |                            |
| MR A            | ID No. / Passport No.  |                        | Home Number        |                           | Cell Number *           |                            |
|                 | 35236088               |                        | Next Of Kin Hom    | ne Number                 | 460                     |                            |
|                 | Address                |                        |                    |                           |                         |                            |
|                 | Street Name *          |                        | Street Number      |                           | City *                  |                            |
|                 | 45 Maine Street        |                        | Next Of Kin Stree  | et Number                 | Bloemfontein            |                            |
|                 | Province/State *       |                        | Postcode *         |                           | Country *               |                            |
|                 | Free State             |                        | 9300               |                           | South Africa            | •                          |
|                 | Do you wish to add the | e second next of kin   |                    |                           |                         |                            |

If the member chooses to continue with the "Medical Benefits" subsidy, tick the box and the medical fields will be reflected.

- > Fill-in the "Medical Benefits" fields according to the documents you have.
- "Total Years in Service" should also be filled.
- Go to the green "Proceed" button in order to go to the next tab which is "Supporting Documents".

| Medical Benefit Particulars:                              |                                           |                            |
|-----------------------------------------------------------|-------------------------------------------|----------------------------|
| Does the member / spouse wish to continue with membership | ×                                         |                            |
| Scheme Name *                                             | Scheme Membership Number*                 | Scheme Package Option *    |
| GEMS                                                      | 9999999999999999                          | Medibonus                  |
| Total Years in Service *                                  | Did State Contribute to member subsidy* 🗹 | State Contribution Amount* |
| 16                                                        |                                           | 1401.33                    |
|                                                           |                                           |                            |
| Back                                                      |                                           | Proceed                    |

> The following tab will be treated like in the Resignation Cases above.

| ASE MANAGEMENT | 2 IU2 form details for                                                  | or A WT201                                                    | /02251854120                                         |                                                            |                                                           |                                  |
|----------------|-------------------------------------------------------------------------|---------------------------------------------------------------|------------------------------------------------------|------------------------------------------------------------|-----------------------------------------------------------|----------------------------------|
| Inbox          | Personal<br>Details                                                     | Employment<br>Details                                         | Payment<br>Details                                   | Additional<br>Information                                  | Supporting<br>Documents                                   | Employer<br>Representative       |
| Create Case    |                                                                         |                                                               |                                                      | -                                                          |                                                           |                                  |
| Case Enquiry   | The (*) refers to                                                       | a mandatory/required fi                                       | eld.                                                 |                                                            | Pensi                                                     | on Number: 68                    |
|                | Please tick the approp<br>documents in the seq                          | priate boxes below to indi<br>uence as indicated on the       | cate that all the require<br>checklist.              | ed supporting documentat                                   | tion will be attached. Please                             | e upload the supportin           |
| PROGRESS       | An originally certified<br>Policy.                                      | copy of an ID (must be ba                                     | ar-coded) or Attached                                | Passport of the member -                                   | exceptions as per ID                                      | Attached<br>Yes® No⊙             |
|                | Duly completed ACB I<br>completed Z1525 for                             | Bank Particulars Form (Z8<br>n with Particulars of appr       | 394) or for actuarial tra<br>roved external retireme | unsfer to an approved exte<br>ent fund for transfer of fun | rnal retirement fund a duly<br>ds.                        | Attached<br>Yes® No⊖             |
|                | Proof of termination of<br>PERSAL stating the P<br>service of the membe | of service is required such<br>ayroll No (PERSAL No), W<br>r. | n as a printout of the So<br>/ithdrawal reason, With | ervice Attached Terminati<br>drawal date, Salary level a   | on or Service Record from<br>and notch on the last day of | Attached<br>Yes® No              |
|                | Conditional: for early                                                  | retirement a copy of lette                                    | r of approval for early                              | retirement signed by the H                                 | lead of Department.                                       | Attached<br>Yes <sup>©</sup> No® |
|                | Conditional: for retire                                                 | ment of a Director-Genera                                     | al: a copy of the servic                             | e contract(s).                                             |                                                           | Attached<br>Yes◯ No◯             |
|                | Conditional: for service                                                | e contract(s) expiring: a                                     | copy of the service co                               | ntract(s).                                                 |                                                           | Attached                         |

| Conditional: for debt deduction: An originally certified copy of a Court Order or Member's approval in writing for debt due                                                                                                    |                                                                  |
|----------------------------------------------------------------------------------------------------|------------------------------------------------------------------|
| to negligence, misconduct or theft as per GEP law – Section 21.3© or in respect of debt for more than the value of R10,000.                                                                                                    | Attached<br>Yes No®                                              |
| Conditional: for members with more than 10 years of pensionable service: Duly completed GEPF Spouse Choice form where a once-off irrevocable choice is made for future pension for a widow upon the death of the member (even if the member is not currently married).                                                                                                    | Attached<br>Yes® No©                                             |
| Duly completed Updating Personal Particulars of Member Form (Z864).                                                                                                    | Attached<br>Yes® No©                                             |
| Conditional: When a marriage is registered an ariginally cartified eany of the marriage partificate is required as                                                                                                    | Attached                                                         |
| alternatively the required affidavit(s) for consideration. For a Life Partnership: affidavits setting out the nature of the<br>relationship and indicators (preferably with supporting documentation), of that relationship from a member of each party's<br>family, a joint friend and/or an authorised member of any organisation, institution or society of which one or both parties<br>has been a member.                                                                                                    | Yes No®                                                          |
| Conditional: Where the member had a previous marriage, an originally certified copy of the former spouse's ID (must be<br>bar-coded) or Passport, Marriage Certificate, Death Certificate, Settlement Agreement and/or Decree of Divorce are<br>needed. Where payments are due to an ex-spouse, an ACB Bank Particulars Form (Z894) is needed. Divorce Settlement<br>Agreements for the division of pension interest are only effective from 1 August 1989 as per the amendment to the<br>Divorce Act1 and a separate Withdrawal from Fund Form (Z102) completed by the employer is needed.                                                       | Attached<br>Yes⊙ No®                                             |
| Originally certified copies of the member's last two salary advices printed from the payroll system.                                                                                                    | Attached<br>Yes® No◯                                             |
| Conditional: For when the Commencement Date (Service Date) is amended, then proof of contributing service is needed in<br>the form of a copy of an appointment advice to the salary department, salary / leave record, staff record, pay slips, or IRP<br>5 tax certificates for the applicable years. A duly completed Membership Update Form (Z125) is also required.                                                                                                    | Attached<br>Yes○ No®                                             |
| Conditional: For when the surname of the person is different to the surname on the ID or Passport documents, a letter<br>from the Department of Home Affairs or Full Birth Certificate of a child is required to confirm the surname.                                                                                                    | Attached<br>Yes© No®                                             |
| An avisingly cartified easy of the sylating medical scheme Membership Cartificate (and new Membership a) Cartificate                                                                                                    | Attached                                                         |
| An orginally certified copy of the existing medical scheme wembership Certificate (and new wembership a) Certificate for medical scheme transfers) of the contributing member that is registered as the main medical scheme member.                                                                                                    | Yes <sup>®</sup> No                                              |
| Conditional: An affidavit or an originally certified copy of the service records to prove additional periods of broken                                                                                                    | Attached                                                         |
| government service that need to be added for medical subsidy purposes to prove 10 or 15 years of government servic                                                                                                    | ce. Yes No®                                                      |
| government service that need to be added for medical subsidy purposes to prove 10 or 15 years of government servic<br>Conditional: For a contributing member, pensioner or spouse that choose a gratuity payment, a duly completed Updati<br>Bank Particulars Form - Z894.                                                                                                    | re. Yes No®<br>ing Attached<br>Yes® No                           |
| government service that need to be added for medical subsidy purposes to prove 10 or 15 years of government servic<br>Conditional: For a contributing member, pensioner or spouse that choose a gratuity payment, a duly completed Updati<br>Bank Particulars Form - Z894.<br>A duly completed State Subsidised Medical Contribution Choice Form to choose between continued memberships (4/<br>GEPF subsidised) or the payment of an once-off gratuity.                                                                                                    | ce. Yes No®<br>ing Attached<br>Yes® No<br>/6 Attached<br>Yes® No |
| government service that need to be added for medical subsidy purposes to prove 10 or 15 years of government servic<br>Conditional: For a contributing member, pensioner or spouse that choose a gratuity payment, a duly completed Updati<br>Bank Particulars Form - Z894.<br>A duly completed State Subsidised Medical Contribution Choice Form to choose between continued memberships (4/<br>GEPF subsidised) or the payment of an once-off gratuity.<br>Document Management                                                                                                    | ce. Yes No®<br>ing Attached<br>Yes® No<br>/6 Attached<br>Yes® No |
| government service that need to be added for medical subsidy purposes to prove 10 or 15 years of government servic Conditional: For a contributing member, pensioner or spouse that choose a gratuity payment, a duly completed Updati Bank Particulars Form - Z894. A duly completed State Subsidised Medical Contribution Choice Form to choose between continued memberships (4/ GEPF subsidised) or the payment of an once-off gratuity. <b>Document Management Output</b> Uploaded documents must be pdf format and not be bigger than 5mb.                                                                                                  | ce. Yes No®<br>ing Attached<br>Yes® No<br>/6 Attached<br>Yes® No |
| government service that need to be added for medical subsidy purposes to prove 10 or 15 years of government servic<br>Conditional: For a contributing member, pensioner or spouse that choose a gratuity payment, a duly completed Updati<br>Bank Particulars Form - Z894.<br>A duly completed State Subsidised Medical Contribution Choice Form to choose between continued memberships (4/<br>GEPF subsidised) or the payment of an once-off gratuity.<br>Document Management<br>Uploaded documents must be pdf format and not be bigger than 5mb.<br>Multiple Document Uploader Choose Files No file chosen                                    | ce. Yes No®<br>ing Attached<br>Yes® No<br>/6 Attached<br>Yes® No |
| government service that need to be added for medical subsidy purposes to prove 10 or 15 years of government servic<br>Conditional: For a contributing member, pensioner or spouse that choose a gratuity payment, a duly completed Updati<br>Bank Particulars Form - Z894.<br>A duly completed State Subsidised Medical Contribution Choice Form to choose between continued memberships (4/<br>GEPF subsidised) or the payment of an once-off gratuity.<br>Document Management<br>Uploaded documents must be pdf format and not be bigger than 5mb.<br>Multiple Document Uploader<br>Choose Files No file chosen<br>Supporting Documents Notes:  | ce. Yes No®<br>ing Attached<br>Yes® No<br>/6 Attached<br>Yes® No |
| government service that need to be added for medical subsidy purposes to prove 10 or 15 years of government service<br>Conditional: For a contributing member, pensioner or spouse that choose a gratuity payment, a duly completed Updati<br>Bank Particulars Form - Z894.<br>A duly completed State Subsidised Medical Contribution Choice Form to choose between continued memberships (4/<br>GEPF subsidised) or the payment of an once-off gratuity.<br>Document Management<br>Uploaded documents must be pdf format and not be bigger than 5mb.<br>Multiple Document Uploader<br>Choose Files No file chosen<br>Supporting Documents Notes: | ce. Yes No®                                                      |
| Open                | A                                           |                                       |                   | a second last      |                                          | _                                |
|---------------------|---------------------------------------------|---------------------------------------|-------------------|--------------------|------------------------------------------|----------------------------------|
| 🕥 🕖 🕌 « Thabiso Sto | efane 2009 + FTC 2010 and 11 + Personal + T | GS Docs + + + Search TGS I            | Docs p            |                    |                                          |                                  |
| ganize 👻 New folder |                                             |                                       | H • [] @          |                    |                                          |                                  |
| - Envoriter         | Documents library                           |                                       | le                | service records to | prove additional periods of broken       | Attached                         |
| Desktop             | TGS Docs                                    | Arran                                 | ge by: Folder 🔻 😽 | ay purposes to pro | ve 10 or 15 years of government service. | Yes No                           |
| 🔒 Downloads         | Name                                        | Date modified                         | Туре              |                    |                                          |                                  |
| Recent Places       | 2015                                        | 2/26/2015 3:38 PM                     | File folder       | that choose a gra  | uity payment, a duly completed Updating  | Attached                         |
| 🖥 Libraries         | 2016                                        | 7/27/2016 1:03 PM                     | File folder       |                    |                                          | Yes No                           |
| Documents           | Applications                                | 11/28/2016 2:28 PM                    | A File folder     |                    |                                          |                                  |
| Music     Dicturer  | Certificates                                | 11/28/2016 1:58 PM                    | A File folder     | pice Form to choos | e between continued memberships (4/6     | Attached                         |
| Videos              | 📕 cv                                        | 2/10/2017 10:40 AM                    | / File folder     |                    |                                          | Yes <sup>®</sup> No <sup>©</sup> |
|                     | Security Clearance                          | 7/27/2016 1:03 PM<br>8/6/2010 2:39 PM | File folder       |                    |                                          |                                  |
| Computer            | Acknoy Type: Adobe Accobat Document         | /ment 8/3/2010 9:29 AM                | Adobe Acrobat D   |                    |                                          |                                  |
| 🙀 mainframe (\\gp 👻 | Size: 108 KB                                |                                       |                   |                    |                                          |                                  |
| File nar            | me:                                         | ✓ All Files                           | •                 | 1000               |                                          |                                  |
|                     |                                             | Open                                  | Cancel            | jer than 5mb.      |                                          |                                  |
|                     |                                             |                                       | fi                | le chosen          |                                          |                                  |
| 1100000000          |                                             |                                       |                   |                    |                                          |                                  |
|                     | 1.1.116.21511.1218                          | Supporting Documents Notes:           |                   |                    |                                          |                                  |
|                     | 191199111111                                |                                       |                   |                    |                                          |                                  |
|                     |                                             |                                       |                   |                    |                                          |                                  |
|                     | 19344484344444                              |                                       |                   |                    |                                          |                                  |
|                     |                                             |                                       |                   |                    |                                          |                                  |
|                     | 199719941993                                |                                       |                   |                    |                                          |                                  |
|                     |                                             |                                       |                   |                    |                                          |                                  |
|                     |                                             |                                       |                   |                    |                                          |                                  |
|                     |                                             |                                       |                   |                    | ~ ~ ~                                    |                                  |
|                     |                                             |                                       |                   |                    |                                          |                                  |
|                     | 1.5777577747778                             |                                       |                   |                    |                                          |                                  |
|                     |                                             | Back                                  |                   |                    |                                          | Proceed                          |
|                     |                                             |                                       |                   |                    |                                          |                                  |
| Files in Queu       | e: 1                                        |                                       |                   |                    |                                          |                                  |
|                     |                                             |                                       |                   | -                  |                                          |                                  |
| Name                |                                             |                                       | Size Progre       | ess Status         | Actions                                  |                                  |
| 1400 Liser          | nce.pdf                                     |                                       | 0.11 MB           | · ·                | ① Upload Le View PDF C Remov             |                                  |
|                     |                                             |                                       |                   |                    |                                          |                                  |
|                     |                                             |                                       |                   |                    |                                          |                                  |
| Queue progre        | 988:                                        |                                       |                   |                    |                                          |                                  |
|                     |                                             |                                       |                   |                    |                                          |                                  |
| Qualand             | -11                                         |                                       |                   |                    |                                          |                                  |
| Upload a            |                                             |                                       |                   |                    |                                          |                                  |
|                     |                                             |                                       |                   |                    |                                          |                                  |
| Cumpertin           | - Decumento Notes                           |                                       |                   |                    |                                          |                                  |
| Supporting          | g Documents Notes:                          |                                       |                   |                    |                                          |                                  |
|                     |                                             |                                       |                   |                    |                                          |                                  |
|                     |                                             |                                       |                   |                    |                                          |                                  |
|                     |                                             |                                       |                   |                    |                                          |                                  |
|                     |                                             |                                       |                   |                    |                                          |                                  |
|                     |                                             |                                       |                   |                    |                                          |                                  |
|                     |                                             |                                       |                   |                    |                                          |                                  |
|                     |                                             |                                       |                   |                    |                                          |                                  |
|                     |                                             |                                       |                   |                    |                                          |                                  |
|                     |                                             |                                       |                   |                    |                                          | 2                                |
|                     |                                             |                                       |                   |                    | 1                                        |                                  |
|                     |                                             |                                       |                   |                    |                                          |                                  |
|                     |                                             |                                       |                   |                    |                                          |                                  |
| 1                   |                                             |                                       |                   |                    |                                          |                                  |
| Back                |                                             |                                       |                   |                    | Proceed                                  |                                  |
|                     | J                                           |                                       |                   |                    |                                          |                                  |
|                     |                                             |                                       |                   |                    |                                          |                                  |
| 1.                  |                                             |                                       |                   |                    |                                          |                                  |

| <b>Document Management</b>     |                                    |         |          |        |          |
|--------------------------------|------------------------------------|---------|----------|--------|----------|
| boounione management           |                                    |         |          |        |          |
| Uploaded documents must be pdf | format and not be bigger than 5mb. |         |          |        |          |
|                                |                                    |         |          |        |          |
| Multiple Document Uploader     | Choose Files No file chosen        |         |          |        |          |
|                                |                                    |         |          |        |          |
| UPLOAD QUEUE                   |                                    |         |          |        |          |
| Files in Queue: 1              |                                    |         |          |        |          |
| Name                           |                                    | Size    | Progress | Status | Actions  |
| 1400 Lisence.pdf               |                                    | 0.11 MB |          | ~      | ⑦ Upload |
|                                |                                    |         |          |        |          |
| Queue progress:                |                                    |         |          |        |          |
|                                |                                    |         |          |        |          |
| ① Upload all                   |                                    |         |          |        |          |
|                                |                                    |         |          |        |          |
| Supporting Documents Notes:    |                                    |         |          |        |          |
|                                |                                    |         |          |        |          |
|                                |                                    |         |          |        |          |
|                                |                                    |         |          |        |          |
|                                |                                    |         |          |        |          |
|                                |                                    |         |          |        |          |
|                                |                                    |         |          |        |          |
|                                |                                    |         |          |        |          |
|                                |                                    |         |          |        |          |
|                                |                                    |         |          |        |          |
|                                |                                    |         |          |        |          |
|                                |                                    |         |          |        |          |
| Back                           |                                    |         |          |        | Proceed  |

- After clicking "Proceed" the next tab will be the "Employer Representative" tab.
   This tab will also be treated like in the Resignation cases above.

| /@ Inbox                                | Personal<br>Details | Employment<br>Details    | Payment<br>Details | Additional<br>Information | Supporting<br>Documents | Employer<br>Representative |
|-----------------------------------------|---------------------|--------------------------|--------------------|---------------------------|-------------------------|----------------------------|
| Q Create Case                           |                     |                          |                    |                           |                         |                            |
| Lase Enquiry                            | The (*) refers to a | a mandatory/required fie | ld.                |                           |                         | Pension Number: 5685       |
|                                         | Case Created By     |                          |                    |                           |                         |                            |
|                                         | Full Name           |                          | Designation        |                           | Tel No                  |                            |
|                                         | Andiswa Maila       |                          | Capturer           |                           | 012219232               | 3                          |
| IN-PROGRESS                             | Fax No.             |                          | E-mail             |                           |                         |                            |
|                                         | 01221231231         |                          | tester1@gpaa.g     | ov.za                     |                         |                            |
| /////////////////////////////////////// | Postal Address      | Suburb                   |                    | City                      |                         | Country                    |
|                                         | 34 Hamilton street  | Arcadia                  | I                  | Pretoria                  |                         | South Africa               |
|                                         | Postal Code         |                          |                    |                           |                         |                            |
|                                         | 0001                |                          |                    |                           |                         |                            |
|                                         |                     |                          |                    |                           |                         |                            |
|                                         | Back View 2         | 102                      |                    |                           |                         | Submit Application         |
|                                         |                     |                          |                    |                           |                         |                            |

|                              | MR A                                                                                                    | WT2017022 51854120                                      | pporting Employer<br>puments Representative |
|------------------------------|----------------------------------------------------------------------------------------------------|---------------------------------------------------------|---------------------------------------------|
| Create Case     Case Enquiry | O Th<br>Case Cri<br>Full Nam                                                                                       |                                                         | Pension Number: 5685                        |
| IN-PROGRESS                  | Andiso     You have chosen to send this application to the Employ Do you want to continue?       Fax No.     01221 | <b>/er Verifier for approval.</b> Cancel <b>Proceed</b> | 0122192323                                  |
|                              | Postal A<br>34 Hamilton street Arcadia<br>Postal Code<br>0001<br>Back View Z102                                    | Pretoria                                                | Country South Africa Submit Application     |

## 6.4 DEATH IN SERVICE

- > The Capturer creates a case and will select the relevant "Type of Exit".
- In this instance it will be "Death in Service" as shown below.

| CASE MANAGEMENT              | TYPE OF EXIT       |          |        | TYPE OF APPLIC | ATION       |         |
|------------------------------|--------------------|----------|--------|----------------|-------------|---------|
| Create Case     Case Enquiry | DEATH_IN_SERVICE • | Estate 🗆 | Spouse | Life Partner 🔲 | Dependant 🗌 | Nominee |

- You will notice that after clicking "Death in Service" as the type of exit, the "Type of Application" screen" will be reflected and a selection then needs to be indicated by clicking the relevant "Type of Application" e.g. "Spouse", "Dependent".
- > The "Service Termination date" will be selected accordingly.
- Any "Search" criteria can be selected e.g. "ID Number", "Passport Number", "Member Number" as shown below.

| GEF<br>your investment, yo | n forure                                                                                                    | iswa Maila∨ |
|----------------------------|----------------------------------------------------------------------------------------------------|-------------|
| CASE MANAGEMENT            | TYPE OF EXIT     TYPE OF APPLICATION       DEATH_IN_SERVICE     *     Estate     Spouse @     Life Partner     Dependant     Nominee |             |
| Case Enquiry               | 2017-02-28                                                                                                    |             |
|                            | SEARCH<br>ID Number Passport Number Member Number Employee Number Personal Details<br>Member Number                                  |             |
|                            | Submit                                                                                                    |             |

- > Click the "Submit" green button to continue.
- > Click on the "Select" button to continue after viewing the "Results" of your search.

| ID Number Passport Number Member Number Employee Number Personal Details Member Number |  |
|----------------------------------------------------------------------------------------|--|
| Member Number                                                                          |  |
|                                                                                        |  |
| Submit                                                                                 |  |
|                                                                                        |  |
| Results                                                                                |  |
|                                                                                        |  |
|                                                                                        |  |

- > You will then be taken to the "Personal Details" tab.
- > This must be treated like the Resignation cases above.

|                         |                     |                         | 1111111111            |                      |                    |                                      |                            |  |
|-------------------------|---------------------|-------------------------|-----------------------|----------------------|--------------------|--------------------------------------|----------------------------|--|
| CASE MANAGEMENT         | Personal<br>Details | Employment<br>Details   | Dependants<br>Details | Applicant<br>Details | Payment<br>Details | Supporting<br>Documents              | Employer<br>Representative |  |
| Q Create Case           | The (*) refers      | to a mandatory/required | field.                |                      |                    | Pensio                               | n Number:                  |  |
|                         | Persal Number *     |                         | Current Pensi         | on Number *          |                    | Pre-amalgamation N                   | umber                      |  |
|                         |                     |                         |                       |                      |                    |                                      |                            |  |
| IN-PROGRESS             | Title *             |                         | Initials *            |                      |                    | Last Name(Surname                    | *                          |  |
|                         | MR                  | Ŧ                       | ET                    |                      |                    |                                      |                            |  |
| MR ET                   | First Name(s) *     |                         | Gender *              |                      |                    |                                      |                            |  |
|                         |                     |                         | MALE                  |                      | •                  |                                      |                            |  |
|                         | Maiden Name         |                         | ID number             |                      |                    | Passport Number                      |                            |  |
|                         |                     |                         |                       |                      |                    |                                      |                            |  |
| Date Of Birth *         |                     |                         | Marital Status *      |                      |                    | Is there a divorce court order issue |                            |  |
|                         | 1900-02-17          |                         | MARRIED               |                      | •                  | o-ll N-share David                   |                            |  |
|                         |                     |                         |                       | r                    |                    | Cell Number ^ Requir                 | ea                         |  |
|                         |                     |                         |                       |                      |                    |                                      |                            |  |
| 21 Mainet Street        |                     |                         |                       |                      | Pretori            | а                                    |                            |  |
| Complex Name            |                     | Complex Nu              | mber                  |                      |                    |                                      | 5                          |  |
|                         |                     |                         |                       |                      |                    |                                      |                            |  |
| Province/State *        |                     | Postcode *              | Postcode *            |                      |                    | Country *                            |                            |  |
| Gauteng                 |                     | 0185                    |                       |                      | South              | Africa                               | •                          |  |
|                         |                     |                         |                       |                      |                    |                                      |                            |  |
| Is the Postal Address s | ame as the Reside   | ntial Address?          | No Ves                | ۲                    |                    |                                      |                            |  |
| Postal Address          |                     |                         |                       |                      |                    |                                      |                            |  |
| P.O Box                 |                     | Suburb                  |                       |                      | City *             |                                      |                            |  |
| POSBUS                  |                     | SINOVILLE               |                       |                      | SINOV              | ILLE                                 |                            |  |
| Province/State *        |                     | Postoodo *              |                       |                      | Country            | *                                    |                            |  |
| Province/State          |                     | Postal Cod              | stcode *              |                      |                    | South Africa                         |                            |  |
| Trovince, otate         |                     |                         |                       |                      | ooddii             | Ainea                                |                            |  |
| Personal Details Note   | es:                 |                         |                       |                      |                    |                                      | 5                          |  |
|                         |                     |                         |                       |                      |                    |                                      |                            |  |
|                         |                     |                         |                       |                      |                    |                                      |                            |  |
|                         |                     |                         |                       |                      |                    |                                      |                            |  |
|                         |                     |                         |                       |                      |                    |                                      |                            |  |
|                         |                     |                         |                       |                      |                    |                                      |                            |  |
|                         |                     |                         |                       |                      |                    |                                      |                            |  |
|                         |                     |                         |                       |                      | /i                 |                                      |                            |  |
|                         |                     |                         |                       |                      |                    |                                      |                            |  |
| Cancel                  |                     |                         |                       |                      |                    | Start                                | Application                |  |

If satisfied, click the "Start Application" button to go to the next tab which is "Employment Details"

| Personal<br>Details                                             | Employment<br>Details                                                                                                    | Dependants                                                                                                    | Applicant                                                                                                    | Paymont                                                                                                    | Supporting                                                                                                    | Employer                                                                                                    |
|-----------------------------------------------------------------|----------------------------------------------------------------------------------------------------|----------------------------------------------------------------------------------------------------|----------------------------------------------------------------------------------------------------|----------------------------------------------------------------------------------------------------|----------------------------------------------------------------------------------------------------|----------------------------------------------------------------------------------------------------|
|                                                                 |                                                                                                    | Details                                                                                                    | Details                                                                                                    | Details                                                                                                    | Documents                                                                                                    | Representative                                                                                                    |
|                                                                 |                                                                                                    |                                                                                                    |                                                                                                    |                                                                                                    |                                                                                                    |                                                                                                    |
| The (*) refers                                                  | to a mandatory/require                                                                                                    | ed field.                                                                                                    |                                                                                                    |                                                                                                    | Pension                                                                                                    | n Number:                                                                                                    |
| Employer Code *                                                 |                                                                                                    | Employer Na                                                                                                    | me *                                                                                                    |                                                                                                    | Occupation Code *                                                                                                    |                                                                                                    |
| 000055                                                          |                                                                                                    | SOUTH AF                                                                                                    | RICAN POLICE SER                                                                                                    | /ICE                                                                                                    | SAPS                                                                                                    |                                                                                                    |
| 0                                                               |                                                                                                    | 0                                                                                                    |                                                                                                    |                                                                                                    | 0                                                                                                    |                                                                                                    |
| Commencement date:<br>Period covered by pension contributions   |                                                                                                    | *                                                                                                    | *                                                                                                    |                                                                                                    |                                                                                                    | Date *                                                                                                    |
|                                                                 |                                                                                                    | 1984-02-06                                                                                                    | 1984-02-06                                                                                                    |                                                                                                    |                                                                                                    | <b>m</b>                                                                                                    |
|                                                                 |                                                                                                    | 0                                                                                                    |                                                                                                    |                                                                                                    | 0                                                                                                    |                                                                                                    |
|                                                                 |                                                                                                    | *                                                                                                    |                                                                                                    |                                                                                                    |                                                                                                    |                                                                                                    |
| Pension Retirement                                              | t Age :                                                                                                    | 60                                                                                                    |                                                                                                    | •                                                                                                    |                                                                                                    |                                                                                                    |
| (As per service conditions)                                     |                                                                                                    | 0                                                                                                    |                                                                                                    |                                                                                                    |                                                                                                    |                                                                                                    |
|                                                                 |                                                                                                    |                                                                                                    |                                                                                                    |                                                                                                    |                                                                                                    |                                                                                                    |
| Annual pensionable<br>salary values, pleas<br>50 cents up. Exam | e salary reflecting the in<br>se round to the nearest<br>ples : (1) R535435.40 ro                                                                            | crease periods during<br>rand value. When com<br>ound down to R535,43                                                                                                    | g last three (3) years<br>pleting salaries, plo<br>35 (2) R535435.60 r                                                                                                    | s or whole period<br>ease round down<br>ound up to R535                                                                                                    | l if shorter. Please do no<br>from 49 cents downwa<br>,436                                                                                                    | ot capture cents in the<br>rds and round up from                                                                                                    |
|                                                                 | Employer Code * 000055 1 Commencement de Period covered by p Pension Retiremen (As per service con Annual pensionable salary values, pleas 50 cents up. Exam | Employer Code * 000055 1 Commencement date: Period covered by pension contributions Pension Retirement Age : (As per service conditions) Annual pensionable salary reflecting the ir alary values, please round to the nearest 50 cents up. Examples : (1) R535435.40 r | Employer Code * Employer Na 000055  Commencement date: Period covered by pension contributions Pension Retirement Age : (As per service conditions) Annual pensionable salary reflecting the increase periods during salary values, please round to the nearest rand value. When con S0 cents up. Examples : (1) R535435.40 round down to R535.43 | Employer Code * Employer Name *          000055       SOUTH AFRICAN POLICE SERV         0       0         0       0         0       0         0       0         0       0         0       0         0       0         0       0         0       0         0       0         0       0         0       0         0       0         0       0         0       0         0       0         0       0         0       0         0       0         0       0         0       0         0       0         0       0         0       0         0       0         0       0         0       0         0       0         0       0         0       0         0       0         0       0         0       0         0       0         0       0         0       0 | Employer Code * Employer Name *          000055       SOUTH AFRICAN POLICE SERVICE         0       0         0       •         Commencement date:       1984-02-06         Period covered by pension contributions       •         Pension Retirement Age :       60         (As per service conditions)       •         Annual pensionable salary reflecting the increase periods during last three (3) years or whole period solar yalues, please round to the nearest rand value. When completing salaries, please round down 50 cents up. Examples : (1) R335435.40 round down to R535,435 (2) R35435.40 round up to R535 | Employer Code *       Employer Name *       Occupation Code *         000055       SOUTH AFRICAN POLICE SERVICE       SAPS         0       0       0         0       0       0         0       0       0         0       0       0         0       0       0         0       0       0         0       0       0         0       0       0         0       0       0         0       0       0         0       0       0         0       0       0         0       0       0         0       0       0         0       0       0         0       0       0         0       0       0         0       0       0         0       0       0         0       0       0         0       0       0         0       0       0         0       0       0         0       0       0         0       0       0         0       0       0     < |

Click the "Get Rules" button in order to select the "Reason for Termination" after screening/amending the employment details.

|                                           |            | Sort            |
|-------------------------------------------|------------|-----------------|
| Period From*                              | Period To* | Annual Salary * |
| 2016-07-01                                | 2017-02-28 | 345420 + -      |
| Period From*                              | Period To* | Annual Salary * |
| 2016-04-01                                | 2016-06-30 | 332133 + -      |
| Period From*                              | Period To* | Annual Salary * |
| 2015-04-01                                | 2016-03-31 | 308673 + -      |
| Period From*                              | Period To* | Annual Salary * |
| 2014-04-01                                | 2015-03-31 | 288480 + -      |
| Add Item(s)                               |            |                 |
| Break in service period to be disregarded |            |                 |
| Add Item(s)                               |            |                 |
| Reason For Termination * Required         |            |                 |
| - Please Select                           |            | ▼ Get Rules     |
| Age at Exit 0                             | 0          |                 |

- In this instance it will be "Death".
- Choose the appropriate option.
- The following fields will be populated: "Age at Exit", "Pensionable Years", "Exit Rule" and "Exit Sub Rule".

| Reason For Termination *                                                            |                          |                  |        |   |             |
|-------------------------------------------------------------------------------------|--------------------------|------------------|--------|---|-------------|
| Death                                                                               |                          |                  |        |   | ▼ Get Rules |
| Age at Exit                                                                         |                          |                  |        |   |             |
| 51                                                                                  | 0                        |                  |        |   |             |
| Pensionable Years                                                                   |                          |                  |        |   |             |
| 33                                                                                  |                          |                  |        |   |             |
| Exit Rule                                                                           |                          |                  |        |   |             |
| 14.5                                                                                |                          |                  |        |   |             |
| Exit Sub-Rule                                                                       |                          |                  |        |   |             |
| 14.5.2 + 14.1.1(a) + 14.2.1(a) + 14.2.1(b) + 14.2                                   | .4(b)(i)(AA) + 14.2.4(a) |                  |        |   |             |
| Total Debt(Department liability)                                                    |                          | Debt Dispute 🔲 🛛 |        |   |             |
| Employment Details Notes:                                                           |                          |                  |        |   |             |
|                                                                                     |                          |                  |        |   |             |
| 2014-04-01                                                                          | 2015-03-31               |                  | 288480 |   | + -         |
| Add item(s)                                                                         |                          |                  |        |   |             |
|                                                                                     |                          |                  |        |   |             |
| Bought service period to be recognised                                              |                          |                  |        |   |             |
| Add Item(s)                                                                         |                          |                  |        |   |             |
| Break in service period to be disregarded                                           |                          |                  |        |   |             |
| Add Item(s)<br>Reason For Termination * Required                                    |                          |                  |        |   |             |
| – Please Select –                                                                   |                          |                  |        | * | Get Rules   |
| - Please Select -<br>Death<br>Death - Injury on duty<br>Death with Surviving Spouse |                          |                  |        |   |             |
| 0                                                                                   |                          |                  |        |   |             |
| Exit Rule                                                                           |                          |                  |        |   |             |
|                                                                                     |                          |                  |        |   |             |
| Exit Sub-Rule                                                                       |                          |                  |        |   |             |
|                                                                                     |                          |                  |        |   |             |
|                                                                                     |                          |                  |        |   |             |
| Total Debt(Department liability)                                                    | D                        | ebt Dispute 🔲 [] |        |   |             |

If satisfied, go to the green "Proceed" button to continue to the next tab which is "Dependents Details".

| Debt Dispute |                  |
|--------------|------------------|
|              |                  |
|              |                  |
|              |                  |
|              |                  |
|              |                  |
|              |                  |
|              |                  |
|              |                  |
|              |                  |
|              |                  |
| <i>li</i>    |                  |
|              |                  |
|              | Proceed          |
|              |                  |
|              | Debt Dispute 🗆 🛛 |

> You will notice that this is a new tab because we are now dealing with a "Death" case.

|                 | <b>PF</b><br>It, your future      |                                            |                       |                      |                    |                         | 🙎 Andiswa Mai              |
|-----------------|-----------------------------------|--------------------------------------------|-----------------------|----------------------|--------------------|-------------------------|----------------------------|
| CASE MANAGEMENT | Z102 form detai                   | Is for ET                                  | WT20170228134         | _                    |                    |                         |                            |
|                 | Personal<br>Details               | Employment<br>Details                      | Dependants<br>Details | Applicant<br>Details | Payment<br>Details | Supporting<br>Documents | Employer<br>Representative |
| Q Create Case   |                                   |                                            |                       |                      |                    |                         |                            |
| Case Enquiry    |                                   |                                            |                       |                      |                    | Pensi                   | on Number:                 |
|                 | Surname *Require                  | d                                          | Initials *Req         | uired                |                    | First Names(s) *Re      | quired                     |
| IN-PROGRESS     | ID Number *13 dig                 | its required                               | Passport Nu           | imber *Required      |                    | Date OF Birth *Req      | ired                       |
|                 |                                   |                                            |                       |                      |                    | YYYY-MM-DD              |                            |
|                 | Relationship to me                | mber *Required                             |                       |                      |                    |                         |                            |
|                 | PLEASE SELE                       | ст —                                       | * Remove              |                      |                    |                         |                            |
|                 | Add Dependant(                    | s)                                         |                       |                      |                    |                         |                            |
|                 | Dependant(s) De                   | etails Notes:                              |                       |                      |                    |                         |                            |
|                 | ghjjhghhjhghjjgh<br>ghgffgfgnmbvm | jghjghjhgjghjghjhgjgh<br>nbvnmbvmvbbvnbvnv | bn                    |                      |                    |                         |                            |

- > Fill in the "Dependants Details" tab with the available dependants' information that you have.
- > Note that the "Relationship to member" field is "Required"

| GE<br>your investment,                  | PF<br>your future                                                                          |                       |                       |                      |                    |                         | Andiswa Maila~             |
|-----------------------------------------|--------------------------------------------------------------------------------------------|-----------------------|-----------------------|----------------------|--------------------|-------------------------|----------------------------|
| /////////////////////////////////////// | fished they be had been                                                                    |                       |                       |                      |                    |                         |                            |
| CASE MANAGEMENT                         | Z102 form detail                                                                           | s for ET              |                       |                      |                    |                         |                            |
| (a Inbox                                | Personal<br>Details                                                                        | Employment<br>Details | Dependants<br>Details | Applicant<br>Details | Payment<br>Details | Supporting<br>Documents | Employer<br>Representative |
| Q Create Case                           |                                                                                            |                       |                       |                      |                    |                         |                            |
| Case Enquiry                            |                                                                                            |                       |                       |                      |                    | Pensio                  | n Number:                  |
|                                         | Surname *                                                                                  |                       | Initials *            |                      |                    | First Names(s) *        |                            |
|                                         | Mathabatha                                                                                 |                       | L                     |                      |                    | Tito                    |                            |
| IN-PROGRESS                             | ID Number                                                                                  |                       | Passport Nun          | nber                 |                    | Date OF Birth *         |                            |
| 11///////////////////////////////////// | 8512045236088                                                                              |                       |                       |                      |                    | 1985-12-04              | <b></b>                    |
| 🖹 MR ET                                 |                                                                                            |                       |                       |                      |                    |                         |                            |
| 11///////////////////////////////////// | Relationship to me                                                                         | mber *Required        |                       |                      |                    |                         |                            |
|                                         | PLEASE SELE                                                                                | ст                    | Remove                |                      |                    |                         |                            |
|                                         | - PLEASE SELE                                                                              | CT                    |                       |                      |                    |                         |                            |
|                                         | Spouse<br>Adopted Child<br>Step Child<br>Natural Child<br>Parent<br><b>Dependant(S) De</b> | ISTRUS MOTES:         |                       |                      |                    |                         |                            |

> If you selected e.g. "Spouse", "Spouse Status" will be "Required" as shown below.

| GE<br>your investment | PF<br>your future   | 11111111              |                                           |                      |                    |                         | Andiswa Maila~             |
|-----------------------|---------------------|-----------------------|-------------------------------------------|----------------------|--------------------|-------------------------|----------------------------|
| CASE MANAGEMENT       | Z102 form detail    | s for ET              | WT2017022813431                           |                      |                    |                         |                            |
|                       | Personal<br>Details | Employment<br>Details | Dependants<br>Details                     | Applicant<br>Details | Payment<br>Details | Supporting<br>Documents | Employer<br>Representative |
| Q Create Case         |                     |                       |                                           |                      |                    |                         |                            |
| Case Enquiry          |                     |                       |                                           |                      |                    | Pensio                  | n Number:                  |
|                       | Surname *           |                       | Initials *                                |                      |                    | First Names(s) *        |                            |
|                       | Mathabatha          |                       | L                                         |                      |                    | Tito                    |                            |
| IN-PROGRESS           | ID Number           |                       | Passport Nur                              | nber                 |                    | Date OF Birth *         |                            |
|                       |                     |                       |                                           |                      |                    | 1985-12-04              | <b></b>                    |
|                       | Relationship to me  | mber *                | Spouse Statu                              | s *Required          |                    | Damaua                  |                            |
|                       | Spouse              |                       | PLEASE                                    | SELECT               | T                  | Remove                  |                            |
|                       | Add Dependant(      | s)                    | PLEASE<br>Married<br>Divorced<br>Widow/er | SELECT —             |                    |                         |                            |
|                       | Dependant(s) De     | tails Notes:          |                                           |                      |                    |                         |                            |

- The next step will be to "Add Dependants" if any.
  In this instance there is a child.
- The "Relationship to Member" is a "Required" field and it must be filled e.g. "Natural Child".

| ta takan a sa ta ta ta ta ta ta ta      |                     |                |                             |         | ,       |                  | 1. 2           |
|-----------------------------------------|---------------------|----------------|-----------------------------|---------|---------|------------------|----------------|
|                                         | Details             | Details        | Details                     | Details | Details | Documents        | Representative |
| Q Create Case                           |                     |                |                             |         |         |                  |                |
|                                         |                     |                |                             |         |         |                  |                |
| Case Enquiry                            |                     |                |                             |         |         | Pensio           | on Number:     |
|                                         |                     |                |                             |         |         |                  |                |
| 111111111111111                         | Surname *           |                | Initials *                  |         |         | First Names(s) * |                |
|                                         |                     |                |                             |         |         |                  |                |
|                                         | Mathabatha          |                |                             |         |         | lito             |                |
| IN-PROGRESS                             | ID Number           |                | Passport Nu                 | mber    |         | Date OF Birth *  |                |
| (11/11/11/11))                          |                     |                |                             |         |         | 1985-12-04       | <b></b>        |
| MR ET                                   |                     |                |                             |         |         |                  |                |
| (11/1/11/1/1/1)                         | Relationship to men | nber *         | Spouse State                | us*     |         |                  |                |
|                                         | Spouse              |                | <ul> <li>Married</li> </ul> |         | •       | Remove           |                |
|                                         |                     |                |                             |         |         |                  |                |
|                                         | Surname *           |                | Initials *                  |         |         | First Names(s) * |                |
|                                         | Mathabatha          |                | м                           |         |         | Marley           |                |
|                                         | ID Number           |                | Passport Nu                 | mber    |         | Date OF Birth *  |                |
|                                         |                     |                |                             |         |         | 1998-12-04       | <b></b>        |
|                                         | Palationship to man | abor *Poquired |                             |         |         |                  |                |
|                                         | Relationship to men | iber Required  | Remove                      |         |         |                  |                |
|                                         | PLEASE SELEC        | :T             | <u> </u>                    |         |         |                  |                |
|                                         | PLEASE SELEC        | T              |                             |         |         |                  |                |
|                                         | Adopted Child       |                |                             |         |         |                  |                |
| (////////////////////////////////////// | Step Child          |                |                             |         |         |                  |                |
|                                         | Natural Child       |                |                             |         |         |                  |                |
|                                         | Parent              |                |                             |         |         |                  |                |

> The child status is also needed e.g. "Full Time Student"

| lnbox          | Details               | Details  | Details                            | Details               | Details | Documents        | Representative |
|----------------|-----------------------|----------|------------------------------------|-----------------------|---------|------------------|----------------|
| Q Create Case  |                       |          |                                    |                       |         |                  |                |
| 🛓 Case Enquiry |                       |          |                                    |                       |         | Pensio           | n Number:      |
|                | Surname *             |          | Initials *                         |                       |         | First Names(s) * |                |
|                | Mathabatha            |          | L                                  |                       |         | Tito             |                |
| IN-PROGRESS    | ID Number             |          | Passport Nu                        | mber                  |         | Date OF Birth *  |                |
|                | 8512045236088         |          |                                    |                       |         | 1985-12-04       | <b></b>        |
| MR ET          | Relationship to membe | r *      | Spouse State                       | us *                  |         |                  |                |
|                | Spouse                |          | • Married                          |                       | T       | Remove           |                |
|                | Surname *             |          | Initials *                         |                       |         | First Names(s) * |                |
|                | Mathabatha            |          | м                                  |                       |         | Marley           |                |
|                | ID Number             |          | Passport Nu                        | mber                  |         | Date OF Birth *  |                |
|                |                       |          |                                    |                       |         | 1998-12-04       | <b>m</b>       |
|                | Relationship to membe | ir *     | Child Status                       | *                     |         |                  |                |
|                | Natural Child         |          | ▼ Full Time                        | Student               |         | Remove           |                |
|                |                       |          | PLEASE<br>Under 18                 | SELECT                |         |                  |                |
|                | Add Dependant(s)      |          | Full Time<br>Disabled<br>Must be 1 | Student<br>8 Or Older |         |                  |                |
|                | Dependant(s) Detail   | s Notes: |                                    |                       |         |                  |                |

If satisfied you may go to the green "Proceed" button which will take you to the next tab which is "Applicant Details".

| Mathabatha                  | М                 | Marley          |
|-----------------------------|-------------------|-----------------|
| ID Number                   | Passport Number   | Date OF Birth * |
|                             |                   | 1998-12-04      |
| Relationship to member *    | Child Status *    |                 |
| Natural Child               | Full Time Student | Remove          |
| Add Dependant(s)            |                   |                 |
| Dependant(s) Details Notes: |                   |                 |
|                             |                   |                 |
|                             |                   |                 |
|                             |                   |                 |
|                             |                   |                 |
|                             |                   |                 |
|                             |                   |                 |
| Back                        |                   | Proceed         |

> "Applicant Details" should be filled according to the information you have.

| GE             | .PF                                    |                                     |                              |                         | Andiswa Mai                |
|----------------|----------------------------------------|-------------------------------------|------------------------------|-------------------------|----------------------------|
| your investme  | int, your tuture                       |                                     |                              |                         |                            |
| ASE MANAGEMENT | Z102 form details for ET               | WT20170228134318                    |                              |                         |                            |
| Inbox          | Personal Employment<br>Details Details | Dependants Appli<br>Details Details | cant Payment<br>ails Details | Supporting<br>Documents | Employer<br>Representative |
| Create Case    |                                        |                                     |                              |                         |                            |
| Case Enquiry   | The (*) refers to a mandatory/         | required field.                     |                              | Pensio                  | n Number:                  |
|                | Title * Required                       | Initials * Required                 |                              | First Name * Require    | d                          |
| 7.717.11       | - Please Select -                      | •                                   |                              |                         |                            |
| IN-PROGRESS    | Surname * Required                     | ID No / Passport * Rec              | quired                       |                         |                            |
| MR ET          |                                        |                                     |                              |                         |                            |
|                | Postal Address                         |                                     |                              |                         |                            |
|                | Address * Required                     | Suburb * Required                   |                              | City * Required         |                            |
|                | Province/State * Required              | Postal Code * Require               | d                            | Country *               |                            |
|                |                                        |                                     |                              | South Africa            |                            |
|                | Tel No. * Pequired                     | Coll No * Pequired                  |                              |                         |                            |

- > You will notice that in this instance the applicant is "Advocate" as this is a death case and the family might be represented by the Advocate.
- Details should be filled as shown below and according to the documents you have.

|               | Details           | Details               | Detai       | s Details       | Details | Documents    | Representative |
|---------------|-------------------|-----------------------|-------------|-----------------|---------|--------------|----------------|
| Q Create Case |                   |                       |             |                 |         |              |                |
| Case Enquiry  | The (*) refer     | s to a mandatory/requ | ired field. |                 |         | Pensio       | n Number:      |
|               | Title *           |                       | Ini         | tials *         |         | First Name * |                |
| <del></del>   | ADVOCATE          |                       | •           | /               |         | Vusumuzi     |                |
| [[]]]]]]]]]   |                   |                       |             |                 |         |              |                |
| I-PROGRESS    | Surname *         |                       | ID          | No / Passport * |         |              |                |
| 112111111     | Ramajwe           |                       |             | 236088          |         |              |                |
|               |                   |                       |             |                 |         |              |                |
|               | Postal Address    |                       |             |                 |         |              |                |
|               | Address *         |                       | Su          | burb *          |         | City *       |                |
|               | 45 Cross Street   |                       |             | Nooiplaas       |         | Kroonstad    |                |
|               | Province/State *  |                       | Po          | stal Code *     |         | Country *    |                |
|               | Free State        |                       |             | 9501            |         | South Africa |                |
|               | Tel No. *         |                       | Ce          | ll No. *        |         |              |                |
|               | 0562411456        |                       |             | 0728388774      |         |              |                |
|               |                   |                       |             |                 |         |              |                |
|               |                   |                       |             |                 |         |              |                |
|               | Applicant Details | s Notes:              |             |                 |         |              |                |
|               |                   |                       |             |                 |         |              |                |
|               | ////              |                       |             |                 |         |              |                |

> If satisfied, go to the green "Proceed" button to go to next tab which is "Payment Details"

| Address *        | Suburb *      | City *       |  |
|------------------|---------------|--------------|--|
| 45 Cross Street  | Mooiplaas     | Kroonstad    |  |
| Province/State * | Postal Code * | Country *    |  |
| Free State       | 9501          | South Africa |  |
| Tel No. *        | Cell No. *    |              |  |
| 0562411456       | 0728388774    |              |  |
|                  |               |              |  |
|                  |               |              |  |

> Select the "Method of Payment" according to the information that you have.

| ASE MANAGEMENT    | Z102 form detai     | Is for ET             | L                     |                      |                    |                         |                            |
|-------------------|---------------------|-----------------------|-----------------------|----------------------|--------------------|-------------------------|----------------------------|
| Inbox             | Personal<br>Details | Employment<br>Details | Dependants<br>Details | Applicant<br>Details | Payment<br>Details | Supporting<br>Documents | Employer<br>Representative |
| Create Case       |                     |                       |                       |                      |                    |                         |                            |
| Case Enquiry      | The (*) refer       | s to a mandatory/requ | ired field.           |                      |                    | Pensio                  | n Number:                  |
| <u>24////</u> /// |                     |                       |                       |                      |                    |                         |                            |
| <u> </u>          | 7                   |                       |                       |                      |                    |                         |                            |
|                   | Method of paym      | ent (Applicant) *     | - Please              | e Select             | *                  |                         |                            |
|                   |                     |                       | - Please              | e Select –           |                    |                         |                            |
| I-PROGRESS        | Payment Details     | Notes                 | Unclaim               | ied<br>ional Bank    |                    |                         |                            |
|                   | r ayment Details    | NULES.                | Bank                  | - ( C                |                    |                         |                            |
|                   |                     |                       | Waster                | or supreme court     |                    |                         |                            |
|                   |                     |                       |                       |                      |                    |                         |                            |
|                   | 1                   |                       |                       |                      |                    |                         |                            |
|                   |                     |                       |                       |                      |                    |                         |                            |
|                   |                     |                       |                       |                      |                    |                         |                            |
|                   |                     |                       |                       |                      |                    |                         |                            |
|                   |                     |                       |                       |                      |                    |                         |                            |
|                   |                     |                       |                       |                      |                    | 225                     |                            |

- > In this instance the method of payment is the "Bank".
- > The "Banking Details" fields will be reflected and the treatment will be the same as on Resignation cases above.

| Inbox         | Personal<br>Details | Employment<br>Details | Dependants<br>Details      | Applicant<br>Details | Payment<br>Details | Supporting<br>Documents | Employer<br>Representative |
|---------------|---------------------|-----------------------|----------------------------|----------------------|--------------------|-------------------------|----------------------------|
| Q Create Case |                     |                       |                            |                      |                    |                         |                            |
| Case Enquiry  | The (*) refer       | s to a mandatory/requ | uired field.               |                      |                    | Pensio                  | n Number:                  |
|               |                     |                       |                            |                      |                    |                         |                            |
|               | Method of paym      | ent (Applicant) *     | Bank                       |                      | •                  |                         |                            |
| IN-PROGRESS   | Banking Details:    |                       |                            |                      |                    |                         |                            |
| MR ET         | Name of account     | t holder *            |                            |                      |                    |                         |                            |
|               | V Ramajwe           |                       |                            |                      |                    |                         |                            |
|               |                     |                       |                            |                      |                    |                         |                            |
|               | Bank Name *         |                       | Branch Na                  | me *                 |                    |                         |                            |
|               | ABSA                |                       | <ul> <li>ABSA G</li> </ul> | ENERIC               | •                  |                         |                            |
|               | D                   |                       | 0                          |                      |                    |                         |                            |
|               | Branch Code *       |                       | Account N                  | umber *              |                    | Account Type *          |                            |
|               | 632005              |                       |                            | -                    |                    | CHEQUE                  | ×                          |
|               | 0                   |                       | 0                          |                      |                    | 0                       |                            |
|               |                     |                       |                            |                      |                    |                         |                            |
|               | Payment Details     | Notes:                |                            |                      |                    |                         |                            |
|               | - ayinone bottano   |                       |                            |                      |                    |                         |                            |

Scroll down the page to click the "Proceed" button.

| ABSA  ABSA GENERIC  ABSA GENERIC  Account Number* Account Type*  G32005  Base Contrement Details Notes:  Payment Details Notes:                                                                                                    | Bank Name *   | Branch Name *    |                |
|----------------------------------------------------------------------------------------------------|---------------|------------------|----------------|
| Image: Image: | ABSA          | ABSA GENERIC     | •              |
| Account Number *     Account Type *       632005     CHEQUE       I     I                                                                                                    | ]             | 0                |                |
| 632005 CHEQUE                                                                                                    | Branch Code * | Account Number * | Account Type * |
| Payment Details Notes:                                                                                                    | 632005        |                  | CHEQUE         |
| Payment Details Notes:                                                                                                    | l             | 0                | 0              |
|                                                                                                    |               |                  |                |

- The next tab is the "Supporting Documents" tab.
  Click either the "Yes" or "No" button as you proceed to complete this tab.
- > Upload your document/s

| x        | Personal<br>Details                                                                     | Employment<br>Details                                                                                   | Dependants<br>Details                                                                                       | Applicant<br>Details                                                                           | Payment<br>Details                                                                             | Supporting<br>Documents                                                           | Employer<br>Representati |  |  |  |
|----------|-----------------------------------------------------------------------------------------|----------------------------------------------------------------------------------------------------|----------------------------------------------------------------------------------------------------|------------------------------------------------------------------------------------------------|------------------------------------------------------------------------------------------------|-----------------------------------------------------------------------------------|--------------------------|--|--|--|
| ite Case |                                                                                         |                                                                                                    |                                                                                                    |                                                                                                |                                                                                                |                                                                                   |                          |  |  |  |
|          | Please tick the app<br>documents in the                                                 | propriate boxes below<br>sequence as indicated                                                          | to indicate that all the<br>I on the checklist.                                                             | required supportin                                                                             | g documentation w                                                                              | ill be attached. Please                                                           | upload the suppo         |  |  |  |
| IGRESS   | A copy of the dece                                                                      | ased member's ID (pro                                                                                   | eferably bar-coded) or                                                                                      | Passport.)                                                                                     |                                                                                                |                                                                                   | Attached<br>Yes® No⊖     |  |  |  |
|          | Copy of the Nomin                                                                       | Copy of the Nomination of Beneficiaries Form (WP1002), where available.                                 |                                                                                                    |                                                                                                |                                                                                                |                                                                                   |                          |  |  |  |
|          | Duly completed Sp<br>child (over the age                                                | oouse's or Orphan's Per<br>of 18) and/or guardia                                                        | nsion Form (Z143). A :<br>In for a set of orphans.                                                          | separate application                                                                           | n form is needed fo                                                                            | r each spouse, major                                                              | Attached<br>Yes® No⊖     |  |  |  |
|          | Proof of termination<br>PERSAL stating the service of the men                           | on of service is require<br>e Payroll No (PERSAL<br>nber.                                               | ed such as a printout o<br>No), Withdrawal reasc                                                            | of the Service Attack<br>on, Withdrawal date,                                                  | ned Termination or<br>, Salary level and no                                                    | Service Record from<br>otch on the last day of                                    | Attached<br>Yes® No◯     |  |  |  |
|          | Conditional: For wi<br>alternatively an aff<br>(preferably with su<br>an authorised mer | hen a spouse is registe<br>fidavit. For a Life Partr<br>apporting documentati<br>nber of any organisati | ered then an originally<br>nership: affidavits sett<br>ion), of that relationsh<br>on. institution or socie | r certified copy of th<br>ting out the nature o<br>ip from a member o<br>etv of which one or l | e Marriage Certific<br>of the relationship, a<br>of each party's famil<br>both parties has bee | ate is required or<br>ind indicators,<br>y, a joint friend and/or<br>en a member. | Attached<br>Yes● No○     |  |  |  |

| Duly completed ACB Bank Particulars Form (Z894) or for actuarial transfer to an approved external retirement fund a duly<br>completed Z1525 form with Particulars of approved external retirement fund for transfer of funds.                                                                                                    | Attached<br>Yes® No◯                         |
|----------------------------------------------------------------------------------------------------|----------------------------------------------|
| Conditional: For debt deduction: An originally certified copy of a Court Order or Member's approval in writing for debt due<br>to Negligence, Misconduct or Theft as per GEP Law - Section 21.3(c) or in respect of debt for more than the value of<br>R10,000.                                                                                                    | Attached<br>Yes <sup>©</sup> No®             |
| Conditional: Where the deceased member had a previous marriage, an originally certified copy of the former spouse's ID<br>(must be bar-coded) or Passport, Marriage Certificate, Death Certificate, Settlement Agreement and/or Decree of Divorce<br>are needed. Where payments are due to an ex-spouse, an ACB Bank Particulars Form (Z894) is needed. Divorce<br>Settlement Agreements for the division of pension interest are only effective from 1 August 1989 as per the amendment<br>to the Divorce Act1 and a separate Withdrawal from Fund Form (Z102) completed by the employer is needed. | Attached<br>Yes◯ No®                         |
| Conditional: For any possible dependants (current marriage or previous marriage) (natural oradopted), an originally<br>certified copy of the Full Birth Certificate or ID (must be bar-coded). Benefits will be paid to the Master of the High Court<br>for minors. In order to establish dependency an originally certified copy of a Court Order in respect of maintenance<br>payable where applicable.                                                                                                    | Attached<br>Yes® No⊖                         |
| Conditional: If a student is applicable and over 18 years but less than 22 years, proof of registration is required from the<br>institution. If the child is disabled and over 18, medical proof of the disability and of financial dependency is required<br>through an Affidavit that states the: amount of financial dependency and personal income of person concerned.                                                                                                    | Attached<br>Yes® No◯                         |
| Conditional: If an adopted child is applicable, an originally certified copy of a Legal Adoption Certificate (Issued by the Department of Home Affairs) is required upon which the names of the adopted parents appear.                                                                                                    | Attached<br>Yes® No                          |
| Conditional: For children in the care of a guardian (from current or previous marriage) (natural or adopted), a letter from a<br>Magistrate or Master of the High Court that indicates the appointment as guardian over the children is required.                                                                                                    | Attached<br>Yes◯ No®                         |
| Conditional: For when a portion of the benefit payable is due to an Estate, an originally certified copy of the letter of<br>Executorship is needed.                                                                                                    | Attached<br>Yes <sup>©</sup> No <sup>©</sup> |
| Conditional: If a Trust is applicable, a copy of the letter of authorisation from the Master of the High Court and a copy of<br>the Trust Deed are needed. A duly completed ACB Bank Particulars Form (Z894) is required for the Trust.                                                                                                    | Attached                                     |

| Organize 🔻 New folde  | er                                            | <b>≣</b> •                 |             | noice Form to choose between continued memberships (4/o  | Attached  |
|-----------------------|-----------------------------------------------|----------------------------|-------------|----------------------------------------------------------|-----------|
| ☆ Favorites ■ Desktop | Documents library<br>TGS Docs                 | Arrange by: F              | older 🔻     |                                                          | Tese No   |
| Downloads             | Name                                          | Date modified Type         | *           | h Certificate (Issued by the Department of Home Affairs) | Attached  |
| and necent races      | Jan 2015                                      | 2/26/2015 3:38 PM File fe  | older 🗐     |                                                          | 1630 1600 |
| 😂 Libraries           | Jan 2016                                      | 7/27/2016 1:03 PM File fo  | older       |                                                          |           |
| Documents             | Applications                                  | 11/28/2016 2:28 PM File fo | older       |                                                          |           |
| A Music               | 퉬 Benefit Statement                           | 9/9/2016 3:48 PM File fo   | older       |                                                          |           |
| Pictures              | 🎉 Certificates                                | 11/28/2016 1:58 PM File fo | older       |                                                          |           |
| Videos                | 📙 CV                                          | 2/10/2017 10:40 AM File fo | older       |                                                          |           |
|                       | Becurity Clearance                            | 7/27/2016 1:03 PM File fo  | older       | gger than 5mb.                                           |           |
| I Computer            | 🔁 1400 Lisence                                | 8/6/2010 2:39 PM Adob      | e Acrobat D |                                                          |           |
| Local Disk (C:)       | 规 Acknowledgement of Debt Medical overpayment | 8/3/2010 9:29 AM Adob      | e Acrobat D | file chosen                                              |           |
| mainframe (\\gp •     | · · · · · · · · · · · · · · · · · · ·         |                            |             |                                                          |           |
| Ele er                |                                               | AUGUL                      |             |                                                          |           |
| File na               | ame:                                          | ✓ All Files                | •           |                                                          |           |
|                       |                                               | Open 🔫                     | Cancel      |                                                          |           |
|                       |                                               |                            |             |                                                          |           |
|                       |                                               |                            |             |                                                          |           |
|                       |                                               |                            |             |                                                          |           |
|                       |                                               |                            |             |                                                          |           |
|                       |                                               |                            |             |                                                          |           |
|                       |                                               |                            |             |                                                          |           |
|                       |                                               |                            |             |                                                          |           |
|                       |                                               |                            |             |                                                          |           |
|                       |                                               |                            |             |                                                          |           |
|                       |                                               |                            |             |                                                          |           |
|                       | ///////////////////////////////////////       |                            |             |                                                          |           |
|                       |                                               |                            |             |                                                          |           |
|                       |                                               |                            |             |                                                          |           |
|                       | Back                                          |                            |             |                                                          | Proceed   |
|                       |                                               | 1                          |             |                                                          |           |

| A duty completed state subsidised medical Contribution Choice Form to<br>GEPF subsidised) or the payment of an once-off gratuity.   | Attacheα<br>Yes® No |          |        |              |          |  |  |  |  |  |
|----------------------------------------------------------------------------------------------------|---------------------|----------|--------|--------------|----------|--|--|--|--|--|
| An originally certified copy of the deceased member's Death Certificate (Issued by the Department of Home Affairs) Attached Yes® No |                     |          |        |              |          |  |  |  |  |  |
| Document Management                                                                                                    |                     |          |        |              |          |  |  |  |  |  |
| Uploaded documents must be pdf format and not be bigger than 5ml                                                                    | <b>)</b> .          |          |        |              |          |  |  |  |  |  |
| Multiple Document Uploader Choose Files No file chosen                                                                              |                     |          |        |              |          |  |  |  |  |  |
| UPLOAD QUEUE                                                                                                    |                     |          |        |              |          |  |  |  |  |  |
| Files in Queue: 1                                                                                                    |                     |          |        |              |          |  |  |  |  |  |
| Name                                                                                                    | Size                | Progress | Status | Actions      |          |  |  |  |  |  |
| 1400 Lisence.pdf                                                                                                    | 0.11 MB             |          | *      | 🟵 Upload 🕒 V | /iew PDF |  |  |  |  |  |
| Queue progress:                                                                                                    |                     |          |        |              |          |  |  |  |  |  |
| € Upload all                                                                                                    |                     |          |        |              |          |  |  |  |  |  |
| Supporting Documents Notes:                                                                                                    |                     |          |        |              |          |  |  |  |  |  |
|                                                                                                    |                     |          |        |              |          |  |  |  |  |  |

| UPLOAD QUEUE                |         |          |        |                            |
|-----------------------------|---------|----------|--------|----------------------------|
| Files in Queue: 1           |         |          |        |                            |
| Name                        | Size    | Progress | Status | Actions                    |
| 1400 Lisence.pdf            | 0.11 MB |          | ~      | ③ Upload View PDF 💼 Remove |
| Queue progress:             |         |          |        |                            |
| To Upload all               |         |          |        |                            |
| Supporting Documents Notes: |         |          |        |                            |
|                             |         |          |        |                            |
|                             |         |          |        |                            |
|                             |         |          |        |                            |
|                             |         |          |        |                            |
|                             |         |          |        |                            |
|                             |         |          |        |                            |
| Back                        |         |          |        | Proceed                    |

- If satisfied go to the green "Proceed" button to go to the next tab which is "Employer Representative".
- > This tab should be treated similar to the Resignation cases above.

| MANAGEMENT | Z102 form details for E                      |                        |                      |                      |                    |                         |                            |  |
|------------|----------------------------------------------|------------------------|----------------------|----------------------|--------------------|-------------------------|----------------------------|--|
| х          | Personal Employment Dep<br>Details Details D |                        | ependants<br>Details | Applicant<br>Details | Payment<br>Details | Supporting<br>Documents | Employer<br>Representative |  |
| ate Case   |                                              |                        |                      |                      |                    |                         |                            |  |
| e Enquiry  | The (*) refers to a m                        | nandatory/required fie | ld.                  |                      |                    | Pens                    | ion Number:                |  |
| <u> </u>   |                                              |                        |                      |                      |                    |                         |                            |  |
|            | Case Created By                              |                        |                      |                      |                    |                         |                            |  |
|            | Full Name                                    | Full Name              |                      |                      | Designation        |                         |                            |  |
|            | Andiswa Maila                                |                        | Capturer             |                      |                    | 0122192323              |                            |  |
| DGRESS     | Fax No.                                      |                        | E-mail               |                      |                    |                         |                            |  |
|            | 01221231231                                  |                        | tester1@             | gpaa.gov.za          |                    |                         |                            |  |
|            | Postal Address                               | Suburb                 |                      | City                 |                    | Count                   | ry                         |  |
|            | 34 Hamilton street                           | Arcadia                | э                    | Pre                  | etoria             | Sou                     | th A <mark>f</mark> rica   |  |
|            | Postal Code                                  |                        |                      |                      |                    |                         |                            |  |
|            | 0001                                         |                        |                      |                      |                    |                         |                            |  |

> Proceed to submit the case to the Verifier.

| your investment | MR ET                                     |                              |                                             |                          |                         |                            |
|-----------------|-------------------------------------------|------------------------------|---------------------------------------------|--------------------------|-------------------------|----------------------------|
| CASE MANAGEMENT | Z102<br>Per<br>Dr<br>Th<br>You have chose | n to send this app<br>Do you | Jication to the Employ<br>want to continue? | er Verifier for approval | Supporting<br>Documents | Employer<br>Representative |
|                 | Full Nan<br>Andisy                        |                              |                                             | Cancel Proceed           | el No<br>0122192323     |                            |
| IN-PROGRESS     | Fax No.                                   |                              | E-mail                                      |                          |                         |                            |
| MR ET           | 01221231231                               |                              | tester1@gpaa.gov.za                         | a                        |                         |                            |
|                 | Postal Address                            | Suburb                       |                                             | City                     | Count                   | try                        |
|                 | 34 Hamilton street                        | Arcadia                      |                                             | Pretoria                 | Sou                     | ith Africa                 |
|                 | Postal Code                               |                              |                                             |                          |                         |                            |
|                 | 0001                                      |                              |                                             |                          |                         |                            |
|                 | Back View Z102                            |                              |                                             |                          |                         | Submit Application         |

# 7. CASE ENQUIRY - CAPTURER AND VERIFIER

- > You will click on the "Case Enquiry" function on the left-hand side of the screen as shown below.
- Use the filters below to search for a case e.g. ID Number, Employee Number, and Pension Number when you need to do an enquiry or status update on a case.

| GEF<br>your investment, yo | CAP311 CAP:                                                                          |
|----------------------------|--------------------------------------------------------------------------------------|
| CASE MANAGEMENT            | User filters below to search for cases.                                              |
| Q Create Case              | ID Number Employee Number Pension Number Case Reference CP Number Barcode Date Range |
| Case Enquiry               | ID Number                                                                            |
|                            | Submit                                                                               |
|                            |                                                                                      |
|                            |                                                                                      |

- You will be required to insert the number according to the filter chosen e.g. Pension Number, and then click "Submit"
- The "Results" will be shown on the middle part of the screen as shown below.

|                 |                                         | 11/1/1/      | 17777         | ////      | 11121         | 1,11     | /////   |                  |                                 |  |  |
|-----------------|-----------------------------------------|--------------|---------------|-----------|---------------|----------|---------|------------------|---------------------------------|--|--|
| CASE MANAGEMENT | User filters below to search for cases. |              |               |           |               |          |         |                  |                                 |  |  |
| lnbox           | ID Number Employe                       | e Number - I | Paneion Num   | abor      | Case Refer    | 0000     | CP Numb | ar Ban           | node Date Pange                 |  |  |
| Q Create Case   |                                         |              |               |           |               |          |         |                  |                                 |  |  |
| Case Enquiry    | Pension Number                          |              |               |           |               |          |         |                  |                                 |  |  |
|                 | Submit                                  |              |               |           |               |          |         |                  |                                 |  |  |
|                 |                                         |              |               |           |               |          |         |                  |                                 |  |  |
|                 | Dasulta                                 |              |               |           |               |          |         |                  |                                 |  |  |
|                 |                                         |              |               |           |               |          |         |                  |                                 |  |  |
|                 | Case Ref                                | Bar Code     | Member<br>No. | CP<br>No. | Persal<br>No. | Initials | Surname | Employer<br>Code | Employer Name                   |  |  |
|                 |                                         | 9258310403   | 01141090      |           |               | мс       | TAU     | 000055           | SOUTH AFRICAN POLICE<br>SERVICE |  |  |
|                 | Bar Code History                        |              |               |           |               |          |         |                  |                                 |  |  |
|                 | Bar Codes                               |              |               |           |               | Comme    | ents    |                  |                                 |  |  |
|                 | 9258310403                              |              |               |           |               |          |         |                  |                                 |  |  |
|                 | Termination Reason                      |              |               |           |               |          |         |                  |                                 |  |  |
|                 | Exit Reason                             |              |               | Exit Da   | ate           |          |         | Da               | ate Paid                        |  |  |
|                 | RESIGNATION                             |              |               | 2017-     | 02-28         |          |         |                  |                                 |  |  |
|                 |                                         |              |               |           |               |          |         |                  |                                 |  |  |

> You will need to scroll down the screen in order to see the bottom part of the screen.

| Case Ref                                                            | Bar Code   | No.        | No.      | No. | Initials | Surname | Code   | Employer Name                   |
|---------------------------------------------------------------------|------------|------------|----------|-----|----------|---------|--------|---------------------------------|
|                                                                     | 9258310403 |            | 1        |     | MC       | TAU     | 000055 | SOUTH AFRICAN POLICE<br>SERVICE |
| Bar Code History                                                    |            |            |          |     |          |         |        |                                 |
| Bar Codes                                                           |            |            |          |     | Comme    | ents    |        |                                 |
| 9258310403                                                          |            |            |          |     |          |         |        |                                 |
| Termination Reason                                                  |            |            |          |     |          |         |        |                                 |
| Exit Reason                                                         |            |            | Exit Dat | e   |          |         | Dat    | te Paid                         |
| RESIGNATION                                                         |            | 2017-02-28 |          |     |          |         |        |                                 |
| Payment Details<br>Method of payment (Applic<br>Calculation Details | ant) *     |            |          |     |          |         |        |                                 |
| Pensionable Years                                                   |            |            |          |     |          |         |        |                                 |
| Exit Rule                                                           |            |            |          |     |          |         |        |                                 |
| Exit Sub Rule                                                       |            |            |          |     |          |         |        |                                 |
| Groce Ronofit Amount                                                |            | Gratuit    | v        |     |          | Annuity |        | Exit Code                       |
| 01055 Delletti Allount                                              |            |            | /        |     |          |         |        |                                 |

- > At the bottom of the screen you will see the "Audit Log" as shown below.
- You will be able to view the Status date, User Id, Username, Status and Comments of the case you need to enquire on.
- Read the audit log from bottom to top

| Documents<br>Files Uploaded: 1 |                   |                     |                                         |                        |                                         |                    |
|--------------------------------|-------------------|---------------------|-----------------------------------------|------------------------|-----------------------------------------|--------------------|
| Name                           |                   |                     | Size                                    | Progress               | Status                                  | Actions            |
| AUTOGENERATED_                 | Z102              |                     | 0.06 MB                                 |                        | × 1                                     | View PDF           |
| Status Date 2017-02-14         | User ID<br>VER322 | User Name<br>VER322 | Status<br>capture-approval-withdrawn    | Comm                   | ents<br>per has withdra                 | awn termination of |
| Audit Log                      |                   |                     |                                         |                        |                                         |                    |
| 2017-02-14<br>15:00:13.925     | VER322            | VER322<br>VER322    | capture-approval-withdrawn              | Memb<br>servic<br>Memb | oer has withdra<br>e<br>oer has withdra | awn termination of |
|                                |                   |                     |                                         | servic                 | es                                      |                    |
| 2017-02-14<br>14:40:56.600     | CAP001            | Andiswa Maila       | Case Submitted for Employer<br>Approval |                        |                                         |                    |
| 2017-02-14<br>14:30:47.401     | CAP001            | Andiswa Maila       | In Employer Capturing                   | Applic                 | cation started.                         |                    |
|                                |                   |                     |                                         |                        |                                         |                    |
|                                |                   |                     |                                         |                        |                                         |                    |

- > All the above examples pertain to the role of the Capturer.
- > The next section of the Employer User Guide focuses on the role of the Verifier.

#### 8. EMPLOYER VERIFIER

Notes to Remember:

- Take note that all fields are "locked" (greyed out) for the Verifier profile which means that you will not be allowed to amend information in the respective fields.
- Also note that if you reject a particular tab screen, you will still proceed through all the tab screens until completion of the application.
- > At the end of the verification process, such a case with a rejection will have to be rejected to the Capturer for correction.
- > If all tabs have been approved, you will be allowed to submit the application to the GPAA.
- The Employer Verifier will login to the PCM application by using the user id and password allocated to him/her by GPAA as shown in the screen below.
- If the case is for Special Dispensation Early Retirement without liability, the Verifier should check the warning on top of the screen as shown in the below screen and approve accordingly.

|                                    | Z102 form details fo                  | r FM CAGWE IIII WT20190   | 826101210518       |                           |                         |                            |
|------------------------------------|---------------------------------------|---------------------------|--------------------|---------------------------|-------------------------|----------------------------|
|                                    | Personal<br>Details                   | Employment<br>Details     | Payment<br>Details | Additional<br>Information | Supporting<br>Documents | Employer<br>Representative |
| 🛓 Case Enquiry                     | -                                     |                           |                    |                           |                         |                            |
| Withdraw Case                      | The (*) refers to                     | a mandatory/required fiel | d.                 |                           | Pens                    | ion Number: 96173137       |
| <ul> <li>Reassign Cases</li> </ul> | WARNING: PLEASE N<br>WARNING: DOHA RE | NOTE THIS IS A SPECIAL E  | ISPENSATION EARLY  | Y RETIREMENT              |                         |                            |
| Member Enquiry                     | WARNING: DOHA PA                      | SSED                      |                    |                           |                         |                            |

| I Case Mana X<br>Parontes: Took Hafe:<br>eb App @ Tree Script Program: Dava Platform Standard Ed.: Disagested Sites = @ Web Outlook @ Pre-Portal @ QA-Portal @ Pre-Bortal @ Page Record @ Adg @emment 1000<br>@ Page Record @ Adg @emment 1000                                                                                                    | http:// <b>17216.142.122</b> .7002/pension-case-management/login  | Area and                                                      |                                        | Q - |
|----------------------------------------------------------------------------------------------------|-------------------------------------------------------------------|---------------------------------------------------------------|----------------------------------------|-----|
| Events Tell Hell Is de Par i feel Schip Programs i ave flatform Standard Ed i Suggested Sites • @ Web Outlook i Pre-Portal @ QA-Portal @ help-relief @ Pages Record @ Add Comment (DPC) Web Comment (Pages Record) @ Add Comment (DPC) Is de Pages Record () Stap Record () Add Comment (DPC) Is de Pages Record () Stap Record () Add Comment (DPC) Is de Pages Record () Add Comment (DPC) Is de Pages Record () Stap Record () Add Comment (DPC) Is de Pages Record () Add Comment (DPC) Is de Pages Record () Add Comment (DPC) Is de Pages Record () Add Comment (DPC) Is de Pages Record () Add Comment (DPC) Is de Pages Record () Add Comment (DPC) Is de Pages Record () Add Comment (DPC) Is de Pages Record () Add Comment (DPC) Is de Pages Record () Add Comment (DPC) Is de Pages Record () Add Comment (DPC) Is de Pages Record () Add Comment (DPC) Is de Pages Record () Add Comment (DPC) Is de Pages Record () Add Comment (DPC) <p< th=""><th>on Case Mana</th><th></th><th></th><th></th></p<>                                                                                                    | on Case Mana                                                      |                                                               |                                        |     |
| eb App ) free Script Program ) june Platform Standard Ed. () Suggested Site = () Web Outlook () Pre-Portal () QA-Portal () Ipran () Page Record () Sugp Record () Add Comment () () () () () () () () () () () () ()                                                                                                    |                                                                   |                                                               | E Problem Steps Recorder               |     |
| Image: Constraint Notice Notice No | Web App 📄 Free Script Programs 🥃 Java Platform Standard Ed 🗿 Sugg | ested Sites 🔻 👩 Web Outlook 🗿 Pre-Portal 🗿 QA-Portal 🧐 hp-alm | Payse Record O Stop Record Add Comment |     |
| Login<br>sub007<br>•••••<br>Important Notice System<br>Availability Login                                                                                                    |                                                                   |                                                               |                                        |     |
| Login<br>sub007<br>•••••<br>Important Notice System<br>Availability Login                                                                                                    |                                                                   |                                                               |                                        |     |
| Login<br>sub007<br><br>Important Notice System<br>Availability<br>Login                                                                                                    |                                                                   |                                                               |                                        |     |
| sub007<br><br>Important Notice System<br>Availability<br>Login                                                                                                    |                                                                   | Login                                                         | 28                                     |     |
| •••••  Important Notice System Availability  Login                                                                                                    |                                                                   | sub007                                                        |                                        |     |
| Important Notice System<br>Availability<br>Login                                                                                                    |                                                                   | •••••                                                         |                                        |     |
| Login                                                                                                    |                                                                   | Important Notice System                                       | 1                                      |     |
|                                                                                                    |                                                                   | Login                                                         |                                        |     |
|                                                                                                    |                                                                   | Login                                                         |                                        |     |
|                                                                                                    |                                                                   | al all all and the                                            |                                        |     |
| Would you like to store your password for 172.16.142.122? Why am I seeing this? Yes Not for this site ×                                                                                                    | Would you like to store your password for 172.16.142.12           | 2? Why am I seeing this?                                      | Yes Not for this site ×                |     |

> "Login" (push button) e.g. Username: SUB007 and password as the Verifier.

| ter your investment, your future |                                         |  |
|----------------------------------|-----------------------------------------|--|
|                                  |                                         |  |
|                                  | Login                                   |  |
|                                  | sub007                                  |  |
|                                  | •••••                                   |  |
|                                  | Important Notice System<br>Availability |  |
|                                  | Login                                   |  |

> After you have clicked the Login button, the screen below will be shown.

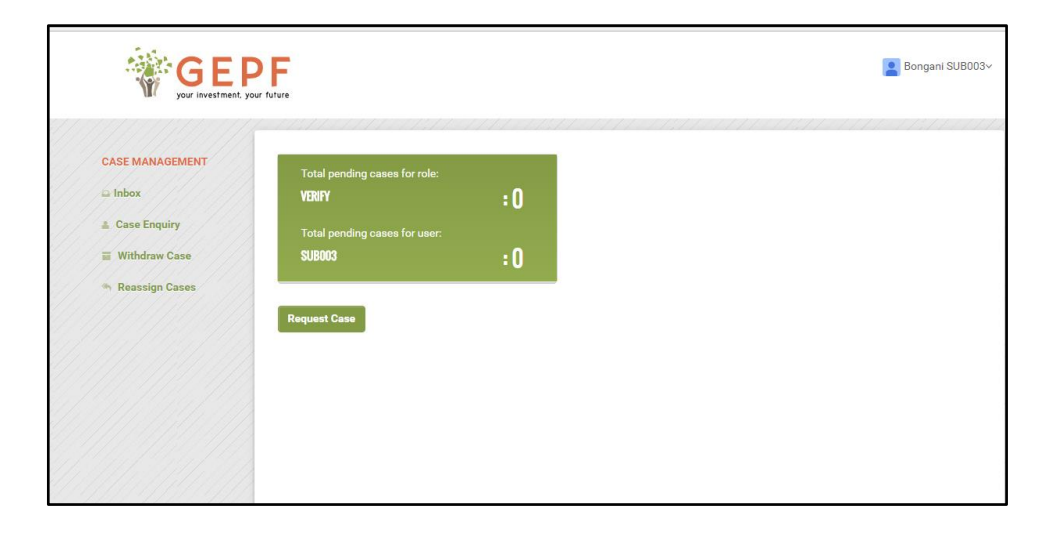

- > If there are cases in the Verifier Inbox it will be shown as per the following screen.
- > There is one case Pending.
- > You/Verifier should navigate the cursor and click on the name in the box showing "NEW"

| GEL<br>your investment, y    | DF<br>our future                                                            | VER322 VER322~                                                                                                    |
|------------------------------|-----------------------------------------------------------------------------|----------------------------------------------------------------------------------------------------|
| CASE MANAGEMENT              | Total pending cases for role:<br>VERIFY :0<br>Total pending cases for user: | Type: RESIGNATION                                                                                                    |
| Withdraw Case Reassign Cases | VB322 :<br>Search Status Type - ALL - •<br>MRS SC7                          | First Name:<br>Date Of Birls: 1973-02-19<br>ID Number:<br>Member Number:<br>Member Number:<br>Member Number:<br>Cell Phone:<br>Cell Phone:<br>Home Phone: 00<br>Service Date:2015-12-01 |
|                              |                                                                             | Employed By:000055 / SOUTH AFRICAN POLICE SERVICE Status: NEW Last Processed By: GPAA View Application                                                                                  |

- > Click on the "View Application" button after identifying that it is the correct case that you intend verifying.
- The "Personal Details" tab will appear as shown below.
   Take note that this is an example of a Resignation case.

| GE<br>your investment y                | our future                                      |                           |                    |                         | Andisw                     |
|----------------------------------------|-------------------------------------------------|---------------------------|--------------------|-------------------------|----------------------------|
| CASE MANAGEMENT                        | Z102 form details for <b>SO</b>                 |                           |                    |                         |                            |
| ⊖ Inbox                                | Personal<br>Details                             | Employment<br>Details     | Payment<br>Details | Supporting<br>Documents | Employer<br>Representative |
| 🛔 Case Enquiry                         |                                                 |                           |                    |                         |                            |
|                                        | The (*) refers to a ma                          | ndatory/required field.   |                    |                         | Pension Number:            |
| 🦘 Reassign Cases                       | WARNING: DOHA REQUEST<br>WARNING: DOHA Name mis | ED<br>smatch - SELBY OWEN |                    |                         |                            |
| IN-PROGRESS                            | WARNING. DOHA FAILED                            |                           |                    |                         |                            |
| <u> </u>                               | Persal Number *                                 | Current                   | Pension Number *   | Pre-amalga              | mation Number              |
| MR S                                   | 400000                                          |                           |                    |                         |                            |
| DOCUMENTS                              | Title *                                         | Initials                  | *                  | Last Name(              | Surname) *                 |
|                                        | MR                                              | • S0                      |                    | GROVE                   |                            |
| AUTOGENERATED_Z102                     | First Name(s) *                                 | Gender                    | *                  |                         |                            |
| admission of member to<br>gepf sop.pdf | SELBY                                           | MAL                       | E                  | Ŧ                       |                            |
|                                        | Maiden Name                                     | ID num                    | ber                | Passport Nu             | imber                      |
|                                        |                                                 |                           |                    | Π                       |                            |
|                                        |                                                 |                           |                    | 4                       |                            |

You will scroll down the page verifying all the fields in conjunction with the supporting  $\succ$ documents at your disposal.

| Street Name * Street Number              | City *       |
|------------------------------------------|--------------|
| PHALABORWA                               | PHALABORWA   |
|                                          | D            |
| Complex Name Complex Number              |              |
|                                          |              |
| Province/State * Postcode *              | Country *    |
| Gauteng 0001                             | South Africa |
| Postal Address                           |              |
| PO Box Suburb                            | City *       |
| PO BOX 317 PHALABORWA                    | PHALABORWA   |
|                                          |              |
| Province/State * Postcode *              | Country *    |
| Province/State * Postcode * Gauteng 1390 | South Africa |

If you are satisfied with all the fields, you will scroll down towards the end of the screen to approve the "Personal Details" tab as shown below or alternatively if you identify any error(s), reject the tab screen and proceed to the next tab screen.

| Postal Address                               |            |              |
|----------------------------------------------|------------|--------------|
| P.O Box                                      | Suburb     | City *       |
| PO BOX 317                                   | PHALABORWA | PHALABORWA   |
| Province/State *                             | Postcode * | Country *    |
| Gauteng                                      | 1390       | South Africa |
| 0                                            |            | 0            |
| Reject Reason                                |            |              |
|                                              |            |              |
| - Please Select -                            |            | *            |
| - Please Select -                            |            | Y            |
| - Please Select -                            |            | •            |
| - Please Select -<br>Personal Details Notes: |            | · ·          |
| - Please Select -<br>Personal Details Notes: |            | •            |
| - Please Select -<br>Personal Details Notes: |            | •            |
| - Please Select -<br>Personal Details Notes: |            | <b></b>      |
| - Please Select -<br>Personal Details Notes: |            | •            |
| – Please Select –<br>Personal Details Notes: |            | •            |
| - Please Select -<br>Personal Details Notes: |            | <b></b>      |
| - Please Select Personal Details Notes:      |            | •            |
| - Please Select -<br>Personal Details Notes: |            | •            |
| - Please Select -<br>Personal Details Notes: |            | •            |
| - Please Select -<br>Personal Details Notes: |            | <b>,</b>     |
| - Please Select -<br>Personal Details Notes: |            | •            |
| - Please Select - Personal Details Notes:    |            | <b>,</b>     |
| - Please Select - Personal Details Notes:    |            | •            |
| - Please Select Personal Details Notes:      | Point      | •<br>•       |

> After approving, the next tab "Employment Details" will be reflected as shown below.

| GE your investment, y  | <b>PF</b><br><sub>iour</sub> future                       |                       |                           |              |                 | •               | Andiswa Mailay    |
|------------------------|-----------------------------------------------------------|-----------------------|---------------------------|--------------|-----------------|-----------------|-------------------|
| CASE MANAGEMENT        | Z102 form details for <b>SO GROVE</b>                     | WT201702130923        | 1851102                   |              |                 |                 |                   |
| Inbox                  | Personal Details                                          | Employment<br>Details | Payment<br>Details        | Supp<br>Docu | orting<br>ments | Emp<br>Represe  | loyer<br>entative |
| Case Enquiry           |                                                           |                       |                           |              |                 |                 |                   |
| Withdraw Case          | The (*) refers to a mandatory/                            | required field.       |                           |              |                 | Pension Numbe   | r: 99086198       |
| Reassign Cases         | WARNING: DOHA REQUESTED<br>WARNING: DOHA Name mismatch -  | SELBY OWEN            |                           |              |                 |                 |                   |
| IN-PROGRESS            | WARNING: DOHA FAILED                                      |                       |                           |              |                 |                 |                   |
|                        | Employer Code *                                           | Emplo                 | yer Name *                |              | Occupation (    | Code *          |                   |
| MR SO GROVE            | 000055                                                    | SOL                   | ITH AFRICAN POLICE SERVIO | E            | SAPS            |                 | v                 |
| DOCUMENTS              | 0                                                         | 0                     |                           |              | Service Term    | nination Date * |                   |
| AUTOGENERATED_Z102     | Commencement date:<br>Period covered by pension contribut | 201                   | 6-01-01                   | 1            | 2017-02-13      | 3               | iii               |
| admission of member to |                                                           | 0                     |                           |              | 0               |                 |                   |
| gepf sop.pdf           | Pension Retirement Age                                    | *                     |                           |              |                 |                 |                   |
|                        | (As per service conditions)                               | 60                    |                           | *            |                 |                 |                   |
|                        |                                                           | 0                     |                           |              |                 |                 |                   |
|                        |                                                           |                       |                           |              |                 |                 |                   |

If satisfied, you may proceed to approve or if not satisfied you must reject as shown in the below screen.

| 75115571303715             | Exit Sub-Rule                    |                  |         |
|----------------------------|----------------------------------|------------------|---------|
| 6.11.2191.31               | 14.4.1(a)                        |                  |         |
|                            | Total Debt(Department liability) | Debt Dispute 🗐 🛛 |         |
| 8 91/ 92/ 91               | 0                                |                  |         |
|                            | Reject Reason                    |                  |         |
|                            | - Please Select -                | ۲                |         |
|                            | Employment Details Notes:        |                  |         |
|                            |                                  |                  |         |
|                            |                                  |                  |         |
|                            |                                  |                  |         |
|                            |                                  |                  |         |
|                            |                                  | <i>a</i>         |         |
|                            |                                  |                  |         |
| 19819999                   | Back                             | Reject           | Approve |
|                            |                                  |                  |         |
| About Us FAQs Support      |                                  |                  |         |
| GPAA Privacy Security Terr | is of use                        |                  |         |

> The following tab will be "Payment Details" where you will verify the banking details.

| CASE MANAGEMENT | 2102 form details for                                                                                                    |                         |                                                  |                         |                            |
|-----------------|----------------------------------------------------------------------------------------------------|-------------------------|--------------------------------------------------|-------------------------|----------------------------|
| Inbox           | Personal<br>Details                                                                                                    | Employment<br>Details   | Payment<br>Details                               | Supporting<br>Documents | Employer<br>Representative |
| Case Enquiry    |                                                                                                    |                         |                                                  |                         |                            |
| Withdraw Case   | The (*) refers to a m                                                                                                    | andatory/required field |                                                  |                         | Pension Number:            |
| Reassign Cases  | WARNING: Bank Verification<br>WARNING: DOHA REQUES<br>WARNING: DOHA PASSED                                                                  | on requested<br>TED     |                                                  |                         |                            |
| N-PROGRESS      | WARNING: Bank validation                                                                                                    | i successful.           |                                                  |                         |                            |
|                 |                                                                                                    |                         |                                                  |                         |                            |
|                 | Method of payment (App                                                                                                    | licant) *               | Bank                                             | Ŧ                       |                            |
|                 | Method of payment (App<br>Banking Details:                                                                                                  | licant) *               | Bank                                             | Y                       |                            |
| MRS             | Method of payment (App<br>Banking Details:<br>Name of account holder                                                                        | licant) *               | Bank                                             | T                       |                            |
| MRS             | Method of payment (App<br>Banking Details:<br>Name of account holder                                                                        | vlicant) *              | Bank                                             | •                       |                            |
| MRS             | Method of payment (App<br>Banking Details:<br>Name of account holder                                                                        | licant) *               | Bank                                             | •                       |                            |
| MRS             | Method of payment (App<br>Banking Details:<br>Name of account holder<br>[]<br>Bank Name *                                                   | slicant) *              | Bank<br>Branch Name *                            | T                       |                            |
| MRS             | Method of payment (App<br>Banking Details:<br>Name of account holder<br>[]<br>Bank Name *<br>ABSA                                           | *                       | Bank Branch Name * ABSA GENERIC                  | •<br>                   |                            |
| MRS             | Method of payment (App<br>Banking Details:<br>Name of account holder<br>[]<br>Bank Name *<br>ABSA<br>[ABSA BANK]                            | slicant) *              | Bank Branch Name * ABSA GENERIC                  | *<br>                   |                            |
| MRS             | Method of payment (App<br>Banking Details:<br>Name of account holder<br>[]<br>Bank Name *<br>ABSA<br>[ABSA BANK]<br>Branch Code *           | slicant) *              | Bank Branch Name * ABSA GENERIC Account Number * | Account 1               | уре *                      |
| MRS             | Method of payment (App<br>Banking Details:<br>Name of account holder<br>[]<br>Bank Name *<br>ABSA<br>[ABSA BANK]<br>Branch Code *<br>632005 | *                       | Bank Branch Name * ABSA GENERIC Account Number * |                         | уре *<br>Е <b>у</b>        |

> Proceed to the next tab which is the "Supporting Documents" tab, after approving or rejecting the previous tab.

| CASE MANAGEMENT        | 2 IU2 form details for SU                                               | вк                                                              |                              |                                  |                                |
|------------------------|-------------------------------------------------------------------------|-----------------------------------------------------------------|------------------------------|----------------------------------|--------------------------------|
| lnbox                  | Personal<br>Details                                                     | Employment<br>Details                                           | Payment<br>Details           | Supporting<br>Documents          | Employer<br>Representative     |
| 🌲 Case Enquiry         |                                                                         |                                                                 |                              |                                  |                                |
| Withdraw Case          | The (*) refers to a ma                                                  | indatory/required field.                                        |                              |                                  | Pension Number: 99086198       |
| * Reassign Cases       | WARNING: DOHA REQUEST<br>WARNING: DOHA Name mis<br>WARNING: DOHA FAILED | ED<br>smatch - SELBY OWEN                                       |                              |                                  |                                |
| IN-PROGRESS            |                                                                         |                                                                 |                              |                                  |                                |
| MR SO                  | Please tick the appropriate<br>documents in the sequence                | boxes below to indicate that a<br>as indicated on the checklist | ll the required supporting o | documentation will be attached   | . Please upload the supporting |
| 111111111111           | An originally certified copy                                            | of an ID (must be bar-coded)                                    | or Attached Passport of the  | e member – exceptions as per l   | D Attached                     |
| DOCUMENTS              | Policy.                                                                 |                                                                 |                              |                                  | Yes No®                        |
| AUTOGENERATED_Z102     | Proof of termination of serv                                            | vice is required such as a print                                | out of Attached the Service  | e Termination or Service Record  | from Attached                  |
| admission of member to | PERSAL stating the Payroll<br>service of the member.                    | No (PERSAL No), Withdrawal                                      | reason, Withdrawal date, Sa  | alary level and notch on the las | t day of Yes No®               |
| gepf sop.pdf           | Conditional: For when the s                                             | urname of the person is differ                                  | ent to the surname on the I  | D. Passport or Death Certificate | e. Only Attached               |
|                        | proof from the Department                                               | of Home Affairs is required to                                  | confirm the surname          | ,                                | Yes◯ No®                       |
|                        | Duly completed ACB Bank I                                               | Particulars Form (Z894) or for                                  | actuarial transfer to an app | proved external retirement fund  | a duly Attached                |
|                        | completed Z1525 form with                                               | n Particulars of approved exte                                  | nal retirement fund for trar | nsfer of funds.                  | Yes No®                        |
|                        | Originally signed GEPF Res                                              | ignation Choice Form from the                                   | member where a once-off      | firrevocable choice is made be   | tween: Attached                |
|                        | Option 1: receiving a once-<br>external retirement fund.                | off gratuity payment into own                                   | account; or Option 2: trans  | ferring the benefit to an approv | ed Yes No®                     |
|                        | Copy of a letter of approval                                            | for discharge signed by the H                                   | ead Attached of an office (  | Department), stating the reaso   | n for Attached                 |
|                        | discharge (Misconduct or I                                              | II-health by own doing), applic                                 | able section of the act and  | date of resignation.             | Yes No                         |

> Approve or reject.

| 1111111111111            |                                     |           |          |        |                                         |
|--------------------------|-------------------------------------|-----------|----------|--------|-----------------------------------------|
|                          | Name                                | Size      | Progress | Status | Actions                                 |
|                          | AUTOGENERATED_Z102                  | 0.06 MB   |          | 1      | View PDF                                |
|                          | admission of member to gepf sop.pdf | 0.60 MB   |          | ~      | View PDF                                |
|                          |                                     |           |          |        |                                         |
|                          | Reject Reason                       |           |          |        |                                         |
|                          | - Please Select -                   |           |          | •      |                                         |
|                          | Supporting Documents Notes:         |           |          |        |                                         |
|                          |                                     |           |          |        |                                         |
|                          |                                     |           |          |        |                                         |
|                          |                                     |           |          |        |                                         |
|                          |                                     |           |          |        |                                         |
|                          |                                     |           |          |        |                                         |
|                          |                                     |           |          | 1.     |                                         |
|                          |                                     |           |          |        |                                         |
|                          | _                                   |           |          |        |                                         |
|                          | Back                                | EJECT     |          |        | APPROVE                                 |
|                          |                                     | 111111111 | 1111111  | 11//// | 11///////////////////////////////////// |
|                          |                                     |           |          |        |                                         |
| Bout Us FAQs Support     | ofuse                               |           |          |        |                                         |
| orac many security terms | 01030                               |           |          |        |                                         |

> The following tab will be the "Employer Representative" tab.

| CASE MANAGEMENT        | Z102 form details for S                        |                           |                |                 |      |                   |                            |
|------------------------|------------------------------------------------|---------------------------|----------------|-----------------|------|-------------------|----------------------------|
|                        | Personal<br>Details                            | Employment<br>Details     | Pay<br>Di      | /ment<br>etails | Supp | oorting<br>uments | Employer<br>Representative |
| Case Enquiry           |                                                |                           |                |                 |      |                   |                            |
| Withdraw Case          | The (*) refers to a ma                         | indatory/required field.  |                |                 |      |                   | Pension Number:            |
| A Reassign Cases       | WARNING: DOHA REQUEST<br>WARNING: DOHA Name mi | ED<br>smatch - SELBY OWEN |                |                 |      |                   |                            |
| IN-PROGRESS            | Case Created By                                |                           |                |                 |      |                   |                            |
|                        | Full Name                                      |                           | Designation    |                 |      | Tel No            |                            |
|                        | Benito Capture                                 |                           | capturer       | capturer        |      | 0122196565        |                            |
| DOCUMENTS              | Fax No.                                        |                           | E-mail         |                 |      |                   |                            |
|                        | 0125656565                                     |                           | tester2@gpaa.g | ov.za           |      |                   |                            |
| AUTOGENERATED_Z102     | Postal Address                                 | Suburb                    |                | City            |      |                   | Country                    |
| admission of member to | 34 hamilton street                             | Arcadia                   |                | Pretr           | oria |                   | South Africa               |
| gepf sop.pdt           | Postal Code                                    |                           |                |                 |      |                   |                            |
|                        | 0001                                           |                           |                |                 |      |                   |                            |
|                        | Case Approved By                               |                           |                |                 |      |                   |                            |
|                        | Full Name                                      |                           | Designation    |                 |      | Tel No            |                            |
|                        | Andiswa Maila                                  |                           | verifier       |                 |      | 3513514           |                            |
|                        | Fax No.                                        |                           | E-mail         |                 |      |                   |                            |
|                        |                                                |                           |                |                 |      |                   |                            |

- This tab will provide you with the details of the Capturer as well as yourself as the Verifier.
- Below these details, you will find the actions that you have performed for every tab screen, that being the actions of either "reject" or "approve".
- If you have approved all tab screens, you will be allowed to click the "Submit Application" button which will be activated.
- > This will allow you to then submit the application to the GPAA.
- If you have rejected any tab screen, the "Reject Application" button will be activated which will then allow you to reject the application back to the Capturer.

| Anuiswa Malla                                 | verifier                                                                        |       | 3313314                                                        |
|-----------------------------------------------|---------------------------------------------------------------------------------|-------|----------------------------------------------------------------|
| Fax No.                                       | E-mail                                                                          |       |                                                                |
| 24154145                                      | test@p                                                                          | cm    |                                                                |
| Postal Address                                | Suburb                                                                          | City  | Country                                                        |
| 848                                           | oij                                                                             | iuyhg | South                                                          |
| Postal Code                                   |                                                                                 |       |                                                                |
| 0001                                          |                                                                                 |       |                                                                |
| #                                             | Section                                                                         |       | Status                                                         |
| # 1853379                                     | Section<br>ATTACHMENTS                                                          |       | Status                                                         |
| #<br>1853379<br>1853378                       | Section<br>ATTACHMENTS<br>PAYMENT_DETAILS                                       |       | Status<br>& Approved<br>& Approved                             |
| #<br>1853379<br>1853377                       | Section Section ATTACHMENTS PAYMENT_DETAILS EMPLOYMENT_DETAILS                  |       | Status<br>Ø Approved<br>Ø Approved<br>Ø Approved               |
| #<br>1853379<br>1853378<br>1853377<br>1853376 | Section Section ATTACHMENTS PAYMENT_DETAILS EMPLOYMENT_DETAILS                  |       | Status<br>C Approved<br>C Approved<br>C Approved<br>C Approved |
| #<br>1853379<br>1853378<br>1853377<br>1853376 | Section Section ATTACHMENTS PAYMENT_DETAILS EMPLOYMENT_DETAILS PERSONAL_DETAILS |       | Status<br>C Approved<br>Approved<br>Approved<br>Approved       |
| #<br>1853379<br>1853378<br>1853376            | Section Section ATTACHMENTS PAYMENT_DETAILS EMPLOYMENT_DETAILS PERSONAL_DETAILS |       | Status<br>C Approved<br>Approved<br>Approved<br>Approved       |

- > After clicking the "Submit Application" button, the following screen will be shown
- > You will click the "Proceed" button so that the application can be submitted to the GPAA.
- In either instance, the application will then be removed from your Inbox, which will allow you to proceed with the next application.

| http://172.16.142.122.7002/pension-case-manageme  | nt/index#/case/WT2017013111401848867                                                                                                    | /view?caseType=RESIGNATION                                                                                                    |                      |                                         |
|---------------------------------------------------|----------------------------------------------------------------------------------------------------|----------------------------------------------------------------------------------------------------|----------------------|-----------------------------------------|
| Pension Case Mana ×                               | and the same of the local division of the local division of the lo | Approximation of the local division of the local division of the l |                      | the line was                            |
| View Favorites Tools Help                         |                                                                                                    |                                                                                                    |                      | 🛐 Problem Steps Recorder                |
| ook Web App 🗿 Free Script Programs 💆 Java Platfor | m Standard Ed 🗿 Suggested Sites 🔻                                                                                                    | 😡 Web Outlook 🧧 Pre-Portal                                                                                                    | 🗿 QA-Portal 🤝 hp-alm | 🕡 Pause Record 👩 Stop Record 폐 Add Comp |
| asc<br>Post<br>233<br>You 1                       | Al C MR MA                                                                                                    | prove the application and you want to continue?                                                                                                    | d submit to GPAA.    | Do Status<br>Ø Approved                 |
|                                                   | (84<br>184<br>184                                                                                                    |                                                                                                    | Cancel Proces        | e Approved<br>Approved<br>Approved      |
|                                                   | Back                                                                                                    | Reject Application                                                                                                    | 1                    | Submit Applicat                         |
| About Us FAQs Support                             |                                                                                                    |                                                                                                    |                      |                                         |

# 9. WITHDRAWING A CASE

> The application can be withdrawn due to the following reasons (on Dropdown Menu):

- Member has withdrawn termination of service.
- Incorrect termination type has been selected.
- New information has been received.
- Other.

NB. In the case where "Other" has been selected, the textbox should then pop-up where you will need to type the reason for the application withdrawal.

- Select the "Withdraw Case"" function on the left hand side of the screen
- Enter the Search criteria in order to search for the specific case to withdraw.

| GEP<br>your investment, yo | 2 F<br>ur future                                                                               | VER322 VER322~ |
|----------------------------|------------------------------------------------------------------------------------------------|----------------|
| CASE MANAGEMENT            | Withdraw Exit Application                                                                      |                |
| Reassign Cases             | ID Number Employee Number Pension Number Case Reference Barcode Pension Number 96160979 Submit |                |
|                            | Results                                                                                        |                |

Select the "Submit" button The search results will appear Select "Withdraw Application" The results will be like it is shown on the below screen.

| Submit                                                   |                  |       |                                 |                                            |                                            |                     |          |
|----------------------------------------------------------|------------------|-------|---------------------------------|--------------------------------------------|--------------------------------------------|---------------------|----------|
| Results                                                  | lesults          |       |                                 |                                            |                                            |                     |          |
| ID Number                                                | Member<br>Number | Title | Initials                        | Name & Surname                             | Gende                                      | r Comments          |          |
|                                                          |                  | MRS   | SCP                             |                                            | FEMAL                                      | E                   | Withdraw |
| Personal Datail                                          | o of the Member  |       |                                 |                                            |                                            |                     |          |
| Personal Detail<br>Persal Number                         | s of the Member  | -     | Curre                           | nt Pension Number                          | Title                                      |                     |          |
| Personal Detail<br>Persal Number                         | s of the Member  |       | Curre                           | nt Pension Number                          | Title                                      |                     |          |
| Personal Detail<br>Persal Number<br>Initials             | s of the Member  |       | Curre                           | nt Pension Number                          | Title<br>MRS<br>Surnam                     | e                   |          |
| Personal Detail Persal Number Initials SCP               | s of the Member  |       | Curree<br>Genda                 | nt Pension Number                          | Title<br>MRS<br>Surnam                     | •                   |          |
| Personal Detail Persal Number Initials SCP First Name(s) | s of the Member  |       | Currer<br>Gende<br>FEN<br>Maide | nt Pension Number<br>er<br>MALE<br>en Name | Title<br>MRS<br>Surnam<br>Date of          | e<br>Birth          |          |
| Personal Detail Persal Number Initials SCP First Name(s) | s of the Member  |       | Curre<br>Genda<br>FEN<br>Maide  | nt Pension Number                          | Title<br>MRS<br>Surnam<br>Date of<br>1973- | e<br>Birth<br>02-19 |          |

| initials                                                                                                    | Gender                                                               | Sumane                                                              |
|----------------------------------------------------------------------------------------------------|----------------------------------------------------------------------|---------------------------------------------------------------------|
| SCP                                                                                                    | FEMALE                                                               | VENTER                                                              |
| First Name(s)                                                                                                    | Maiden Name                                                          | Date of Birth                                                       |
| ETRONELLA                                                                                                    |                                                                      | 1973-02-19                                                          |
| Identity Number                                                                                                  | Income Tax Number                                                    |                                                                     |
| 2190194087                                                                                                    | 2447097144                                                           |                                                                     |
| Residential Address                                                                                              |                                                                      |                                                                     |
| itesidential Address                                                                                             | Pretoria                                                             |                                                                     |
|                                                                                                    | Gauteng                                                              |                                                                     |
|                                                                                                    | 0000                                                                 |                                                                     |
| Postal Address                                                                                                   | Dratavia                                                             |                                                                     |
|                                                                                                    | Gauteng                                                              |                                                                     |
|                                                                                                    | 0083                                                                 |                                                                     |
| Telephone Number                                                                                                 | Cell Number                                                          | E-mail                                                              |
| 0.0                                                                                                    | 326125646                                                            |                                                                     |
|                                                                                                    |                                                                      |                                                                     |
| Employment Details of the Member                                                                                 | Occupation Code                                                      | Employer Name                                                       |
| Employment Details of the Member                                                                                 | Occupation Code                                                      | Employer Name<br>SOUTH AFRICAN POLICE SERVIC                        |
| Employment Details of the Member<br>Employer Code<br>000055<br>Commencement Date                                 | Occupation Code 4 Termination Date                                   | Employer Name<br>SOUTH AFRICAN POLICE SERVIC<br>Exit Rule           |
| Employment Details of the Member<br>Employer Code<br>000055<br>Commencement Date<br>2015-12-01                   | Occupation Code 4 Termination Date 2017-02-28                        | Employer Name SOUTH AFRICAN POLICE SERVIC Exit Rule 14.4.1          |
| Employment Details of the Member<br>Employer Code<br>000055<br>Commencement Date<br>2015-12-01<br>Retirement Age | Occupation Code 4 Termination Date 2017-02-28 Reason For Termination | Employer Name<br>SOUTH AFRICAN POLICE SERVIC<br>Exit Rule<br>14.4.1 |

Scrolling down to the bottom of the screen you will be required to finish "Reason for Withdraw" (select from drop down menu) and also comments should be given in a comments box as shown below.

| 11/1///> |                     |                          |                              |
|----------|---------------------|--------------------------|------------------------------|
| [[]]]]]  | 000055              | 4                        | SOUTH AFRICAN POLICE SERVICE |
|          | Commencement Date   | Termination Date         | Exit Rule                    |
| 11/////  | 2015-12-01          | 2017-02-28               | 14.4.1                       |
|          | Retirement Age      | Reason For Termination   |                              |
|          |                     | Resignation: Own Account |                              |
|          |                     |                          |                              |
|          | Reason for Withdraw | Please Select            | *                            |
|          |                     |                          | Required                     |
|          | Comments            | * Required               |                              |
| 111/1/   | commets!            |                          |                              |
|          |                     |                          |                              |
|          |                     |                          |                              |
|          |                     |                          |                              |
|          |                     |                          |                              |
|          |                     | 1                        | B                            |
|          |                     |                          |                              |
| 1//////  |                     |                          |                              |
|          | Cancel              |                          | Withdraw                     |
| (1/////  |                     |                          |                              |

- After completing the reason and commenting, you must click on the "Withdraw" button and the following screen will be shown.
- > You must click "Proceed" and the request will be processed.

| 11/1/11 | Commencement Date                      | Termination Date                                  | Exit Rule |
|---------|----------------------------------------|---------------------------------------------------|-----------|
|         | 201<br>MRS SCP                         |                                                   | 44.1      |
|         | Rea<br>You have chosen to<br>Do you to | o withdraw this application.<br>want to continue? | • *       |
|         | Mem                                    | Cancel Proceed                                    |           |
|         |                                        |                                                   |           |
|         | Cancel                                 |                                                   | Withdraw  |

# 10. REASSIGNING CASE

> Click the "Reassign Case" function on the left hand side of the screen

- You can identify a case by using the "ID No.; Employee No.; Pension No.; CP No.; Barcode or Case Reference" to search for a case.
- > In the screen below the "Case Reference" was used.

| GEP<br>your investment, yo     | <b>PF</b><br>or future                                                                       | P Mpho Molefe             |
|--------------------------------|----------------------------------------------------------------------------------------------|---------------------------|
| CASE MANAGEMENT                | SEARCH 000055<br>ID Number Employee Number Pension Number CP Number Barcode<br>Username Role | Case Reference Date Range |
| Reassign Cases     Update Case | Case Reference                                                                               |                           |
|                                |                                                                                              |                           |

> Type/Paste in the reference number and click "submit" as shown below.

| CASE MANAGEMENT                              | SEARCH 000055                                                                                      |
|----------------------------------------------|----------------------------------------------------------------------------------------------------|
| a Inbox<br>a Case Enquiry<br>w Withdraw Case | ID Number Employee Number Pension Number CP Number Barcode Case Reference Date Range Username Role |
| <ul> <li>Reassign Cases</li> </ul>           | Case Reference ×                                                                                   |

> A search mouse wheel will start searching for that case.

| GEF                                        | • F                                     |                                           | C.       |                | Pho Molefe |
|--------------------------------------------|-----------------------------------------|-------------------------------------------|----------|----------------|------------|
| CASE MANAGEMENT                            | SEARCH 000055                           |                                           |          |                |            |
| G Inbox<br>& Case Enquiry<br>Withdraw Case | ID Number Employee Number Username Role | Pension Number CP Number                  | Barcode  | Case Reference | Date Range |
| • Reassign Cases                           | Case Reference                          | it                                        |          |                |            |
| hê                                         |                                         |                                           |          | )              |            |
|                                            | 1<br>WT2017013111401848867              | Type : RESIGNATION Name : MANYONYOBA APPL | E VENTER | Employer Code  | : 000055   |

> The case will open with all the details as shown below.

| ■ Withdraw Case  | Username Role  | ų.                                                                                                    |                                                                                            |
|------------------|----------------|----------------------------------------------------------------------------------------------------|--------------------------------------------------------------------------------------------|
| • Reassign Cases | Case Reference | mit                                                                                                    |                                                                                            |
|                  | 1              | Type : RESIGNATION<br>Name : MANYONYOBA APPLE VENTER<br>Gender : MALE                                                                   | Employer Code : 000055<br>Id Number :                                                      |
|                  |                | Date Of Birth : 1977-12-18<br>Date Created : 2017-01-31 11:40:28.280<br>Status : capture-application-next<br>Last Activity : 29 seconds | Termination Date : 2017-01-31<br>Last Actioned : 2017-01-31 11:41:22.68<br>Assigned User : |
| 12 / 23          |                |                                                                                                    |                                                                                            |

- $\succ$
- Navigate to the small box below the green box numbered 1. Click into that small box for the assign functionality to be activated.  $\succ$

| 🗉 Withdraw Case  | Username Role              | Ľ                                                                                                    |                                       |
|------------------|----------------------------|----------------------------------------------------------------------------------------------------|---------------------------------------|
| * Reassign Cases | Case Reference             | mit                                                                                                    |                                       |
|                  | 1<br>WT2017013111401848867 | Type : RESIGNATION Name : MANYONYOBA APPLE VENTER Gender : MALE Date Of Birth : 1977-12-18 Date Created : 2017-01-31 11:40:28.280 Status : capture-application-next Last Activity : 29 seconds | Employer Code : 000055<br>Id Number : |
| /                |                            | Select User                                                                                                    | - 21                                  |

Select the user, whom you want to assign the case to from the drop down arrow as  $\succ$ shown below.

|                                        | Employer code : 000055                  |
|----------------------------------------|-----------------------------------------|
| Name : MANYONYOBA APPLE VENTER         | ld Number :                             |
| Gender : MALE                          | Member Number :                         |
| Date Of Birth : 1977-12-18             | Termination Date : 2017-01-31           |
| Date Created : 2017-01-31 11:40:28.280 | Last Actioned : 2017-01-31 11:41:22,685 |
| Status : capture-application-next      | Assigned User :                         |
| Last Activity : 29 seconds             |                                         |
| Select User                            |                                         |
| Please Select - Y Assign               |                                         |
|                                        |                                         |
|                                        |                                         |

- $\succ$
- A list of users will appear on the drop down list. Select who you want to assign a case to from the list. E.g. "Molefe Mpho (SUB007)"  $\succ$

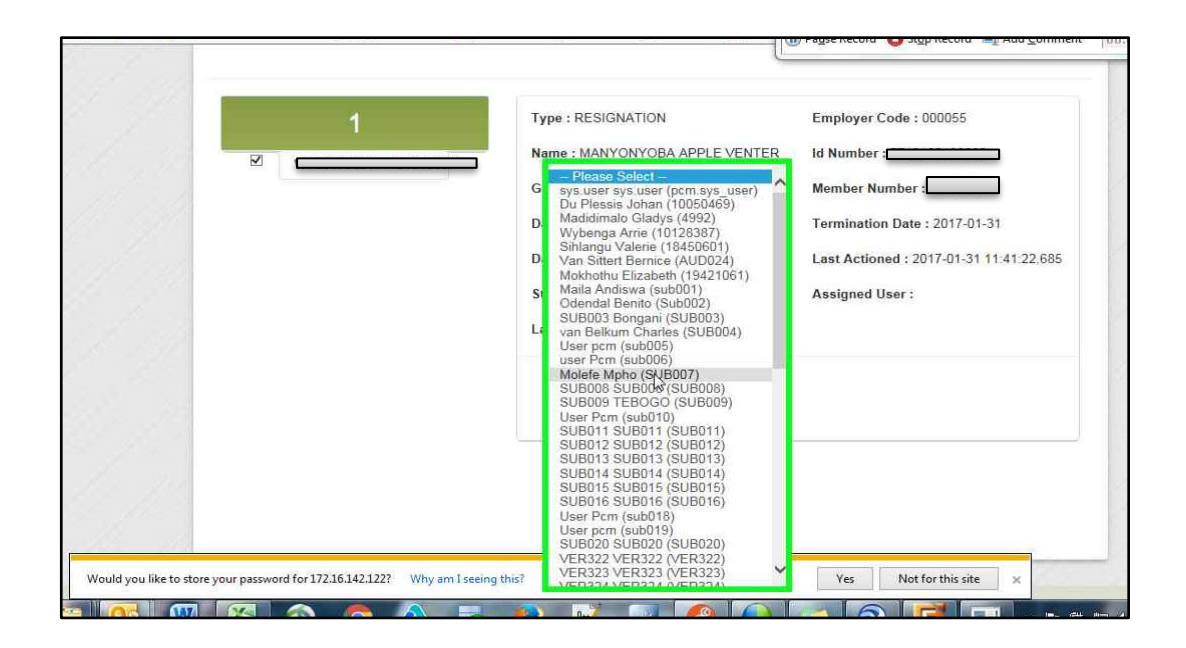

> Click on "Assign" (push button) as shown below.

|         | 1 | Type : RESIGNATION                     | Employer Code : 000055                  |
|---------|---|----------------------------------------|-----------------------------------------|
| . 2 554 |   | Name : MANYONYOBA APPLE VENTER         | ld Number :                             |
|         |   | Gender : MALE                          | Member Number :                         |
| 1916    |   | Date Of Birth : 1977-12-18             | Termination Date : 2017-01-31           |
|         |   | Date Created : 2017-01-31 11:40:28.280 | Last Actioned : 2017-01-31 11:41:22.685 |
|         |   | Status : capture-application-next      | Assigned User :                         |
|         |   | Last Activity : 29 seconds             |                                         |
|         |   | Select User<br>Molefe Mpho (SU) Aspign |                                         |
|         |   |                                        |                                         |
|         |   |                                        |                                         |
|         |   |                                        |                                         |

> The case will be forwarded/assigned to the selected user's inbox.

| 1   | Type : RESIGNATION                     | Employer Code : 000055                  |
|-----|----------------------------------------|-----------------------------------------|
|     | Name : MANYONYOBA APPLE VENTER         | ld Number :                             |
|     | Gender : MALE                          | Member Number :                         |
| 116 | Date Of Birth : 1977-12-18             | Termination Date : 2017-01-31           |
|     | Date Created : 2017-01-31 11:40:28:280 | Last Actioned : 2017-01-31 11:41:22.685 |
|     | Status : capture-application-next      | Assigned User :                         |
| L3  | Last Activity : 29 seconds             |                                         |
|     | Select User                            | Result                                  |
|     | Molefe Mpho (SU                        | Cases successfully assigned.            |
|     |                                        |                                         |
|     |                                        |                                         |

> The selected user can click on "Inbox" and use the reference number to view the case assigned to him/her.

## 11. SUPPORT AND FREQUENTLY ASKED QUESTIONS (FAQS)

> Q. When I navigate to the PCM website, it gives me a 401 Unauthorized message.

A. Refresh the page in your browser or press F5. The login screen should display.

Q. I can't log in using my user name and password.

A. Retry using your username and password. If you still cannot login, send an email to PCMonline@gpaa.gov.za to reset your account.

Q. How can I reset my password?

A. Log into your PCM account. In the right hand corner, click on your name which is a link and select "My Profile" option. On my profile screen, click the reset password button.

Q. As a capturer, when I search for a member, I receive no records?

A. Firstly try all of the fields in the search criteria e.g. Pension number, Id number, Persal number etc. If you still cannot access the record, send an e-mail to PCMonline with the personal and employment details of the exiting member for further assistance or alternatively speak to your respective CLO to determine if the member record exists on Civpen.

Q. As a capturer, when I search for a member, I receive records which state that the case does not have an ID number, date of birth, Pension number, Passport, Persal number. What should I do?

A. The above data is crucial to process the case. To proceed, send an email to PCMonline along with a screenshot of the screen to update the member's information on Civpen. Make sure to attach the necessary supporting documentation.

Q. When I try to create a case, PCM says that there is an existing benefit application in progress. PCM will not allow me to create the case.

A. PCM will not allow case creation if there is an application in progress through one of the GPAA's other exit processes. You can ask your CLO to investigate the member records to identify who has exited the member.

Q. I've created a case on PCM but I selected the wrong type of exit. Can I change my exit type?

A. Unfortunately you cannot change your exit type. You will need to request a withdrawal from your Verifier and then re-capture the case.

Q. I want to pend a case. How do I do that?

A. PCM has no pend functionality. PCM will auto save as you move from tab to tab. The case will always be available with saved information by navigating back to your inbox.

Q. I created a case, selected case type and filled in personal details tab. Why is the case not in my inbox?
> Q. How can I track the status of my case?

A. You can use the PCM Case enquiry function. Each PCM user can track the status of a case.

Q. Why can't I navigate to the tab that I want?

A. PCM will only allow you to move one tab forward or backwards. This is by design to move in a linear fashion.

- Q. While on the "Certification Details" tab, I noticed that personal details are incorrect. How do I fix it?
  - A. Send an email to PCMonline with the correct details. They will update it for you.
- Q. As a capturer, when I click submit on a case, it disappears from my inbox. Where is my case?

A. Your case has been sent to your employer Verifier. When it does get sent, it will automatically disappear from your inbox and be routed to your Verifier.

- Q. For the capturer role, the request case button disappears. Where is it?
  - A. The request case button will only become available if there are no cases in an inbox.
- Q. As a Case Admin, when I try to re-assign a case, the list box with assign names is empty?

A. You do not have rights to assign the case. Check where the case is. Odds are you are trying to re-assign a case that is currently not in the same pool as yourself.

Q. As a Case Admin, when I search for case, I get no return result even though the case is in the system.

A. As a Case Admin, you may only re-assign a case if the case you want to re-assign belongs to the same organization and business unit as you. Check if the case belongs to your organization and business unit. If you are sure it does and the problem still persists, send an email to PCMonline.

- > Q. I get a server error when processing my application. What must I do?
  - A. Many server errors in PCM are produced by internet connectivity issues. Log out of PCM, log into PCM again and try to capture the application again. If the problem persists, send an email to PCMonline with details on what you were trying to do when the error occurred. Make sure to send your username, the pension number/id number/persal for the case you are working on as well as a screenshot of the server error that you recei
  - B. ved. We will investigate the issue and get back to you.
- Q. I am not receiving emails from GPAA to say that my case was sent to GPAA. What must I do?

**PCM Employer** 

A. Your email is captured as part of your profile and was most probably captured incorrectly. Send an email to PCMonline with your current email address and ask them to update your email address.